# **ASUS Phone** คู่มืออิเล็กทรอนิกส<sup>ั</sup>

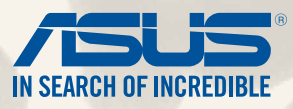

#### TH9154

กรกฎาคม 2014 การแก<sup>้</sup>ไขครั้งแรก

## สารบัญ

| ข้อตกลงที่ใช้         | 9  |
|-----------------------|----|
| การดูแลและความปลอดภัย |    |
| ์คำแนะนำ              | 10 |
| การทิ้งอย่างเหมาะสม   | 11 |

## 1 เตรียม Zen ของคุณให้พร้อม!

| ส่วนต่าง ๆ และคุณสมบัติ                         | 14 |
|-------------------------------------------------|----|
| การติดตั้งใมโคร <sup>์</sup> SIM การ <i>์</i> ด | 15 |
| ในการติดตั้งการ <sup>์</sup> ดหน่วยความจำ       | 20 |
| การชาร์จ ZenFone ของคุณ                         | 24 |
| การเปิดหรือปิดเครื่อง Zen <sup>F</sup> one      | 27 |

## 2 หน้าจอโฮมมีทุกสิ่งที่จำเป็น

| คุณสมบัติบนโฮม Zen                                    |    |
|-------------------------------------------------------|----|
| ์ หน <sup>ั</sup> าจอโฮม                              |    |
| การจ <b>ั</b> ดการหน <sup>้</sup> าจอโฮมของคุณ        |    |
| การตั้งค่าด่วน                                        |    |
| การตั้งค่าแป้นพิมพ <sup>์</sup> ASUS                  |    |
| คันหาด้วยเสียง                                        |    |
| หน <sup>้</sup> าจอล็อค                               |    |
| การเชื่อมต่อ ZenFone ของคุณเข้ากับคอมพิวเตอร <i>์</i> | 47 |
| การเชื่อมต่อกับโน้ตบุ๊คขอ่งคุณ                        |    |
| การเชื่อมต่อกับเดสก <sup>์</sup> ทอบ PC ของคุณ        |    |
|                                                       |    |

## 3 โทรอย่างมีสไตล์

| การเพิ่มรายชื่อ               |
|-------------------------------|
| การนำเข <sup>้</sup> ารายชื่อ |
| การส่งออกรายชื่อ              |

|   | การโทรออกและการรับสาย                                     | 53        |
|---|-----------------------------------------------------------|-----------|
|   | โทรออก                                                    | 53        |
|   | รับสาย                                                    | 55        |
|   | คุณสมบัติ SIM คู่                                         | 56        |
|   | การเปลี่ยนชื่อใมโคร SIM การ <sup>ั</sup> ดของคุณ          | 56        |
|   | การกำหนดใมโคร SIM การ <sup>์</sup> ดเริ่มต <sup>ั</sup> น | 57        |
|   | สำรอง/กู้คืนบันทึกการโทร                                  | <b>58</b> |
|   | การสร้างข้อมูลสำรองบันทึกการโทร                           | 58        |
|   | การกู้คืนข้อมูลสำรองบันทึกการโทร                          | 58        |
| 4 | ส่งข้อความ และทำงานอื่น ๆ                                 |           |
|   | ข้อความ                                                   | 60        |
|   | การส่ง หรือการตอบกลับข <sup>้</sup> อความ                 | 60        |
|   | การตั้งค่าตัวเลือกระบบข <sup>้</sup> อความของคุณ          | 61        |
|   | Omlet Chat (ออมเล็ตแชต)                                   | 62        |
|   | การลงทะเบียนใน Omlet Chat (ออมเล็ตแชต)                    | 62        |
| 5 | เข้าถึงอีเมลของคุณ                                        |           |
|   | Email (อีเมล)                                             | 68        |
|   | การตั้งค่าแอคเคาท <sup>์</sup> อีเมล                      | 68        |
|   | การเพิ่มแอคเคาท์อีเมล                                     | 69        |
|   | Gmail (จีเมล)                                             | 70        |
|   | การตั้งค่าแอคเคาท์จึเมล                                   | 70        |
| 6 | จับภาพเหตุการณ์                                           |           |
|   | การเรียกใช้แอพพ์ Camera (กล้อง)                           | 74        |
|   | จากหน้าจอล็อค                                             | 74        |
|   | การใช้วิดเจ็ตกล <sup>ั</sup> อง                           | 74        |
|   | จากหน <sup>้</sup> าจอโฮม                                 | 74        |
|   | การใช้ปุ่มระดับเสียง                                      | 74        |
|   |                                                           |           |

#### 

| การใช้กล้องในครั้งแรก   | 75   |
|-------------------------|------|
| การสอน                  | . 75 |
| ตำแหน่งภาพ              | . 76 |
| หน้าจอโฮมของกล้อง       | 77   |
| การตั้งค่าภาพ           | . 78 |
| การตั้งค่าวิดีโอ        | . 80 |
| ดุณสมบัติกล้องขั้นสูง   | 81   |
| ี้ย้อนเวลา้             | . 81 |
| HDR                     | . 82 |
| พานอราม่า               | . 82 |
| กลางคืน                 | . 83 |
| แสงน <sup>ั</sup> อย    | . 84 |
| เชลฟ์                   | . 85 |
| ภาพแนวโมเดล             | . 86 |
| ความชัดลึกของภาพ        | . 86 |
| ลบอัจฉริยะ              | . 87 |
| ยิ้มทั้งหมด             | . 87 |
| ນິງທີ້                  | . 88 |
| GIF แอนนิเมชั่น         | . 88 |
| ใทม์แลปส์               | . 89 |
| ปาร์ตี้ลิงค์            | 90   |
| การแชร <i>์</i> ภาพถ่าย | . 90 |
|                         |      |

## 7 แกลเลอรึ่

| การใช้แกลเลอรื่                            | 94 |
|--------------------------------------------|----|
| หน้าจอหลัก                                 |    |
| การดใฟล <sup>ั</sup> จากสถานที่แหล่งอื่น ๆ |    |
| การแชร์ใฟล <b>์จากแกลเลอร</b> ื่           |    |
| การลบใฟล <sup>้</sup> จากแกลเลอรี่         |    |

|   | การแก <sup>้</sup> ไขภาพ                                  |     |
|---|-----------------------------------------------------------|-----|
|   | การซูมเข้า/ออกธัมบ์เนล หรือภาพ                            |     |
| 8 | ทำงานหนัก เล่นหนักยิ่งกว่า                                |     |
|   | Supernote (ซุปเปอร์โน <sup>ั</sup> ต)                     |     |
|   | การสร <sup>้</sup> างสมุดบันทึก                           | 102 |
|   | การแชร <sup>ั</sup> สมุดบันทึกบนคลาวด <sup>ั</sup>        | 102 |
|   | การแชร์บันทึกไปยังคลาวด์                                  | 102 |
|   | ปฏิทิน                                                    |     |
|   | ิ การสร้างกิจกรรมจาก ZenFone ของคุณ                       | 103 |
|   | การเพิ่มแอคเคาท์ไปยัง Calendar (ปฏิ์ทิน)                  |     |
|   | การสร้างกิจกรรมจากแอคเคาท์ของคุณ                          |     |
|   | อะใรถัดไป                                                 |     |
|   | ทำภายหลัง                                                 |     |
|   | การเข้าถึง หรือการสร้างงานสิ่งที่ต้องทำ                   | 107 |
|   | สภาพอากาศ                                                 |     |
|   | หน <sup>้</sup> าจอโฮมของ Weather (สภาพอากาศ)             | 109 |
|   | นาฬกา                                                     |     |
|   | การเรียกใช <sup>ั</sup> Clock (นาฬิกา)                    | 110 |
|   | นาฬักาโลก                                                 | 111 |
|   | นาฬิกาปลุก                                                | 112 |
|   | การจับเวลา                                                | 113 |
|   | การดั้งเวลา                                               | 114 |
|   | File Manager (ตัวจัดการใฟล์)                              |     |
|   | การเข้าถึงที่เก็บข้อมูลภายใน                              |     |
|   | การเข้าถึงอุปกรณ์เก็บข้อมูลภายนอก                         |     |
|   | การเข้าถึงที่เก็บข้อมูลบนค <sup>ั</sup> ลาวด <sup>์</sup> |     |
|   | v                                                         |     |

| 9  | อินเทอร์เน็ต                                     |     |
|----|--------------------------------------------------|-----|
|    | เบราเชอร์                                        |     |
| 10 | สนุกสนานและความบันเทิง                           |     |
|    | การใช้หูฟัง                                      |     |
|    | การเชื่อมต่อแจ็คเสียง                            | 122 |
|    | ตัวช่วยสร้างเสียง                                |     |
|    | การใช้ Audio Wizard (ตัวช่วยสร้างเสียง)          | 123 |
|    | เล่นเกม                                          |     |
|    | การใช้ Play Games (เล่นเกม)                      | 124 |
|    | ดนตรี                                            |     |
|    | การเรียกใช <sup>ั</sup> Music (เพลง)             | 125 |
|    | การเล่นเพลง                                      | 125 |
|    | การเล่นเพลงจาก SD การ <sup>ั</sup> ดของคณ        | 125 |
|    | การเล่นเพลงบนคลาวด <sup>ั</sup>                  | 126 |
|    | วิทย FM                                          |     |
|    | ์หน้าจอหลักของวิทย FM                            | 127 |
|    | เครื่องบันทึกเสียง                               |     |
|    | การเรียกใช้ Sound Recorder (เครื่องบันเสียง)     |     |
|    | หน้าจอโฮมของ Sound Recorder (เครื่องบันทึกเสียง) |     |
|    |                                                  |     |

#### 11 บำรุงรักษา Zen ของคุณ

## 12 เชื่อมต่อ Zen ของคุณ

|    | Wi-Fi                                                                                     |     |
|----|-------------------------------------------------------------------------------------------|-----|
|    | การเปิดทำงาน Wi–Fi                                                                        |     |
|    | การเชื่อมต่อใปยังเครือข่าย Wi–Fi                                                          |     |
|    | การบิดทำงาน Wi–Fi                                                                         |     |
|    | Bluetooth <sup>®</sup>                                                                    |     |
|    | การเปิดทำงาน Bluetooth®                                                                   |     |
|    | การจับค่ ZenFone ของคณกับอปกรณ์ Bluetooth®                                                |     |
|    | การเลิก <sup>ั</sup> จับค่ ZenFone ข <sup>้</sup> องคณ <sub>ู</sub> ่จากอปกรณ์ Bluetooth® |     |
|    | Miracast <sup>™</sup>                                                                     |     |
|    | Share Link (แชร์ลิงค์)                                                                    | 146 |
|    | คลาวด์                                                                                    |     |
|    | ASUS WebStorage                                                                           |     |
| 13 | แอพพ์ที่จำเป็น                                                                            |     |
|    | การสลับแอพพ์                                                                              |     |
|    | การล็อคแอพพ์                                                                              |     |
|    | การถอนการติดตั้ง/การปิดทำงานแอป                                                           |     |
|    | การดาวน์โหลดแอพพ์                                                                         |     |
| 14 | คุณสมบัติอื่น ๆ ใน Zen ของคุณอีกมากมาย                                                    |     |
|    | ตัวประหยัดพลังงาน                                                                         | 154 |
|    | การตั้งค่าตัวประหยัดพลงังาน                                                               |     |

| การตั้งค่าตัวประหยัดพลังงาน    |  |
|--------------------------------|--|
| การปรับแต่งตัวประหยัดพลังงาน   |  |
| โหมดถงมือ                      |  |
| ASUS Splendid (ASUS สเปล็นดิด) |  |
| ภาดผนวก                        |  |

| ระกาศ160 |
|----------|
|----------|

## ข้อตกลงที่ใช้

เพื่อเน้นข้อมูลสำคัญในคู่มือนี้ บางข้อความจะถูกนำเสนอดังนี้:

**สำคัญ!** ข้อความนี้ประกอบด้วยข้อมูลสำคัญที่คุณต<sup>ั</sup>องทำตาม เพื่อทำงานให้สมบูรณ<sup>์</sup>

้หมายเหตุ: ข้อความนี้ประกอบด้วยข้อมูลเพิ่มเติม และเทคนิคต่างๆ ที่สามารถช่วยให้ทำงานสมบูรณ์

้ข้อควรระวัง! ข<sup>้</sup>อความนี้ประกอบด้วยข้อมูลสำคัญที่คุณต<sup>้</sup>องปฏิบัติตาม เพื่อให<sup>้</sup>คุณปลอดภัยในขณะที่ทำงาน และป้องกันความเสียหายต่อข้อมูลและชั้นส่วนต่างๆ ของ ZenFone ของคุณ

#### การดูแลและความปลอดภัย

#### ด่าแนะน่า

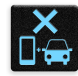

้ความปลอดภัยบนท<sup>้</sup>องถนนมาเป็นอันดับแรก เราแนะนำไม่ให้คุณใช้อุปกรณ์ในขณะที่ขับขี่ หรือบังคับยาน พาหนะทุกชนิด

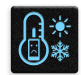

ควรใช้อุปกรณ์นี้เฉพาะในสภาพแวดล้อม ที่มีอุณหภูมิโดยรอบอยู่ระหว่าง 5°C (41°F) ถึง 35°C (95°F)

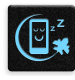

ปิดอุปกรณ์ของคุณในบริเวณที่มีการจำกัดการใช้งานซึ่งห้ามใช้อุปกรณ์มือถือ เคารพกฎข้อบังคับและระเบีย บต่าง ๆ ในบริเวณที่มีการจำกัดการใช้งาน เช่น ในเครื่องบิน โรงภาพยนตร์ ในโรงพยาบาล หรือสถานที่ใกล้ อุปกรณ์ทางการแพทย์ ใกล้ปั้มน้ำมันหรือปั้มแก๊ส สถานที่ก่อสร้าง บริเวณที่มีการระเบิดหิน หรือบริเวณอื่น ๆ

| 11   |    |
|------|----|
| 1915 | L  |
| Ľ.   | ~) |
|      |    |

ใช้เฉพาะอะแดปเตอร์ AC และสายเคเบิลที่ใด้รับการรับรองโดย ASUS สำหรับใช้กับอุปกรณ์นี้เท่านั้น ดูแผ่น ป้ายระบุกำลังใฟพ้าใต้อุปกรณ์ของคุณ และตรวจดใหม้นใจว่าอะแดบเตอร์เพาเวอร์ของคณมีกำลังใฟพ้าสอดคล้องกับระดับกำลังใฟพ้านี้

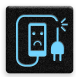

้อย่าใช้สายใฟ อุปกรณ์เสริม หรืออุปกรณ์ต่อพ่วงอื่น ๆ ที่ชำรุดเสียหายกับอุปกรณ์ของคุณ

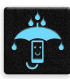

รักษาอุปกรณ์ให้แห้ง อย่าใช้ หรือให้อุปกรณ์ของคุณอยู่ใกล้ของเหลว ฝน หรือความชื้น

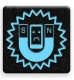

้คุณสามารถส่งอุปกรณ์ของคุณผ่านเครื่องเอ็กซเรย (เช่นเครื่องที่ใช้ในสายพานลำเลียงเพื่อรักษาความ ปลอดภัยที่สนามบิน) แต่อย่าให้อุปกรณ์สัมผัสถูกอุปกรณ์ตรวจจับแม่เหล็กที่ใช้มือถือ

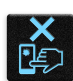

หน้าจออุปกรณ์ทำจากกระจก ถ้ากระจกแตก ให้หยุดการใช้อุปกรณ์ และอย่าส้มผัสถูกชั้นส่วนที่เป็นกระจกที่ แตก ส่งอุปกรณ์ไปซ่อมแซมยังผู้ให้บริการที่ใด้รับการรับรองจาก ASUS ทันที

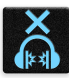

้อย่าฟังด้วยระดับเสียงที่สูงเป็นระยะเวลานาน เพื่อป้องกันความเสียหายต่อระบบรับฟังที่อาจเป็นใปใด้

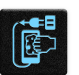

ตัดการเชื่อมต่อใฟ AC ก่อนที่จะทำความสะอาดอุปกรณ์ของคุณ ใช้เฉพาะฟองน้ำเซลลูโลสหรือผ้าชามวิร์ที่ สะอาด เมื่อทำความสะอาดหน้าจออุปกรณ์ของคุณ

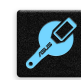

ส่งอุปกรณ์ใปช่อมแชมยังผู้ให้บริการที่ใด้รับการรับรองจาก ASUS เท่านั้น

## การทิ้งอย่างเหมาะสม

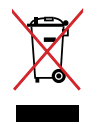

อย่าทิ้งอุปกรณ์ปะปนกับของเสียทั่วไปของชุมชน ผลิตภัณฑ์นี้ได้รับการออกแบบเพื่อให้นำชั้นส่วนต่างๆ มาใช้ช้ำ และรีไซเคิลได้อย่างเหมาะสม สัญลักษณ์ถังขยะติดล้อที่มีเครื่องหมายกากบาท เป็นการระบุว่าไม่ควรทิ้งผลิตภัณฑ์ (อุปกุรณ์ไฟฟ้า,

อิเล็กทรอนิกส์ และแบตเตอรี่เหรียญที่มีส่วนประกอบของปรอท) ปะปนใปกับของเสียทั่วใปจากภายในบ้าน สอบกฏขอบังคับในการทั้งผลิตภัณฑ์อิเล็กทรอนิกส

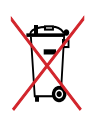

อย่าทิ้งแบตเตอรี่ปะปนกับของเสียทั่วใปภายในบ้าน สัญลักษณ์ถังขยะติดลัอที่มีเครื่องหมายกากบาท เป็นการระบุว่าไม่ควรทิ้งผลิตภัณฑ์ปะปนใปกับของเสียทั่วใปจากภายในบ้าน

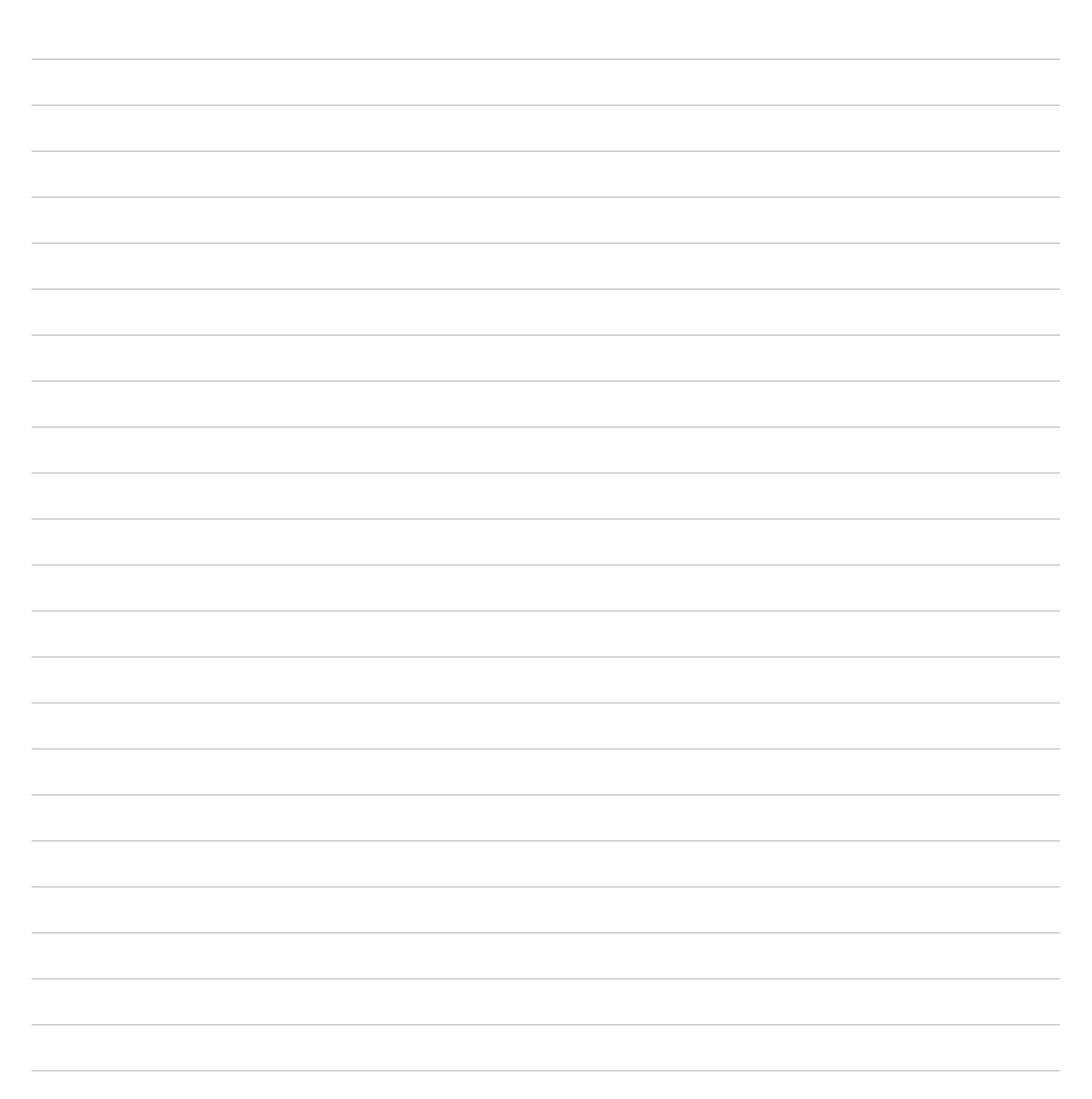

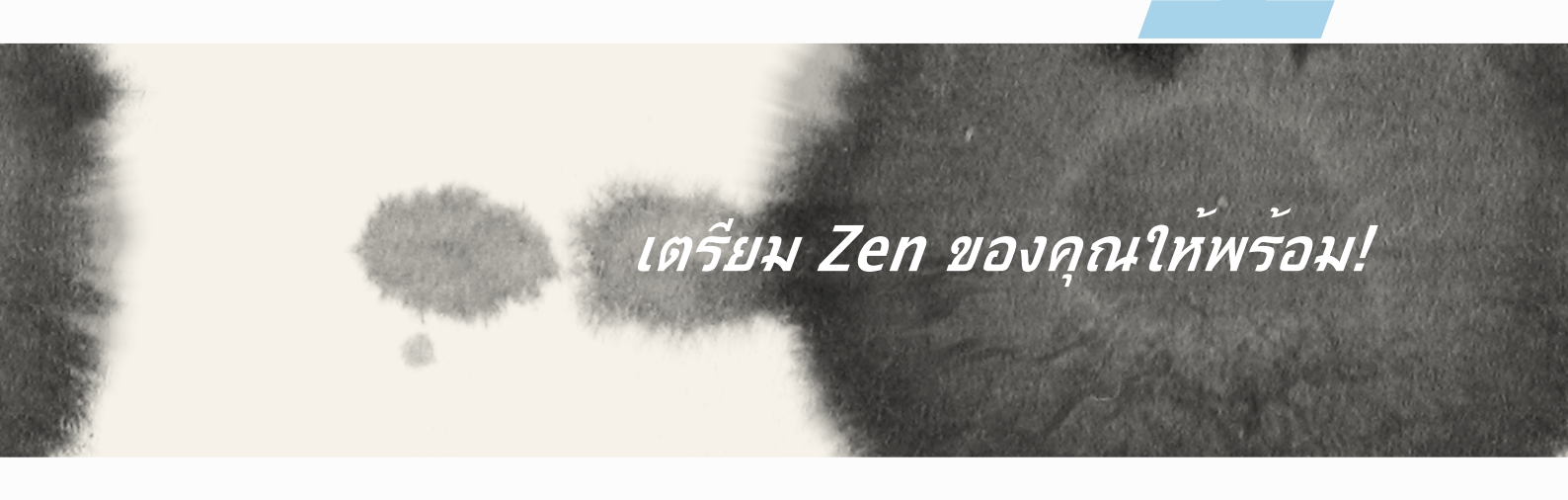

## เตรียม Zen ของดุณใทพรอม!

## ส่วนต่าง ๆ และคุณสมบัติ

หยิบอุปกรณ์ของคุณขึ้นมา เปิดเครื่อง และปล่อยให้เครื่องทำงานสักครู่หนึ่ง

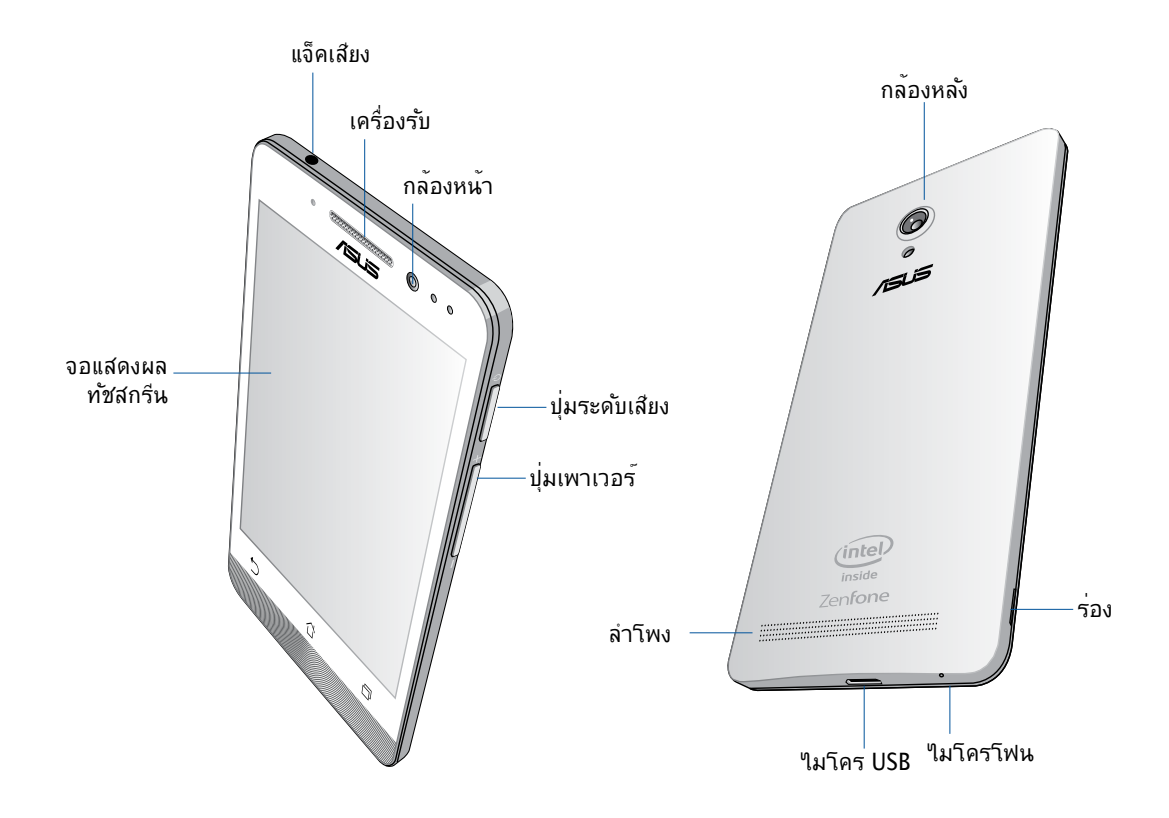

#### สำคัญ:

- เราไม่แนะนำให้ดิดฟิล์มป้องกันหน้าจอ เนื่องจากจะรบกวนการทำงานของพร็อกซิมิตี้เซนเซอร์ ถ้าคุณต้องการติดฟิล์ม ป้องกันหน้าจอ ให้แน่ใจว่าฟิล์มไม่ขวางกันการทำงานของพร็อกซิมิตี้เซนเซอร์
- รักษาอุปกรณ์ให้แห้งตลอดเวลา โดยเฉพาะอย่างยิ่งบริเวณทัชสกรีน น้ำหรือของเหลวอื่น สามารถทำให้ทัชสกรีน ทำงานผิดพลาดใด้
- ให้แน่ใจว่าฝาปิดช่องใส่"ไมโคร SIM/การ์ดหน่วยความจำปิดอยู่ตลอดเวลาในขณะที่ใช้งาน หรือถืออุปกรณ์

## การติดตั้งใมโคร SIM การ<sup>์</sup>ด

้ใมโคร SIM การ<sup>ั</sup>ด (โมดูลระบุตัวตนของผู้สมัครใช้บริการ) เก็บข้อมูลต่าง ๆ เช่น หมายเลขโทรศัพท์มือถือของคุณ รายชื่อ ขอความ และข้อมูลอื่น ๆ ชึ่งใช้สำหรับการเข้าถึงใปยังเครือข่ายมือถือ

ZenFone ของคุณมาพร้อมกับสล็อตใส่ไมโคร SIM การ์ดสองสล็อต ซึ่งอนุญาตให้คุณตั้งค่า และใช้บริการเครือข่ายมือถือสองอย่าง โดยไม่ต้องถืออุปกรณ์มือถือสองเครื่องไปพร้อมกัน

#### ข้อควรระวัง:

- อุปกรณ์นี้ได้รับการออกแบบสำหรับใช้ไมโคร SIM การ์ดที่ได้รับการรับรองโดยผู้ให้บริการมือถือเท่านั้น
- เราใม่แนะนำให้ใส่ SIM การ์ดที่ทำการตัดเองลงในสล็อตใมโคร SIM การ์ด
- บิดอุปกรณ์ของคุณก่อนที่จะใส่ใมโคร SIM การ์ด
- ใช้ความระมัดระวังเป็นพิเศษในขณะที่จัดการใมโคร SIM การ์ด ASUS ใม่รับผิดชอบถึงความสูญเสีย หรือความเสียหายใด ๆ ที่เกิดขึ้นกับใมโคร SIM การ์ดของคุณ
- อย่าใส่การ์ดหน่วยความจำลงในสล็อตใมโคร SIM การ์ด! ถ้าเกิดเหตุการณ์ที่มีการใส่การ์ดหน่วยความจำลงในสล็อต ใมโคร SIM การ์ด ให้ส่งอุปกรณ์ของคุณใปยังผู้ให้บริการที่ใด้รับการรับรองจาก ASUS

ในการติดตั้งใมโคร SIM การ<sup>์</sup>ด:

- 1. ปิดอุปกรณ์ของคุณ
- 2. แงะฝาให้หลุดจากร่องที่มุมซ้ายล่าง จากนั้นดึงฝาด้านหลังออก

**ข้อควรระวัง!** ใช้ความระม**ั**ดระว**ั**งในขณะที่คุณแงะเปิดฝา

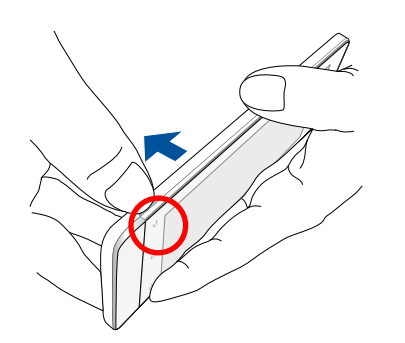

- 3. วางทิศทางใมโคร SIM การ์ดโดยให้หน้าส้มผัสเคลือบทองหันลงด้านล่าง จากนั้นเสียบเข้าใปในสล็อตใมโคร SIM การ์ด 1
- 4. ผลักไมโคร SIM การ์ดให้เข้าไปในสล็อตจนสุด จนกระทั่งยึดในตำแหน่งอย่างแน่นหนา

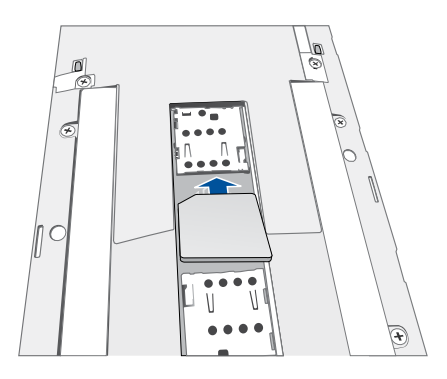

- 5. ถ้าคุณต้องการติดตั้งใมโคร SIM การ์ดอันที่สอง ให้วางทิศทางใมโคร SIM การ์ดโดยให้หน้าส้มผัสเคลือบ ทองหันลงด้านล่าง จากนั้นเสียบเข้าใปในสล็อตใมโคร SIM การ์ด 2
- 6. ใส่ฝาด้านหลังกลับเข้ากับเครื่อง กดฝาด้านหลังลงบนทุกด้านเพื่อยึดให้เข้าตำแหน่ง

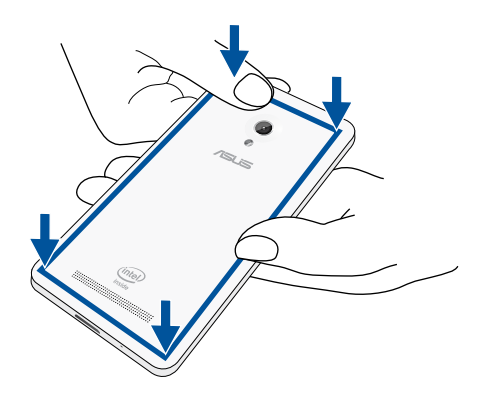

์ หมายเหตุ: ถ้าคุณติดตั้งใมโคร SIM การ์ดสองอัน ให้ใปที่ Settings (การตั้งค่า) > Dual SIM card settings (การตั้งค่า SIM การ์ดคู่) สำหรับข้อมูลเพิ่มเติม และการกำหนดค่าของ SIM การ์ดของคุณ

#### การถอดใมโคร SIM การ**์**ด

้ข้อดวรระวัง: ใช้ความระมัดระวังเป็นพิเศษในขณะที่จัดการใมโคร SIM การ์ด ASUS ใม่รับผิดชอบถึงความสูญเสีย หรือความเสียหายใด ๆ ที่เกิดขึ้นกับใมโคร SIM การ์ดของคุณ

ในการถอดใมโคร SIM การ<sup>์</sup>ด:

- 1. ปิดอุปกรณ์ของคุณ
- 2. แงะฝาให้หลุดจากร่องที่มุมซ้ายล่าง จากนั้นดึงฝาด้านหลังออก

ข้อดวรระวัง! ใช้ความระมัดระวังในขณะที่คุณแงะเปิดฝา

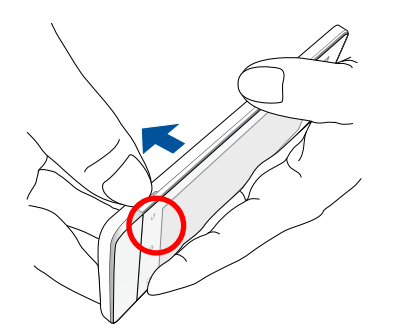

- กดใมโคร SIM การ์ดที่คุณต้องการนำออก จากนั้นดึงการ์ดออกมา ถ้าคุณต้องการถอดใมโคร SIM การ์ดอีกอันหนึ่ง ให้ทำขั้นตอนเดียวกันซ้า
- 4. ใส่ฝาด้านหลังกลับเข้ากับเครื่อง กดฝาด้านหลังลงบนทุกด้านเพื่อยึดให้เข้าตำแหน่ง

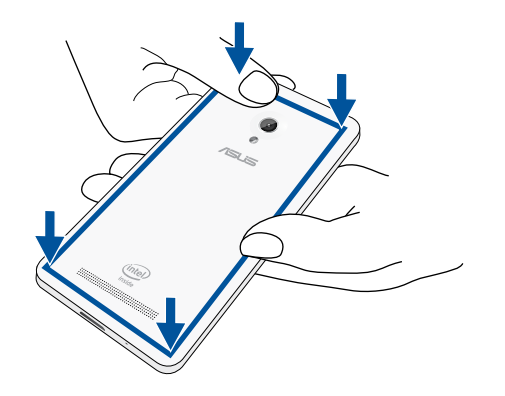

## ในการติดตั้งการ์ดหน่วยความจำ

ZenFone ของคุณสนับสนุนการ์ดหน่วยความจำ microSD™, microSDHC™ และ microSDXC™ ที่มีความจุสูงถึง 64 GB

**หมายเหตุ:** การ์ดหน่วยความจำบางอย่างอาจใช้งานไม่ได้กับ ZenFone ของคุณ ให้แน่ใจว่าคุณใช้เฉพาะการ์ดหน่วย ความจำที่ใช้งานด้วยกันได้ เพื่อป้องกันข้อมูลสูญหาย หรือความเสียหายต่ออุปกรณ์หรือการ้ดหน่วยความจำของคุณ หรือทั้งสองอย่าง

#### ข้อควรระวัง!

- ใช้ความระมัดระวังเป็นพิเศษในขณะที่จัดการกับการ์ดหน่วยความจำ ASUS ใม่รับผิดชอบถึงการที่ข้อมูลสูญหาย หรือความเสียหายใด ๆ ที่เกิดขึ้นกับการ์ดหน่วยความจำของคุณ
- อย่าใส่"ไมโคร SIM การ์ดลงในสล็อตใส่การ์ดหน่วยความจำ! ถ้าเกิดเหตุการณ์ที่มีการใส่"ไมโคร SIM การ์ดลงในสล็อตใส่การ์ดหน่วยความจำ ให้ส่งอุปกรณ์ของคุณ"ไปยังผู้ให้บริการที่ได้รับการรับรองจาก ASUS

#### ในการติดตั้งการ ์ดหน่วยความจำ:

- 1. ปิดอุปกรณ์ของคุณ
- 2. แงะฝาให้หลุดจากร่องที่มุมซ้ายล่าง จากนั้นดึงฝาด้านหลังออก

#### **ข้อควรระวัง!** ใช้ความระม**ั**ดระว**ั**งในขณะที่คุณแงะเปิดฝา

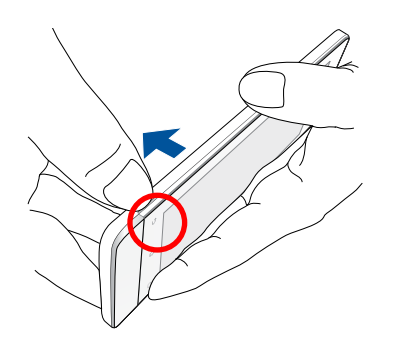

- 2. จัดทิศทางและใส่การ์ดหน่วยความจำลงในสล็อตใส่การ์ดหน่วยความจำ
- 3. ผลักการ์ดหน่วยความจำให้เข้าใปในสล็อตจนสุด จนกระทั่งยึดในตำแหน่งอย่างแน่นหนา

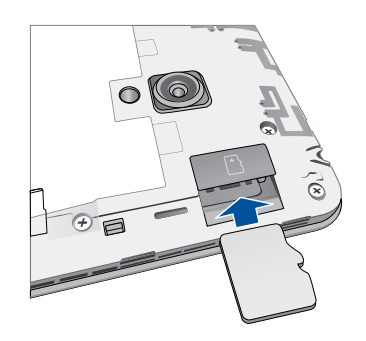

4. ใส่ฝาด้านหลังกลับเข้ากับเครื่อง กดฝาด้านหลังลงบนทุกด้านเพื่อยึดให้เข้าตำแหน่ง

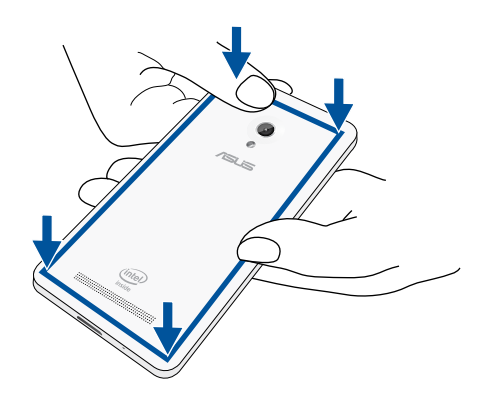

หมายเหตุ: หลังจากที่ติดตั้งการ์ดหน่วยความจำที่ฟอร์แมตแล้ว คุณสามารถเรียกใช้เนื้อหาต่าง ๆ บนการ์ดใด้จาก File Manager (ตัวจัดการใพล์) > sdcard (sd การ์ด)

#### การถอดการ์ดหน่วยความจำ

#### ข้อควรระวัง!

- ใช้ความระมัดระวังเป็นพิเศษในขณะที่จัดการกับการ์ดหน่วยความจำ ASUS ใม่รับผิดชอบถึงการที่ข้อมูลสูญหาย หรือความเสียหายใด ๆ ที่เกิดขึ้นกับการ์ดหน่วยความจำของคุณ
- นำการ์ดหน่วยความจำออกอย่างเหมาะสม เพื่อถอดการ์ดออกจากอุปกรณ์อย่างปลอดภัย ในการนำการ์ดหน่วยความ จำออก ไปที่ หน้าจอโฮม > All Apps (แอพพ์ทังหมด) > Settings (การดังค่า)
  > Storage (ที่เก็บข้อมูล) > Unmount external storage (เลิกเมาต์ที่เก็บข้อมูลภายนอก)

#### ในการถอดการ์ดหน่วยความจำ:

- 1. ปิดอุปกรณ์ของคุณ
- 2. แงะฝาให้หลุดจากร่องที่มุมซ้ายล่าง จากนั้นดึงฝาด้านหลังออก

ข้อควรระวงี! ใช้ความระมัดระวงในขณะที่คุณแงะเปิดฝา

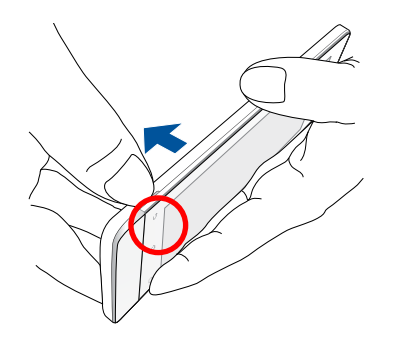

2. กดการ์ดหน่วยความจำเพื่อให้การ์ดเด้งขึ้นมา จากนั้นดึงการ์ดออกจากเครื่อง

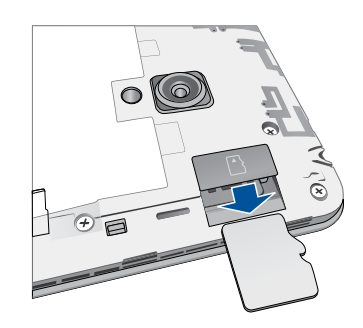

3. ใส่ฝาด้านหลังกลับเข้ากับเครื่อง กดฝาด้านหลังลงบนทุกด้านเพื่อยึดให้เข้าตำแหน่ง

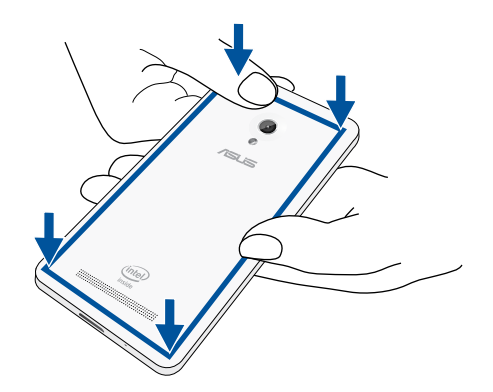

### การชาร**์จ ZenFone ของคุณ**

ZenFone ของคุณมีการชาร์จพลังงานมาแล้วบางส่วน แต่คุณต้องชาร์จพลังงานให้เต็มก่อนที่จะใช้งานในครั้งแรก อ่านข้อสังเกตและข้อควรระวังที่สำคัญต่อไปนี้ ก่อนที่จะชาร์จอุปกรณ์ของคุณ

#### สำคัญ:

- ใช้เฉพาะอะแดปเตอร์ AC และสายเคเบิลไมโคร USB ที่มาพร้อมเครื่องเพื่อชาร์จ ZenFone ของคุณเท่านั้น การใช้อะแดปเตอร์เพาเวอร์ AC และสายเคเบิลอื่นอาจทำให้อุปกรณ์ของคุณเสียหายใด้
- ลอกฟิล์มป้องกันบนอะแดปเตอร์เพาเวอร์ AC และสายเคเบิลใมโคร USB ออกก่อนที่จะใช้กับอุปกรณ์ของคุณ
- ให้แน่ใจว่าเสียบอะแดปเตอร์เพาเวอร์ AC เข้ากับเต้าเสียบใฟฟ้าที่ใช้งานด้วยกันใด้ คุณสามารถเสียบอะแดปเตอร์เพา เวอร์ AC เข้ากับเต้าเสียบใฟฟ้าที่มีแรงดัน 100~240 V
- แรงดันใฟฟ้าเอาต์พุตของอะแดปเตอร์เพาเวอร์ AC สำหรับอุปกรณ์นี้คือ DC 5.2V, 1.35A
- เมื่อใช้ ZenFone ในขณะที่เครื่องเสียบอยู่กับเต้าเสียบใฟฟ้า เต้าเสียบใฟฟ้าต้องอยู่ใกล้กับอุปกรณ์ของคุณและ สามารถเข้าถึงใด้ง่าย
- เพื่อประหยัดใฟฟ้า ให้ถอดปลั๊กอะแดปเตอร์เพาเวอร์ AC ออกจากเต้าเสียบใฟฟ้าเมื่อใม่ใด้ใช้งาน
- อย่าวางวัตถุที่หนักทับบน ZenFone ของคุณ

#### ข้อควรระวัง!

- ในขณะที่ชาร์จ เครื่อง ZenFone สามารถอุ่นขึ้นใด้ นี่เป็นอาการปกติ อย่างใรก็ตาม ถ้าอุปกรณ์ของคุณร้อนขึ้นอย่าง ผิดปกติ ให้ถอดสายเคเบิลไมโคร USB ออกจากอุปกรณ์ของคุณ และส่งอุปกรณ์ รวมทั้งอะแดปเตอร์เพาเวอร์ AC และสายเคเบิลไปยังผู้ให้บริการที่ใด้รับการรับรองของ ASUS
- เพื่อป้องกันความเสียหายที่จะเกิดกับ ZenFone, อะแดปเตอร์ AC หรือสายเคเบิล USB ของคุณ ให้แน่ใจว่าสายเคเบิล ใมโคร USB, อะแดปเตอร์ AC และอุปกรณ์ของคุณเชื่อมต่อกันอย่างเหมาะสมก่อนที่จะชาร์จ

ในการชาร<sup>ั</sup>จ ZenFone ของคุณ:

- 1. เชื่อมต่อสายเคเบิลใมโคร USB เข้ากับอะแดปเตอร์เพาเวอร์ AC
- 2. เสียบอะแดปเตอร์เพาเวอร์ AC เข้ากับเต้าเสียบใฟพ้าที่มีสายดิน
- 3. เชื่อมต่อสายเคเบิลใมโคร USB เข้ากับ ZenFone ของคุณ

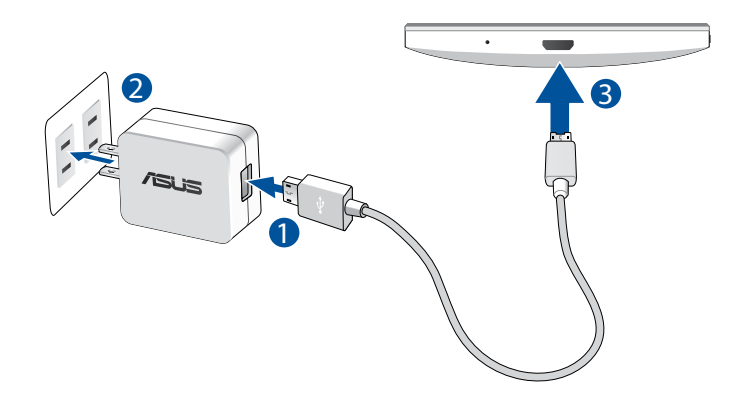

#### สำคัญ:

- ชาร์จ ZenFone ของคุณเป็นเวลาแปด (8) ชั่วโมงก่อนที่จะใช้เครื่องในโหมดแบตเตอรี่เป็นครั้งแรก
- สถานะของพลังงานแบตเตอรี่ ถูกระบุด้วยใอคอนต่อไปนี้:

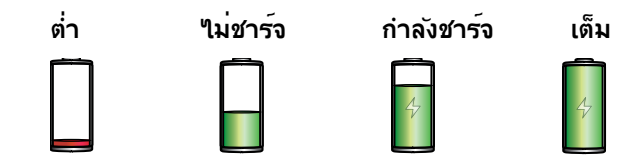

4. เมื่อชาร์จเต็มแล้ว ถอดสายเคเบิล USB ออกจาก ZenFone ก่อนที่จะถอดปลั๊กอะแดปเตอร์เพาเวอร์ AC ออกจากเต้าเสียบใฟพ้า

#### หมายเหตุ:

- คุณสามารถใช้อุปกรณ์ของคุณในขณะที่ชาร์จูได้ แต่อาจทำให้เวลาในการชาร์จอุปกรณ์จนเต็มนานขึ้น
- การชาร์จอุปกรณ์ของคุณผ่านพอร์ต USB ของคอมพิวเตอร์อาจใช้เวลานานกว่าในการชาร์จอุปกรณ์ให้เต็ม
- ถ้าคอมพิวเตอร์ของคุณใม่ใด้จ่ายกำลังที่ใฟเพียงพอสำหรับการชาร์จผ่านพอร์ต USB ให้ชาร์จ ZenFone ของคุณโดยใช้อะแดปเตอร์เพาเวอร์ AC ที่เสียบเข้ากับเต้าเสียบใฟฟ้าแทน

### การเปิดหรือปิดเครื่อง ZenFone

#### การเปิดอุปกรณ์ของคุณ

ในการเปิดอุปกรณ์ของคุณ ให้กดปุ่มเพาเวอร์ค้างใว้ จนกระทั่งอุปกรณ์ของคุณส้น และเริ่มต้นทำงาน

#### การบิดอุปกรณ์ของคุณ

ในการปดอุปกรณ์ของคุณ:

- ถ้าหน้าจอของคุณดับอยู่ ให้กดปุ่มเพาเวอร์ เพื่อเปิดขึ้นมา ถ้าหน้าจอของคุณล็อค ให้ปลดล็อคหน้าจออุปกรณ์
- 2. กดปุ่มเพาเวอร์ค้างใว จากนั้นเมื่อระบบถาม ให้แทป Power off (ปิดเครื่อง) จากนั้นแทป OK (ตกลง)

#### **โหมดสล**ีป

ในการส่งให้อุปกรณ์ของคุณเข้าสู่โหมดสลีป กดปุ่มเพาเวอร์หนึ่งครั้ง จนกระทั่งหน้าจอดับ

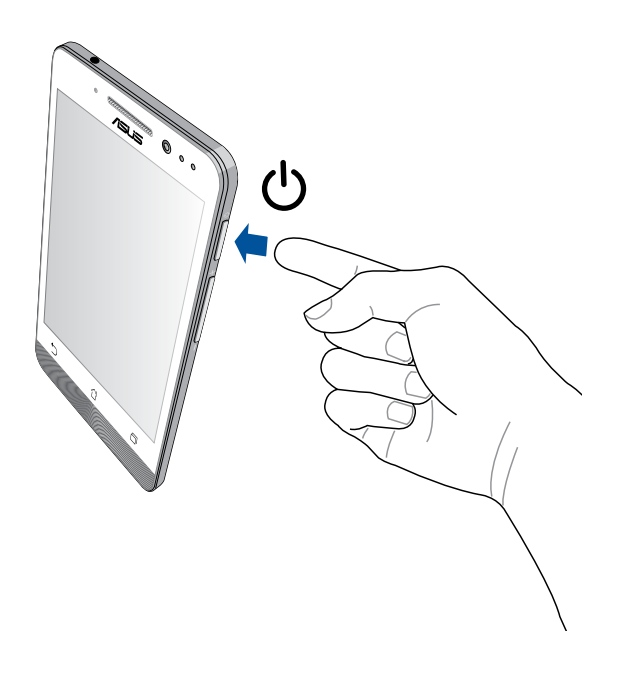

#### การใช้ครั้งแรก

เมื่อคุณเบิดอุปกรณ์ Zen ของคุณในครั้งแรก, ตัวช่วยสร้างการตั้งค่าจะแนะนำคุณผ่านกระบวนการตั้งค่า ทำตามขั้น ตอนบนหน้าจอเพื่อเลือกภาษา, เลือกวิธีการป้อน, ตั้งค่าเครือข่ายมือถือและ Wi–Fi ของคุณ, ซิงค์บัญชี และกำหนด ค่าบริการระบุตำแหน่งของคุณ

้ใช้แอคเคาท์ Google หรือ ASUS ของคุณเพื่อตั้งค่าอุปกรณ์ ถ้าคุณยังใม่มีแอคเคาท์ Google หรือ ASUS ให้สร้างแอคเคาท์ขึ้นมา

#### แอคเคาท์ Google

การใช้แอคเคาท์ Google อนุญาตให้คุณใช้คุณสมบัติต่าง ๆ เหล่านี้ของ Android OS ใด้อย่างเต็มประสิทธิภาพ:

- จัดระเบียบและดูข้อมูลทั้งหมดของคุณจากที่ใดก็ใด้
- สำรองข้อมูลทั้งหมดของคุณโดยอัตโนมัติ
- ใช้บริการ Google อย่างสะดวกสบายจากทุกสถานที่

#### แอคเคาท์ ASUS

การมีแอคเคาท<sup>์</sup> ASUS ทำให้คุณสนุกสนานกับคุณสมบัติต่อไปนี้:

- ปรับแต่งบริการสนับสนุน ASUS และส่วนขยายการรับประกัน สำหรับผลิตภัณฑ์ที่ลงทะเบียน
- พื้นที่เก็บข้อมูลบนคลาวด์ฟรี 5 GB
- รับอัพเดตอุปกรณ์และเพิร์มแวร์ล่าสุด

ี**หมายเหตุ:** นอกจากนี้ คุณยังสามารถใช้ตัวช่วยสร้างการดั้งค่า เพื่อกำหนดค่าอุปกรณ์ของคุณใหม่ใด้ตลอดเวลาที่คุณ สะดวกอีกด้วย จาก หน้าจอโฮม ไปที่ All Apps (แอพพ์ทั้งหมด) > Setup Wizard (ตัวช่วยสร้างการตั้งค่า)

#### เทคนิคในการประหยัดพลังงานแบตเตอรึ่

พลังงานแบตเตอรี่เปรียบเสมือนเส้นชีวิตของอุปกรณ์ Zen ของคุณ ด้านล่างเป็นเทคนิคในการประหยัดพลังงาน แบตเตอรี่บางอย่าง เพื่อช่วยประหยัดพลังงานของแบตเตอรี่บนอุปกรณ์ Zen ของคุณ

- เมื่อใม่ใด้ใช้ ให้กดปุ่มเพาเวอร์ เพื่อให้อุปกรณ์เข้าสู่โหมดสลีป
- เปิดใช้งาน การประหยัดสมาร์ต ในแอพพ Power Saver (ตัวประหยัดพลังงาน)
- ตั้งค่าเสียงเป็นโหมดประหยัดพลังงาน
- ลดความสว่างของจอแสดงผล
- ตั้งระดับเสียงลำโพงใว้ที่ระดับต่ำ
- ปิดทำงานคุณสมบัติ Wi-Fi
- ปิดทำงานคุณสมบัติ บลูทูธ
- ปิดทำงานคุณสมบัติ Miracast
- ปิดทำงาน GPS
- ปิดทำงานคุณสมบัติ การหมุนหน้าจออัตโนมัติ
- ปิดทำงานคุณสมบัติ ซิงค์อัตโนมัติ ทั้งหมดในอุปกรณ์ของคุณ

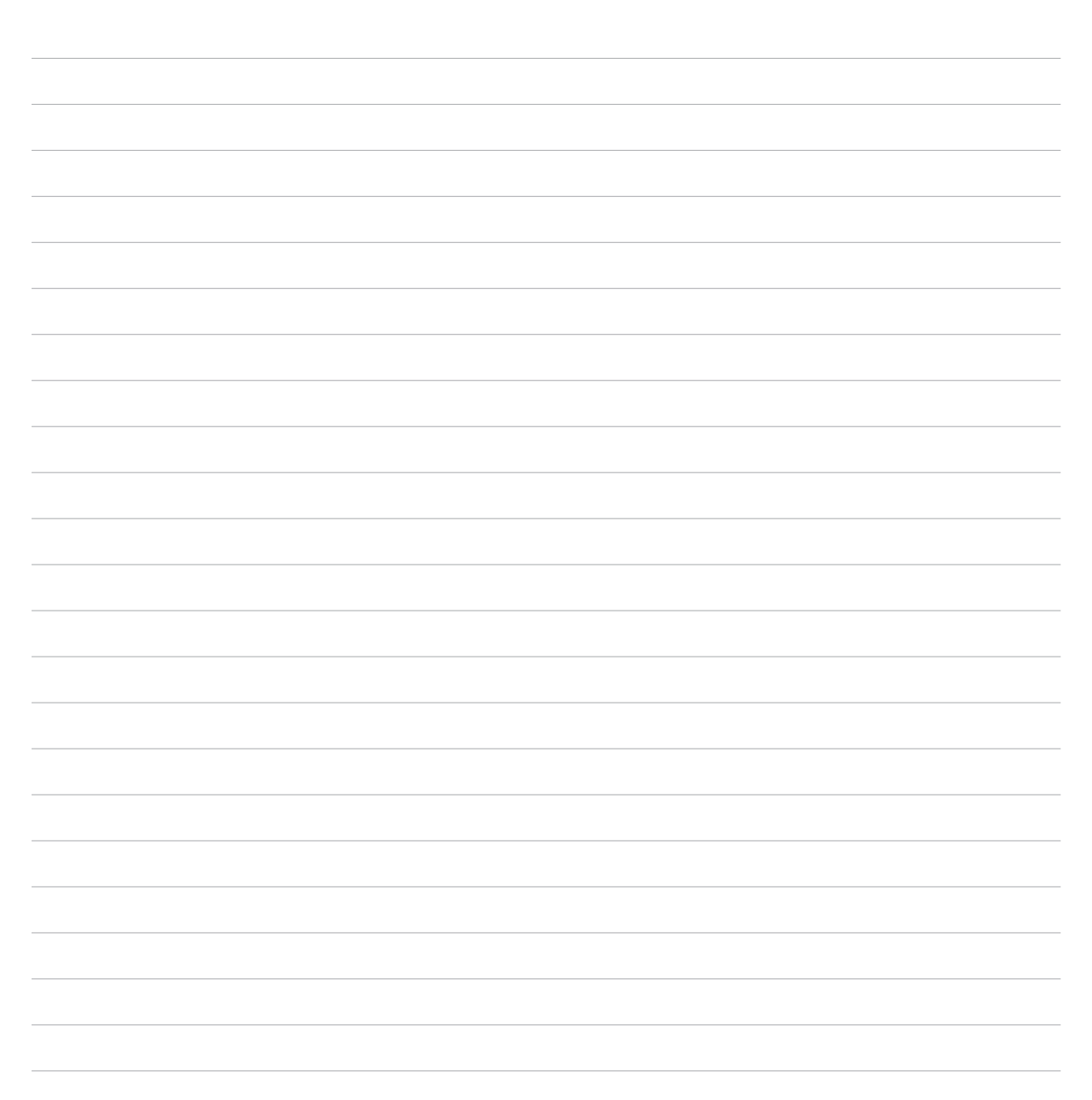

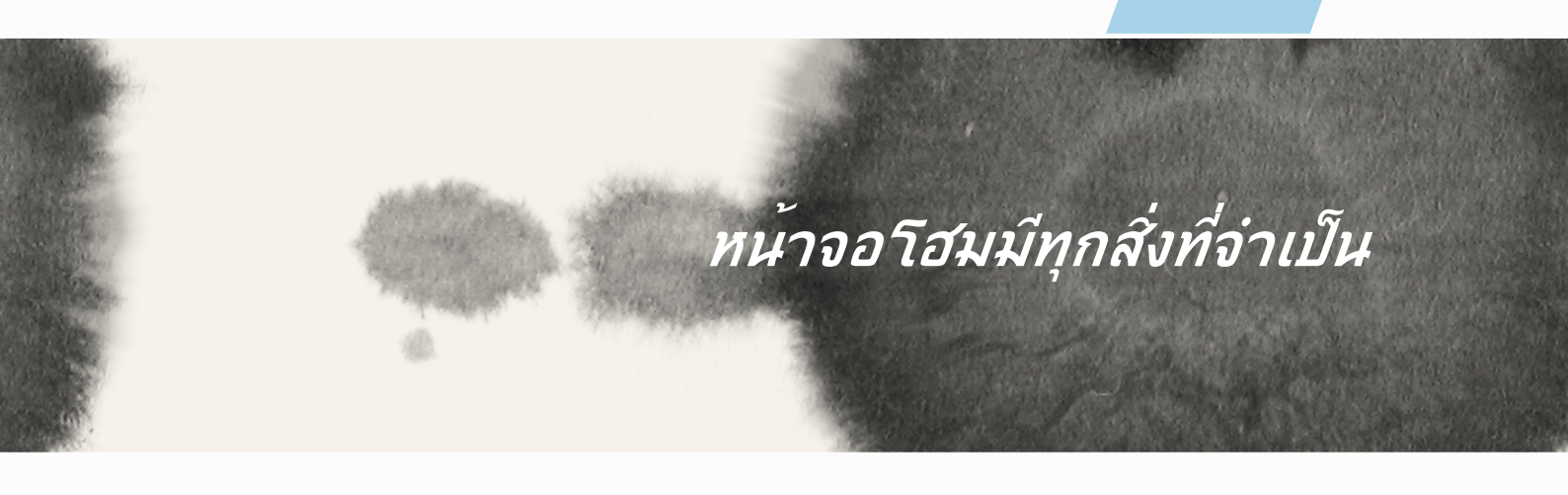

## หนาจอโฮมมีทุกสิ่งที่จำเป็น

## คุณสมบัติบนโฮม Zen

### หน้าจอโฮม

ู้ใด้รับคำเตือนของกิจกรรมสำคัญ การอัพเดตแอพพ์และระบบ การพยากรณ์อากาศ และข้อความตัวอักษรจากผู้ที่มี ความสำคัญกับคุณจริง ๆ บนหน้าจอโฮมของคุณ

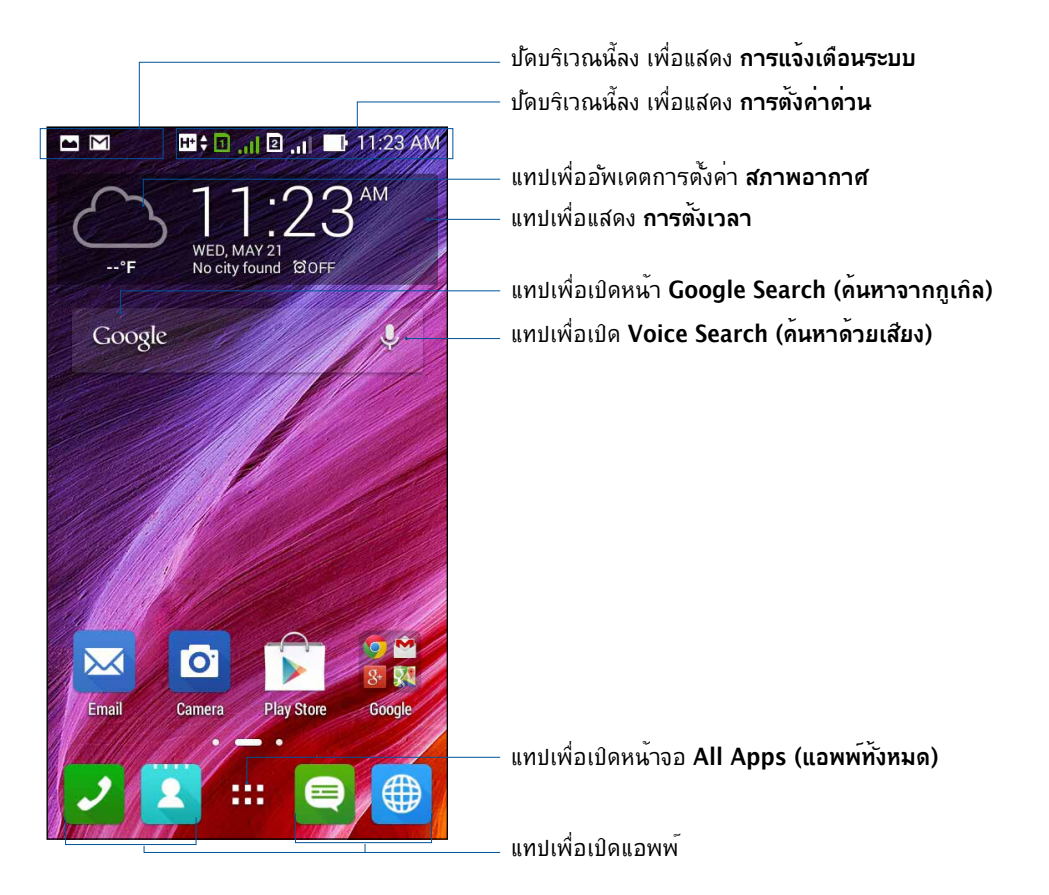

ปัดหน้าจอโฮมใปทางซ้ายหรือขวา เพื่อแสดงหน้าจอโฮมในส่วนขยาย

## การทำความเข้าใจใอคอนต่าง ๆ

ใอคอนเหล่านี้จะแสดงบนแถบสถานะ และจะแนะนำคุณถึงสถานะปัจจุบันของ ZenFone ของคุณ

| III      | ใอคอนนี้แสดงความแรงสัญญาณของเครือข่ายมือถือของคุณ                                                                                                  |
|----------|----------------------------------------------------------------------------------------------------|
| 1        | ใอคอนนี้แสดงว่ามีใมโคร SIM การ์ดเสียบอยู่ในสล็อตไมโคร SIM การ์ด 1                                                                                  |
|          | <b>หมายเหตุ:</b> ถ <sup>้</sup> าใอคอน SIM การ <i>์</i> ดแสดงเป็นสีเขียว หมายความว่าการ <i>์</i> ดนั้นถูกตั้งค่าเป็นเครือข่ายเริ่มต <sup>ั</sup> น |
| 2        | ใอคอนนี้แสดงว่ามีใมโคร SIM การ <sup>ั</sup> ดเสียบอยู่ในสล็อดใมโคร SIM การ <sup>ั</sup> ด 2                                                        |
|          | <b>ใอคอนนี้แสดงว่าคุณมีข</b> ้อความที่ย <i>ั</i> งไม่ได้อ่าน                                                                                       |
| (        | ใอคอนนี้แสดงความแรงสัญญาณของการเชื่อมต่อ Wi−Fi ของคุณ                                                                                              |
| <b>5</b> | ใอคอนนี้แสดงสถานะแบตเตอรี่ของ ZenFone ของคุณ                                                                                                    |
|          | ใอคอนนี้แสดงว่ามีใมโคร SD การ <sup>ั</sup> ดเสียบอยู่ใน ZenFone ของคุณ                                                                             |
|          | ใอคอนนี้แสดงว่าคุณใด้จับภาพหน้าจอของ ZenFone ของคุณ                                                                                                |
| X        | ใอคอนนี้แสดงว่า ZenFone ของคุณอยู่ในโหมดการบิน                                                                                                    |
| হি       | ใอคอนนี้แสดงว่า Wi−Fi ฮ็อตสป็อตของ ZenFone ของคุณเปิดทำงาน                                                                                         |
| Ŷ        | ใอคอนนี้แสดงว่าโหมดการประหยัดสมาร์ต เปิดทำงาน                                                                                                    |
| 14       | ใอคอนนี้แสดงว่าโหมดปิดเสียง เปิดทำงาน                                                                                                    |
| ı[]]ı    | ใอคอนนี้แสดงว่าโหมดสั้น เปิดทำงาน                                                                                                    |
| ↓        | <b>ใอคอนนี้แสดงสถานะการดาวน</b> ์โหลดของแอพพ <sup>ั</sup> หรือใฟล <i>์</i>                                                                         |
| ÓÒ       | ใอคอนนี้แสดงว่าโหมดการอ่าน เปิดทำงาน                                                                                                    |

### การจัดการหน้าจอโฮมของคุณ

ใส่ความเป็นส่วนตัวของคุณใปยังหน้าจอโฮมของคุณ เลือกดีใชน์ที่ดึงดูดเป็นวอลล์เปเปอร์ เพิ่มทางลัดสำหรับเรียก ใช้แอพพ์โปรดของคุณอย่างรวดเร็ว และเพิ่มวิดเจ็ตเพื่อดูข้อมูลสำคัญต่าง ๆ อย่างรวดเร็ว นอกจากนี้ คุณยังสามารถ เพิ่มหน้ามากขึ้น เพื่อที่คุณสามารถเรียกใช้หรือดูแอพพ์หรือวิดเจ็ตอย่างรวดเร็วบนหน้าจอโฮมของคุณมากขึ้นใด้ด้วย

- ในการเพิ่มรายการไปยังหน้าจอโฮม, แทปบริเวณที่ว่างบนหน้าจอโฮมของคุณค้างไว้ และเลือกประเภทเหล่านี้: Apps (แอพพ์), Widgets (วิดเจ็ต), Wallpaper (วอลล์เปเปอร์) และ Edit page (แก้ไขหน้า)
- ในการเปลี่ยนระหว่างหน้าต่าง ๆ ของหน้าจอโฮมของคุณ ให้ปัดใปทางช้ายหรือขวา

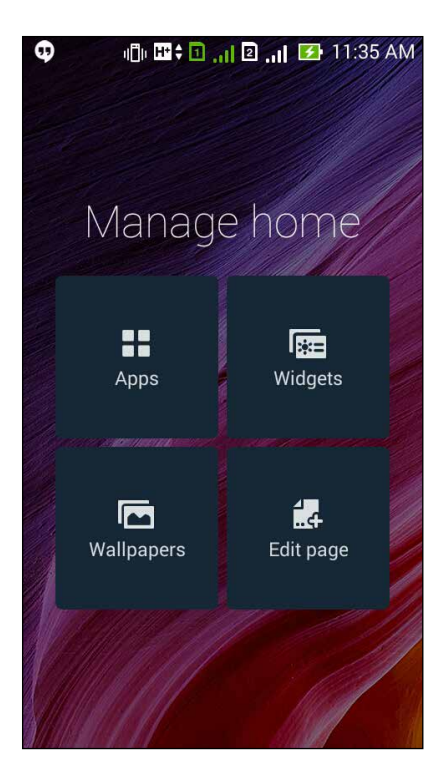

#### ทางลัดแอพพ์

เพิ่มทางลัด เพื่อเรียกใช้แอพพ์ที่ใช้บ่อย ๆ ของคุณจากหน้าจอโฮมโดยตรง ในการเพิ่มทางลัดแอพพ์:

- 1. แทปบริเวณที่ว่างบนหน้าจอโฮมของคุณค้างไว้ และเลือก Apps (แอพพ์)
- จาก All Apps (แอพพ์ทั้งหมด), แทปแอพพ์ที่ต้องการค้างใว้ จากนั้นลากใบยังบริเวณที่ว่างบน หน้าจอโฮม ของคุณ

ในการลบทางลัดแอพพ์:

จาก **หน้าจอโฮม** ของคุณ, แทปแอพพ<sup>ั</sup>ค้างใว้ จากนั้นลากแอพพ<sup>ั</sup>ไปย*ั*ง X Remove (X ลบ) ที่ส่วนบนของหน้าจอของคุณ

#### ົວດເຈົົຕ

เพิ่มวิดเจ็ตสำหรับดูปฏิทิน แผนที่ สถานะแบตเตอรี่ และข<sup>้</sup>อมูลอื่น ๆ อย่างรวดเร็ว ในการเพิ่มวิดเจ็ต:

- 1. แทปบริเวณที่ว่างบนหน้าจอโฮมของคุณค้างใว้ และเลือก Widgets (วิดเจ็ต)
- 2. จาก Widgets (วิดเจ็ต), แทปวิดเจ็ตที่ต้องการค้างใว้ จากนั้นลากใปยังบริเวณที่ว่างบนหน้าจอโฮมของคุณ

ในการลบทางลัดแอพพ์:

้จาก หน้าจอโฮม ของคุณ, แทปวิดเจ็ตค้างใว้ จากนั้นลากใปยัง X Remove (X ลบ) ที่ส่วนบนของหน้าจอของคุณ

หมายเหตุ: นอกจากนี้คุณยังสามารถแทป ■■■ บนหน้าจอโฮมของคุณ เพื่อดู All Apps (แอพพ์ทั้งหมด) และ Widgets (วิดเจ็ต) ใดด้วย

#### วอลล์เปเปอร์

วางแอพพ<sup>ั</sup> ใอคอน และส่วนประกอบ Zen อื่น ๆ ของคุณบนวอลล**์เปเปอร์ที่มีการออกแบบอย่างสวยงาม** คุณสามารถเพิ่มความโปร่งใสของพื้นหลังไปยังวอลล์เปเปอร์ของคุณ เพื่อทำให้อ่านง่ายและชัดยิ่งขึ้น นอกจากนี้ คุณยังสามารถเลือกวอลล์เปเปอร์เคลื่อนใหว เพื่อทำใหหน้าจอของคุณดูมีชีวิตชีวามากขึ้นใด้ด้วย

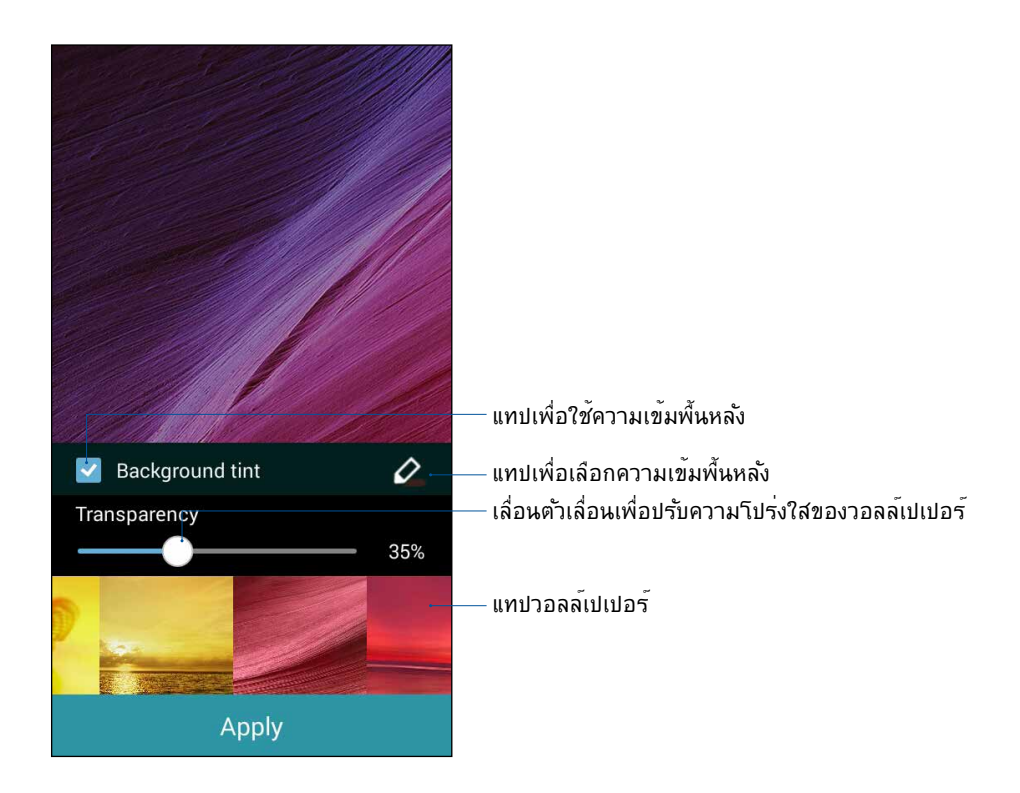
#### การใช้วอลล์เปเปอร์ และความเข้มพื้นหลัง

ในการใช้วอลล ์เปเปอร์ และความเข้มพื้นหลัง:

- 1. แทปบริเวณที่ว่างบนหน้าจอโฮมของคุณค้างใว้ และเลือก Wallpapers (วอลล์เปเปอร์)
- เลือกสถานที่ซึ่งคุณต้องการใช้วอลล์เปเปอร์: บน Home screen (หน้าจอโฮม), Lock screen (หน้าจอล็อค) หรือ Home screen and Lock screen (หน้าจอโฮมและหน้าจอล็อค) ถ้าคุณไม่ต้องการเพิ่มความเข้มพื้นหลังไปยังวอลล์เปเปอร์ของคุณ ให้ข้ามไปขั้นตอนที่ 5
- 3. ทำเครื่องหมายที่ Background tint (ความเข้มพื้นหลัง), จากนั้นปรับระดับความโปร่งใส
- 4. แทป 🧖 จากนั้นเลือกส์
- 5. เลือกวอลล<sub>์</sub>เปเปอร*์* จากนั้นแทป Apply (ใช้)

หมายเหตุ:

- ความเข้มพื้นหลังสามารถถูกใช้กับ Home screen (หน้าจอโฮม) หรือ Home screen and Lock screen (หน้าจอโฮมและหน้าจอล็อค) ของคุณ
- นอกจากนี้ คุณสามารถตั้งค่าการตั้งค่าวอลล์เปเปอร์ของคุณจาก Settings (การตั้งค่า) > Display (การแสดงผล) ก็ใด

#### การใช้วอลล์เปเปอร์เคลื่อนใหว

ในการใช้วอลล ์เปเปอร์เคลื่อนใหว:

- 1. แทปบริเวณที่ว่างบนหน้าจอโฮมของคุณค้างใว้ และเลือก Wallpapers (วอลล์เปเปอร์)
- เลือกสถานที่ซึ่งคุณต้องการใช้วอลล์เปเปอร์: บน Home screen (หน้าจอโฮม) หรือ Home Screen and Lock screen (หน้าจอโฮมและหน้าจอล็อค) ของคุณ
- 3. เลือกวอลล์เปเปอร์เคลื่อนใหว จากนั้นแทป Apply (ใช้)

ทมายเหตุ: นอกจากนี้ คุณสามารถตั้งค่าการตั้งค่าวอลลเ์ปเปอร์ของคุณจาก ∎∎∎ > Settings (การตั้งค่า) > Display (การแสดงผล) ก็ใต้

### การตั้งค่าด่วน

เบิดทำงานฟังก์ชั้นต่าง ๆ ด้วยการแทปครั้งเดียว และปรับแต่ง ZenFone ของคุณโดยใช้ <mark>การดังค่าด่วน</mark> คุณสมบัติ ที่เป็นเอกลักษณ์ของ Zen นี้ยังแสดงการแจ้งเดือนระบบ ซึ่งช่วยคุณติดตามอัพเดตและการเปลี่ยนแปลงที่เพิ่งเกิดขึ้น บน ZenFone ของคุณใด้ด้วย

้คุณสามารถเรียกใช้การตั้งค่าด่วนใด้ตลอดเวลาที่ต้องการ แม้ในขณะที่คุณกำลังใช้แอพพ์บน ZenFone อยู่

#### การเรียกใช้การตั้งค่าด่วน

ปัดจากมุมขวาบนของหน้าจอ ZenFone ของคุณลง

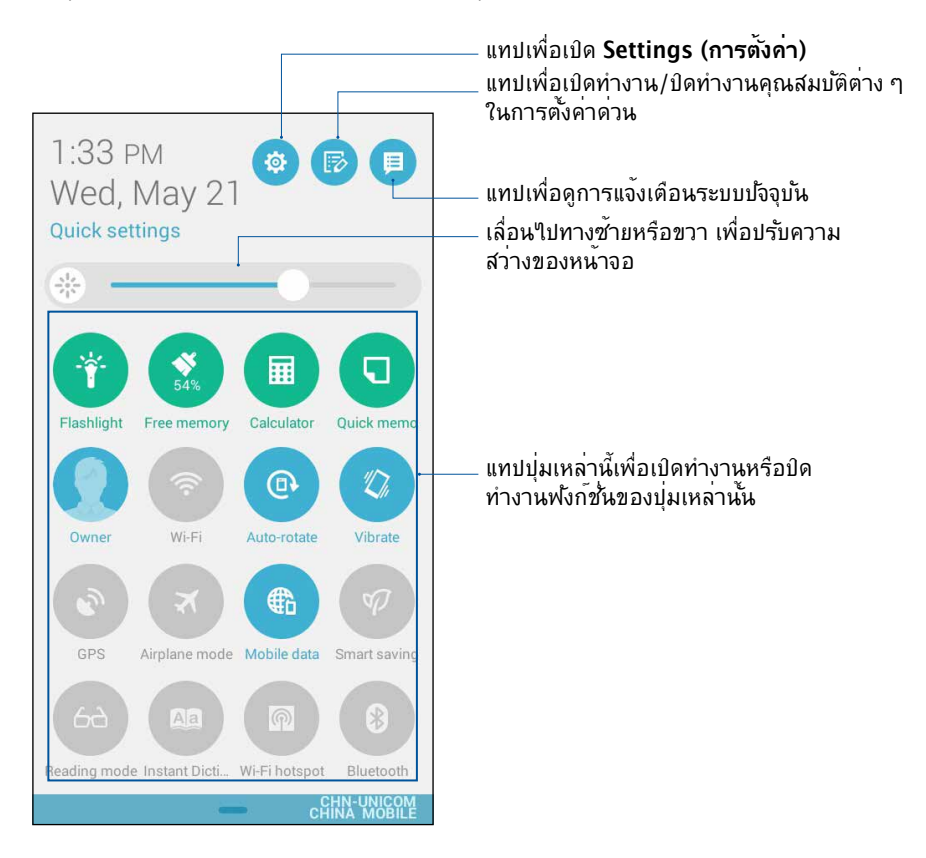

### ภายในการตั้งค่าด่วน

ใช้การตั้งค่าด่วน เป็นการเข้าถึงด<sup>้</sup>วยแทปเดียว สำหรับคุณสมบัติและโปรแกรมบางตัวของ ZenFone ของคุณ

| เข้าถึงการตั้งค่า                       | แทป 🤨 เพื่อเรียกใช้แอพพ์ Settings (การดั้งค่า) ของ ZenFone ของคุณ                                                                    |
|-----------------------------------------|----------------------------------------------------------------------------------------------------|
| ดูรายการ การตั้งค่าด่วน<br>ของ ASUS     | แทบ 🕞 เพื่อดูรายการคุณสมบัติปัจจุบันที่คุณต <sup>้</sup> องการเปิดทำงานหรือปิดทำงานจากแผงการแจ <sup>้</sup> งเดือน<br>การตั้งค่าด่วน |
| ดูการแจ้งเดือนระบบ                      | แทบ 📃 เพื่อดูอัพเดตปัจจุบัน และการเปลี่ยนแปลงที่ทำบน ZenFone ของคุณ                                                                  |
| กลับใปยังหน้าจอโฮมของ<br>การตั้งค่าด่วน | จากหน้าจอ การแจ้งเดือนระบบ, แทป 🌐 เพื่อกลับไปยังหน้าจอโฮม                                                                            |
| เข้าถึงการตั้งค่าการแสดง<br>ผล          | แทป 🍪 เพื่อเรียกใช้แอพพ์ Display (การแสดงผล)                                                                                         |

### การใช้แผงการแจ้งเดือนการตั้งค่าด่วน

แผงการแจ้งเดือนการดั้งค่าด่วน เป็นการเข้าถึงด้วยแทปเดียว ใปยังคุณสมบัติใร้สายและการตั้งค่าบางอย่างของ ZenFone ของคุณ คุณสมบัติแต่ละอย่างเหล่านี้ถูกแทนที่ด้วยปุ่ม

**หมายเหตุ:** ปุ่มสีน้ำเงิน ระบุว่าคุณสมบัติกำลังเปิดใช้งานอยู่ในขณะนั้น ในขณะที่ปุ่มสีเทา เป็นการระบุว่าคุณสมบัติถูกปิด ทำงาน

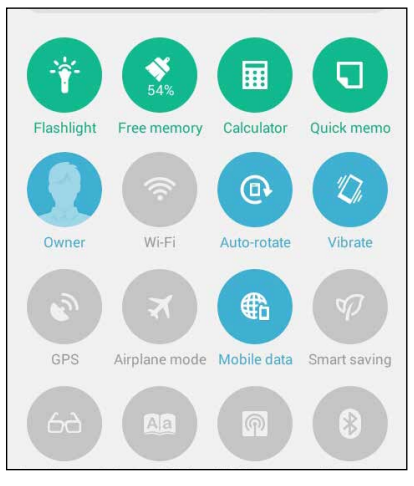

#### การเพิ่มหรือการลบปุ่ม

ในการเพิ่มหรือลบปุ่มที่มีอยู่จากแผงการแจ้งเดือนการตั้งค่าด่วนของ ASUS:

- 1. เรียกใช้ การตั้งค่าด่วน จากนั้นแทป 📧
- 2. แทปกล่องข้าง ๆ คุณสมบัติ เพื่อเพิ่มหรือลบคุณสมบัตินั้นออกจากแผงการแจ้งเตือนการตั้งค่าด่วนของ ASUS

**หมายเหตุ:** กล่องที่ถูกทำเครื่องหมาย ระบุว<sup>่</sup>าปุ่มของคุณสมบัตินั้นสามารถถูกเข<sup>้</sup>าถึงใด<sup>ั</sup>ผ่านแผงการแจ<sup>้</sup>งเตือนการตั้งค่า ด่วนของ ASUS ในขณะที่กล่องที่ใม่มีเครื่องหมาย ระบุถึงสถานะตรงกันขาม

- 3. แทป 🤇 เพื่อถอยกลับ และดูแผงการแจ้งเตือนการตั้งค่าด่วนของ ASUS
- 40

#### การใช้การแจ้งเตือนระบบ

ภายในการแจ้งเดือนระบบ คุณสามารถเห็นอัพเดตที่ทำล่าสุด และการเปลี่ยนแปลงของระบบที่ทำบน ZenFone ของคุณ การเปลี่ยนแปลงส่วนใหญ่นั้นเกี่ยวข้องกับข้อมูลและระบบ หน้าจอการแจ้งเดือนระบบ นั้นเข้าใจง่าย และสามารถใช้งานด้วยวิธีการต่อไปนี้:

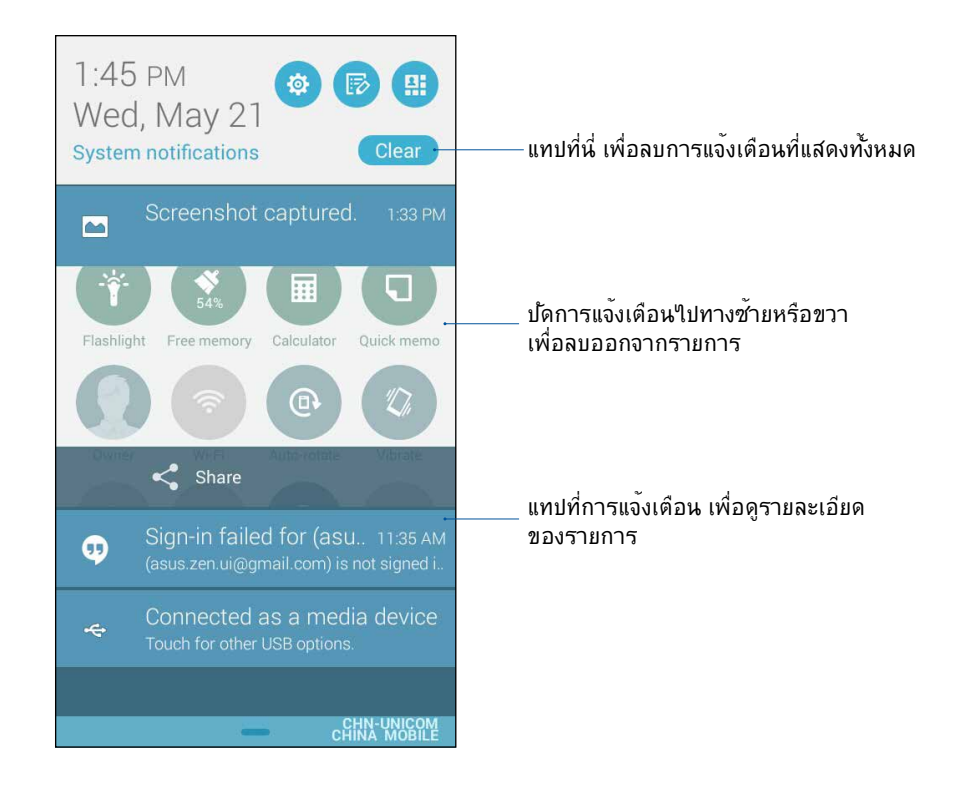

### การตั้งค่าแป้นพิมพ์ ASUS

สร้างข้อความ SMS, อีเมล และรหัสผ่านการล็อกอินโดยใช้แป้นพิมพ์ส้มผัสของ ZenFone ของคุณ

ในการเข<sup>้</sup>าถึงการตั้งค่าแป้นพิมพ<sup>์</sup> ASUS:

- 1. เรียกใช้ การตั้งค่าด่วน จากนั้นแทป 🏟
- 2. เลื่อนหน้าจอ Settings (การตั้งค่า) ลง และเลือก Language & input (ภาษาและการใส่ข้อมูล)

| 🖸 👽 🛛 🕕 🖾 🕯 📶 🔜 1:54 PM  |
|--------------------------|
| Settings                 |
| 📀 Apps                   |
| Power management         |
| ASUS customized settings |
| Personal                 |
| Location                 |
| Security                 |
| Lock screen              |
| A Language & input       |
| Backup & reset           |

- 3. แทป 🏠 ข้าง ๆ ASUS keyboard settings (การตั้งค่าแป้นพิมพ์ ASUS)
- 4. กำหนดค่าการตั้งค่าตามความชอบส่วนตัวของคุณ

### ด้นหาด้วยเสียง

สร้างคำสั่งเสียงใปยัง ZenFone ของคุณ จากนั้นดูแอพพ์ทำการฟัง และทำงานโดยใช้แอพพ์ Voice Search (คันหาด้วยเสียง) ด้วยการใช้ Voice Search (คันหาด้วยเสียง) คุณสามารถสร้างคำสั่งเสียงเพื่อดำเนินการในลักษณะ ต่อใปนี้:

- คันหาข้อมูลออนใลน์ หรือบน ZenFone ของคุณ
- เรียกใช้แอพพ์ภายใน ZenFone ของคุณ
- ขอทิศทางเพื่อไปยังสถานที่ที่ต้องการ

สำคัญ! ZenFone ของคุณต<sup>้</sup>องเชื่อมต่ออยู่กับอินเทอร<sub>์</sub>เน็ตเพื่อให้สามารถใช้คุณสมบัตินี้ใด้

### การเรียกใช้ Voice Search (ค้นหาด้วยเสียง)

- 1. แทป > Voice Search (ดันหาด้วยเสียง)
- 2. ทันทีที่ใอคอนรูปใมโครโฟนเปลี่ยนเป็นส์แดง ให้เริ่มพูดคำสั่งเสียงของคุณ

| •   | ıl]ı 🕂 🕈 🖪 , I | 🖻 🔐 📰 1:56 PM |
|-----|----------------|---------------|
| Go  | ogle           | Ŷ             |
|     |                |               |
| Spe | ak now         |               |

ี**หมายเหตุ:** พูดอย่างชัดเจน และใช้วลีที่รัดกุมในขณะที่พูดคุยกับ ZenFone ของคุณ นอกจากนั้น เครื่องยังชวยเริ่มคำสั่งของคุณด้วยคำกริยาที่เกี่ยวข้องกับคุณสมบัติ ZenFone ที่คุณต้องการใช้ด้วย

### การปรับแต่งผลลัพธ์การค้นหาด้วยเสียงจากกลุ่มค้นหาโทรศัพท์

ถ้าคุณต้องการตั้งค่าพารามิเตอร<sup>ู</sup>้สำหรับผลลัพธ์การค้นหาด้วยเสียงโดยรวบรวมจากแอคเคาท์ Google ของคุณและข้อมูลของ ZenFone ของคุณ คุณสามารถดำเนินการใด้โดยใช้ขั้นตอนต่อไปนี้:

- 1. บนหน้าจอโฮมของ ZenFone ของคุณ แทป
- แทป > Settings (การตั้งค่า)

| •      | III H 🗧 🚹 📶 🛛 🗤 | 1:59 PM |
|--------|-----------------|---------|
| Go     | oogle           | Ŷ       |
| Spea   | ak now          |         |
|        | Settings        |         |
| Toll ( | Send feedb      | back    |
| rent   | Help            |         |

3. แทป Phone search (ด้นหาโทรศัพท์)

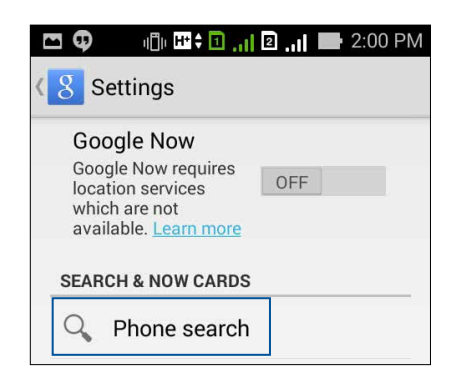

4. ทำเครื่องหมายที่กล่องของกลุ่มคันหาที่คุณต้องการรวมเป็นแหล่งข้อมูลเมื่อใช้ Voice Search (ดันหาด้วยเสียง)

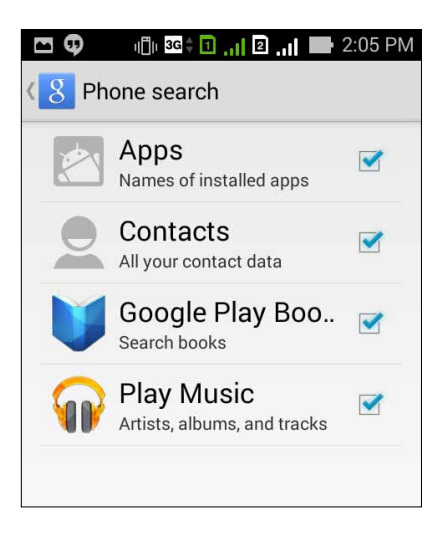

### หน้าจอล็อด

์ ตามค่าเริ่มต้น หน้าจอล็อคจะปรากฏหลังจากที่เปิดเครื่องอุปกรณ์ของคุณ และในขณะที่ปลุกขึ้นจากโหมดสลีป จากหน้าจอล็อค คุณสามารถเข้าไปยังระบบ Android® ของอุปกรณ์ของคุณได้โดยการปัดบนหน้าจอส้มผัสของคุณ

้นอกจากนี้ คุณยังสามารถปรับแต่งหน้าจอล็อคของอุปกรณ์ของคุณเพื่อควบคุมการเข้าถึงใปยังข้อมูลและแอพพ้มือ ถือของคุณใด้ด้วย

#### การปรับแต่งหน้าจอล็อค

้ถ้าคุณต้องการูเปลี่ยนแปลงการตั้งค่าต่าง ๆ ของหน<sup>้</sup>าจอล็อคของคุณจากตัวเลือกการ Swipe (ป**ัด)** มาตรฐาน ให้ปฏิบัติตามขั้นตอนต่อใปนี้:

1. เรียกใช้ การตั้งค่าด่วน จากนั้นแทป 🌣

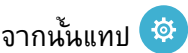

2. เลื่อนหน้าจอ Settings (การตั้งค่า) ลง และเลือก Lock screen (หน้าจอล็อค)

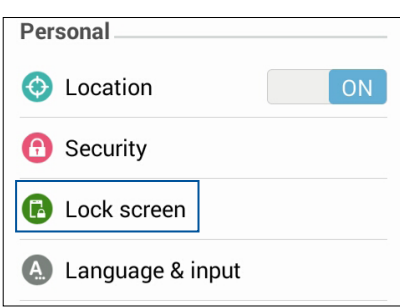

3. ในหน้าจอถัดใป แทป Screen lock (หน้าจอล็อค)

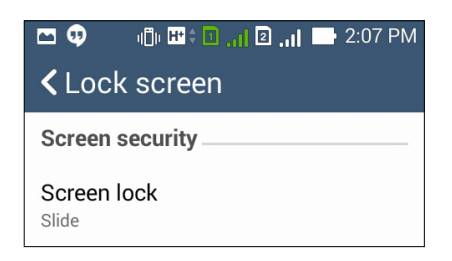

แทปตัวเลือกหน้าจอล็อคที่คุณต้องการใช้ 4.

## การเชื่อมต่อ ZenFone ของคุณเข้ากับคอมพิวเตอร*์*

้เชื่อมต่อ ZenFone เข้ากับพอร์ต USB ของคอมพิวเตอร์ของคุณเพื่อชาร์จพลังงาน หรือถ่ายโอนไฟล์ระหว่างอุปกรณ์

#### หมายเหตุ:

- การชาร<sup>ั</sup>จผ่านพอร<sup>ั</sup>ต USB ของคอมพิวเตอร<sup>ั</sup>อาจใช้เวลานานกว่าในการชาร<sup>ั</sup>จจนเต็ม
- ถ้าคอมพิวเตอร์ของคุณให้พลังงานใม่เพียงพอสำหรับการชาร์จ ZenFone ให้ชาร์จ ZenFone ของคุณผ่านเต้าเสียบ ใฟฟ้าที่มีสายดินแทน

## การเชื่อมต่อกับโน้ตบุ๊คของคุณ

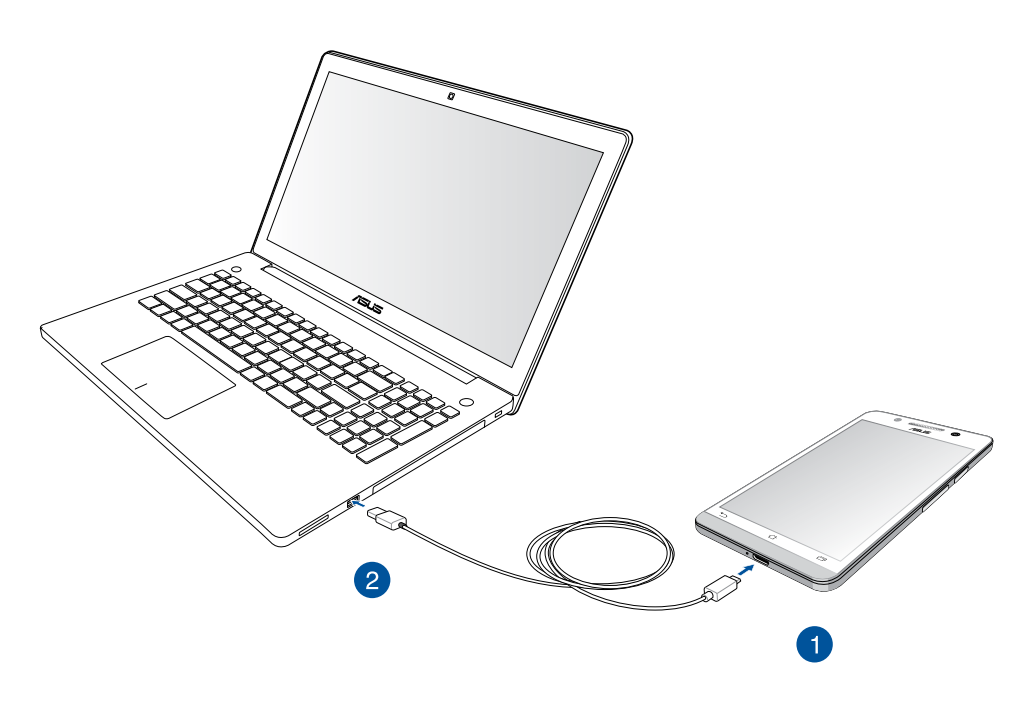

# การเชื่อมต่อกับเดสก์ทอป PC ของคุณ

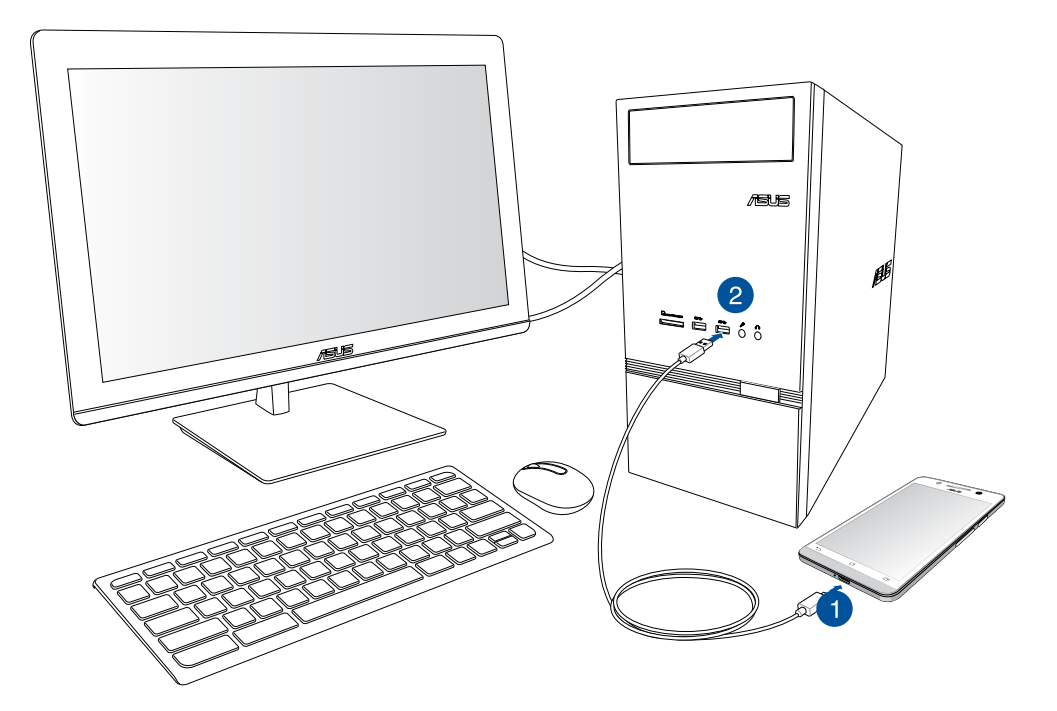

ในการเชื่อมต่อ ZenFone ของคุณเข้ากับคอมพิวเตอร์:

- 1. เสียบขั้วต่อใมโคร USB เข้ากับ ZenFone ของคุณ
- 2. เสียบขั้วต่อ USB เข้ากับพอร<sup>ั</sup>ต USB ของคอมพิวเตอร<sup>์</sup>ของคุณ

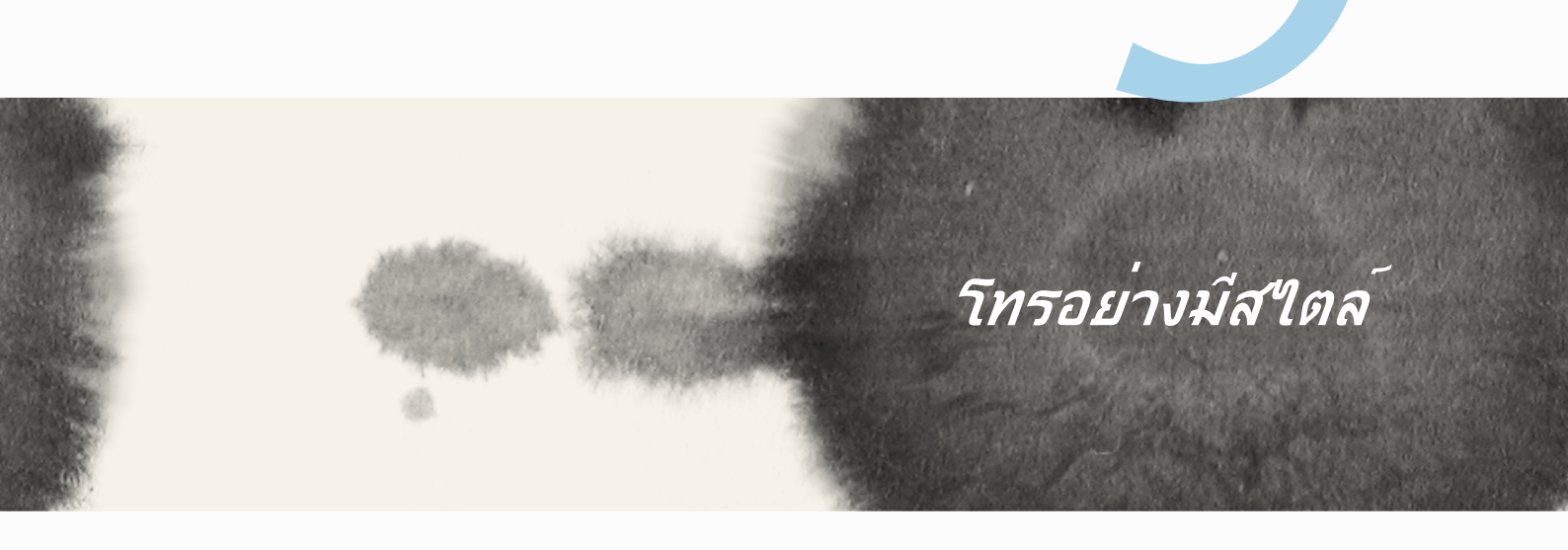

# **โทรอย**่างมีสไตล**์**

## การจัดการรายชื่อ

เพิ่ม นำเข้า หรือส่งออกรายชื่อของคุณจาก SIM หรือแอคเคาท<sub>์</sub>อีเมลของคุณใปยัง ZenFone และในทางกลับกัน

### การเพิ่มรายชื่อ

ในการเพิ่มรายชื่อ:

- 1. แทปแอพพ<sup>์</sup> Contacts (รายชื่อ) จากนั้นแทป Create a new contact (สร้างรายชื่อใหม่)
- 2. บนหน้าจอ Contacts (รายชื่อ) เลือกแอคเคาท*์*ที่คุณต<sup>้</sup>องการบันทึกรายชื่อของคุณ:
  - a. อุปกรณ์
  - b. ที่เก็บข้อมูลบน SIM การ์ด (SIM1 หรือ SIM2)
  - **c**. แอคเคาท*์*อีเมล

| Со                                                                                                 | Contacts                        |  |
|----------------------------------------------------------------------------------------------------|---------------------------------|--|
| You can synchronize your new contact with one of the following accounts. Which do you want to use? |                                 |  |
| 8                                                                                                  | Google<br>asus.zen.ui@gmail.com |  |
|                                                                                                    | Device<br>Device                |  |
| 2                                                                                                  | SIM2<br>SIM2                    |  |
| 1                                                                                                  | SIM1<br>SIM1                    |  |
| Add account                                                                                        |                                 |  |
|                                                                                                    |                                 |  |

ทมายเหตุ: ถ้าคุณใม่มีแอคเคาท์อีเมล แทป Add account (เพิ่มแอคเคาท์) จากนั้นสร้างแอคเคาท์ขึ้นมา

ทำตามขั้นตอนบนหน้าจอที่ปรากฏขึ้น เพื่อเพิ่มและบันทึกรายชื่อใหม่

### การน่าเข้ารายชื่อ

นำเข้ารายชื่อของคุณและข้อมูลที่เกี่ยวข้องจากแหล่งเก็บรายชื่อใปยัง ZenFone, แอคเคาท์อีเมล หรือใมโคร SIM การ์ด

ในการนำเข้ารายชื่อ:

- 1. แทปแอพพ<sup>์</sup> Contacts (รายชื่อ) จากนั้นแทป > Manage contacts (จัดการรายชื่อ)
- 2. แทป Import/export (น่าเข้า/ส่งออก) จากนั้นเลือกจากตัวเลือกการนำเข้าต่อไปนี้:
  - a. นำเข้าจาก SIM การ์ด 1/นำเข้าจาก SIM การ์ด 2
  - b. นำเข้าจากที่เก็บข้อมูล
- เลือกจากบัญชีต่อไปนี้ เพื่อบันทึกรายชื่อ:
  - a. แอคเคาท*์*อีเมล
  - b. อุปกรณ<sup>์</sup>
  - c. SIM1/SIM2
- 4. ทำเครื่องหมายเพื่อเลือกรายชื่อที่คุณต้องการนำเข้า และเมื่อทำเสร็จ แทป Import (นำเข้า)

### การส่งออกรายชื่อ

ส่งออกรายชื่อของคุณใปยังแอคเคาท์เก็บข้อมูลใด ๆ ก็ใด้ใน ZenFone ของคุณ

- 1. แทปแอพพ Contacts (รายชื่อ) จากนั้นแทป > Manage contacts (จัดการรายชื่อ)
- 2. แทป Import/export (น่าเข้า/ส่งออก) จากนั้นเลือกจากตัวเลือกการส่งออกต่อไปนี้:
  - a. ส่งออกใป SIM การ์ด 1/ส่งออกใป SIM การ์ด 2
  - b. ส่งออกใปยังที่เก็บข<sup>้</sup>อมูล
- แทปเพื่อเลือกรายชื่อจากแอคเคาท ์ต่อ ใปนี้:
  - a. รายชื่อทั้งหมด
  - b. แอคเคาท*์*อีเมล
  - c. อุปกรณ<sup>์</sup>
  - d. SIM1/SIM2
- 4. ทำเครื่องหมายรายชื่อที่คุณต<sup>้</sup>องการส่งออก
- 5. เมื่อทำเสร็จ แทป Export (ส่งออก)

### การโทรออกและการรับสาย

#### **โทร**ออก

ZenFone ของคุณมีวิธีการหลายวิธีในการโทรออก โทรหาเพื่อนของคุณจากรายการรายชื่อที่บันทึกใว้ หมุนหมายเลขโทรศัพท์โดยตรง หรือแม้กระทั้งหมุนหมายเลขโดยใม่ต้องพิมพ์รหัสผ่านบนหน้าจอล็อค

### การโทรจากแอพพ์ Contacts (รายชื่อ)

ใช้แอพพ<sup>์</sup> Contacts (รายชื่อ) เพื่อทำการโทรจากรายการรายชื่อของคุณ ในการโทรด*้วย*แอพพ<sup>์</sup> Contacts (รายชื่อ):

1. จากหน้าจอโฮมของคุณ แทปแอพพ **Contacts (รายชื่อ)** จากนั้นค้นหาชื่อของผู้ติดต่อที่คุณต<sup>ั</sup>องการโทรหา

หมายเหตุ: ในการดูรายชื่อทั้งหมดจากแอคเคาท*์*รายชื่อทั้งหมด แทปรายการ Contacts to display (รายชื่อที่จะแสดง) จากนั้นทำเครื่องหมายแอคเคาท*์*ทั้งหมด

2. แทปชื่อของผู้ติดต่อ จากนั้นแทปหมายเลข

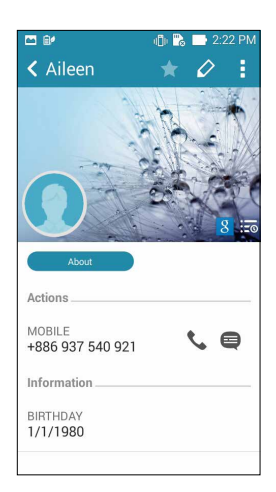

3. ถ้าเครื่องมี SIM การ์ดสองอันติดตั้งอยู่ ให้แทป SIM การ์ดที่คุณต้องการโทรออก

#### การหมุนหมายเลขโทรศัพท์

ใช้แอพพ<sup>์</sup> Phone (โทรศัพท์) เพื่อหมุนหมายเลขโทรศัพท์โดยตรง ในการโทรด<sup>ั</sup>วยแอพพ<sup>์</sup> Phone (โทรศ*ั*พท์):

- 1. จากหน้าจอโฮมของคุณ แทปแอพพ Phone (โทรศัพท์) จากนั้นแทปปุ่มหมายเลข
- 2. เลือกจากปุ่มโทร SIM1 หรือ SIM2 เพื่อหมุนหมายเลข

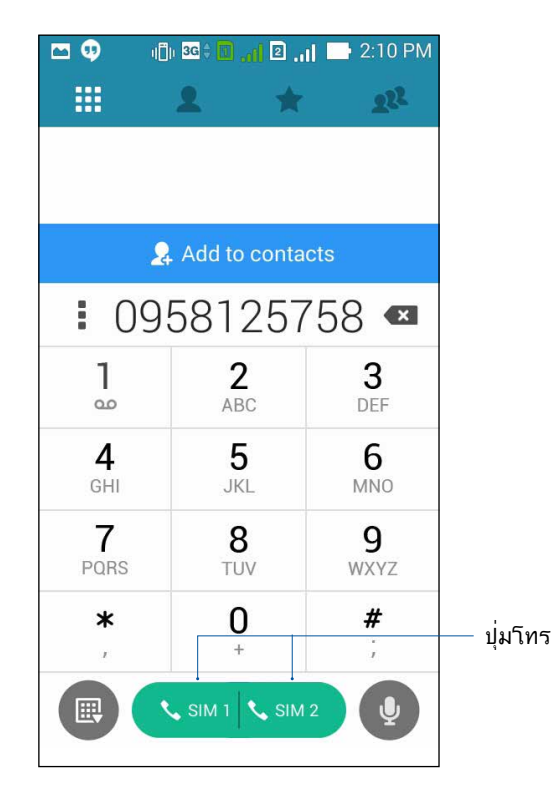

### รับสาย

์ทัชสกรีนของ ZenFone ของคุณจะสว่างขึ้นเมื่อมีสายเรียกเข้า ลักษณะของการแสดงสายเรียกเข้าจะแตกต่างกัน ขึ้นอยู่กับสถานะของ ZenFone ของคุณ

#### การรับสาย

การรับสายมีสองวิธี ขึ้นอยู่กับสถานะของ ZenFone ของคุณ:

- ถ้าอุปกรณ์ของคุณแอกทีฟอยู่ แทป Answer (รับสาย) ในการปฏิเสธสาย แทป Decline (ปฏิเสธ)
- ถ<sup>้</sup>าอุปกรณ<sup>์</sup>ของคุณถูกล็อค ลาก 💽 ใปยัง 📐 เพื่อรับสาย หรือลากใปยัง 🧖 เพื่อปฏิเสธสาย

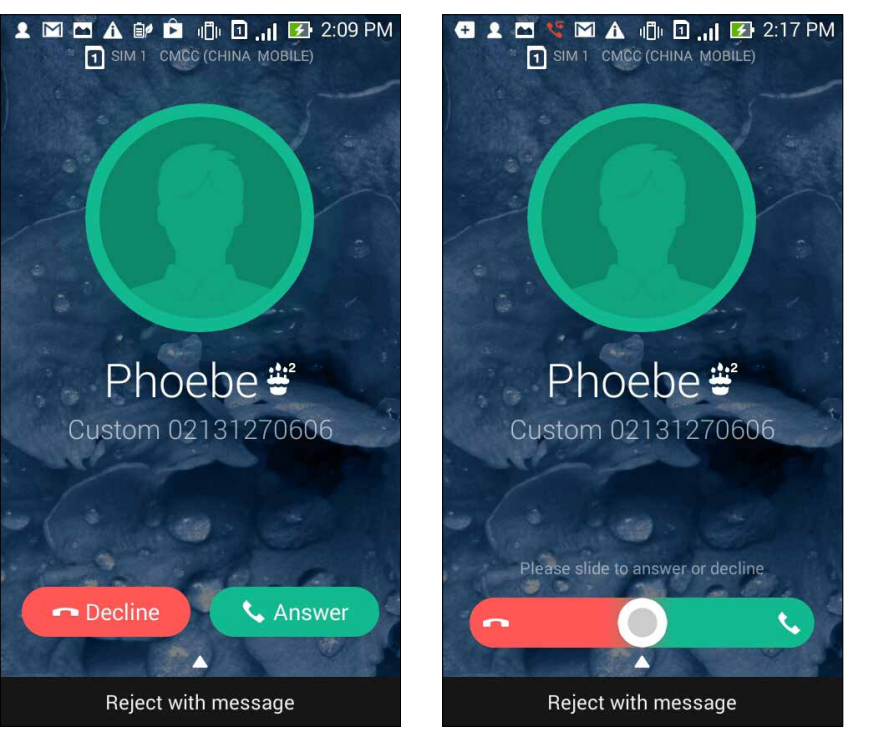

หมายเหตุ: นอกจากนี้ คุณยังสามารถส่งข<sup>้</sup>อความเพื่อปฏิเสธสายใด<sup>ั</sup>ด้วย ปัด Reject with message (ปฏิเสธด้วยข้อความ) ขึ้น จากนั้นเลือกจากตัวเลือกที่แสดงขึ้นมาเพื่อส่งข้อความ

## คุณสมบัติ SIM คู่

คุณสมบัติ SIM คู่ของ ZenFone ของคุณ ใช้สำหรับจัดการกับการตั้งค่าต่าง ๆ ของใมโคร SIM การ์ดที่ติดตั้งเข้ามา ในเครื่อง ด้วยคุณสมบัตินี้ คุณสามารถเปิดทำงาน/ปิดทำงานใมโคร SIM การ์ด, กำหนดชื่อ SIM หรือตั้งค่าการ์ด หนึ่งเป็นเครือขายที่เลือกใช้ใด้

| ন্থ 🖬                                                                                    | u 🗍 u 🕄 🕄 🖬 🚛 🖪 🚮 🌠 10:51 |
|------------------------------------------------------------------------------------------|---------------------------|
| Cual SIM card settings                                                                   |                           |
| SIM 1<br>Chunghwa Telecom<br>Unknown number                                              | SIM2<br>Available         |
| SIM2 name: SIM2<br>Chunghwa Telecom<br>+886963581763<br>Preferred SIM card<br>Voice call |                           |
| Always ask<br>Data service network<br>SIM2 (Available)                                   |                           |
|                                                                                          |                           |
|                                                                                          |                           |
|                                                                                          |                           |
|                                                                                          |                           |

### การเปลี่ยนชื่อใมโคร SIM การ**์ดของคุณ**

เปลี่ยนชื่อของใมโคร SIM การ์ดของคุณบน ZenFone เพื่อที่คุณสามารถระบุการ์ดต่าง ๆ ใด้อย่างง่ายดาย ในการเปลี่ยนชื่อของใมโคร SIM การ์ดของคุณ แทป **ชื่อ SIM1: SIM1** หรือ **ชื่อ SIM2: SIM2** จากนั้นป้อนชื่อ สำหรับใมโคร SIM การ์ดของคุณ

**หมายเหตุ:** ถ้า SIM ของคุณมาจากผู้ให้บริการมือถือที่แตกต่างกัน เราแนะนำให้คุณใช้ชื่อของผู้ให้บริการเป็นชื่อ SIM ของคุณ ถ้า SIM ทั้งสองมาจากผู้ให้บริการมือถือเดียวกัน เราแนะนำให้คุณใช้หมายเลขมือถือเป็นชื่อ SIM ของคุณ

### การกำหนดใมโคร SIM การ์ดเริ่มต<sup>ั</sup>น

กำหนดใมโคร SIM การ<sup>ั</sup>ดเป็น SIM ที่เลือกใช้อันดับแรกสำหรับสายสนทนา และบริการข้อมูลต่าง ๆ

#### SIM การ**์ดสำหร**ับสายสนทนา

เมื่อคุณโทรออก ZenFone ของคุณจะใช้ไมโคร SIM การ์ดที่เลือกใช้เพื่อเชื่อมต่อสาย

้ในการกำหนดใมโคร SIM การ<sup>์</sup>ดสำหรับสายทนทนา แทป Voice call (สายสนทนา) จากนั้นแทป SIM ที่คุณต้องการใช้

| Voice call       |            |  |
|------------------|------------|--|
| SIM1 (Available) |            |  |
| SIM2 (Available) | $\bigcirc$ |  |
| Always ask       |            |  |
| Cancel           |            |  |

**สำคัญ!** คุณสามารถใช้คุณสมบัตินี้ใด้เฉพาะเมื่อคุณโทรจากรายการรายชื่อของคุณเท่านั้น

#### SIM การ**์ดสำหร**ับบริการข้อมูล

้ในการกำหนดไมโคร SIM การ<sup>์</sup>ดสำหรับบริการข้อมูล แทป Data service network (เครือข่ายบริการข้อมูล) จากนั้นเลือกระหว่าง SIM1 หรือ SIM2

| Data service network |  |
|----------------------|--|
| SIM1 (Available)     |  |
| SIM2 (Available)     |  |
| Cancel               |  |

## สำรอง/กู<sup>้</sup>ดื่นบันทึกการโทร

เก็บบันทึกการโทรของคุณใน ZenFone เพื่อติดตามสายต่าง ๆ ที่คุณใด้รับ โทรออก หรือไม่ได้รับสาย นอกจาก นี้ คุณยังสามารถส่งบันทึกการโทรที่บันทึกไว้ไปยังแอคเคาท์ที่เก็บข้อมูลออนใลน์ หรือส่งอีเมลออกไป ผ่านแอพพ อีเมลที่ติดตั้งไว้ใน ZenFone ของคุณใด้ด้วย

### การสร้างข้อมูลสำรองบันทึกการโทร

ในการสำรองบันทึกการโทร:

- 1. จากหน้าจอโฮมของคุณ แทป Phone (โทรศัพท์) จากนั้นแทป 💷 เพื่อช่อนปุ่มกด
- 2. แทป จากนั้นแทป Backup call log (สำรองบันทึกการโทร)
- แทป Backup call log to device (สำรองบันทึกการโทรไปยังอุปกรณ์) เพื่อบันทึกข้อมูลสำรองของ บันทึกการโทรใน ZenFone ของคุณ ในการอีเมลข้อมูลสำรองบันทึกการโทร แทป Backup call log to device and send out (สำรองบันทึกการโทรไปยังอุปกรณ์และส่งออกไป)
- 4. ป้อนชื่อใฟล<sup>์</sup>สำรอง จากนั้นแทป OK (ตกลง) หลังจากที่การสำรองสำเร็จ แทป OK (ตกลง)

### การกู้ดื่นข้อมูลสำรองบันทึกการโทร

ในการกู้คืนข้อมูลสำรองบันทึกการโทร:

- 1. จากหน้าจอโฮมของคุณ แทป Phone (โทรศัพท์) จากนั้นแทป 💷 เพื่อช่อนปุ่มกด
- 2. แทป จากนั้นแทป Restore call log (กู้คืนบันทึกการโทร)
- 3. เลือกข้อมูลสำรองของบันทึกการโทรที่คุณต<sup>้</sup>องการกู้คืน จากนั้นแทป **OK (ตกลง)**
- 4. หลังจากที่การกู้คืนบันทึกการโทรสำเร็จ แทป **OK (ตกลง)**
- 5. แทป Ɗ เพื่อดูบันทึกการโทรที่กู้คืนมา

#### 58

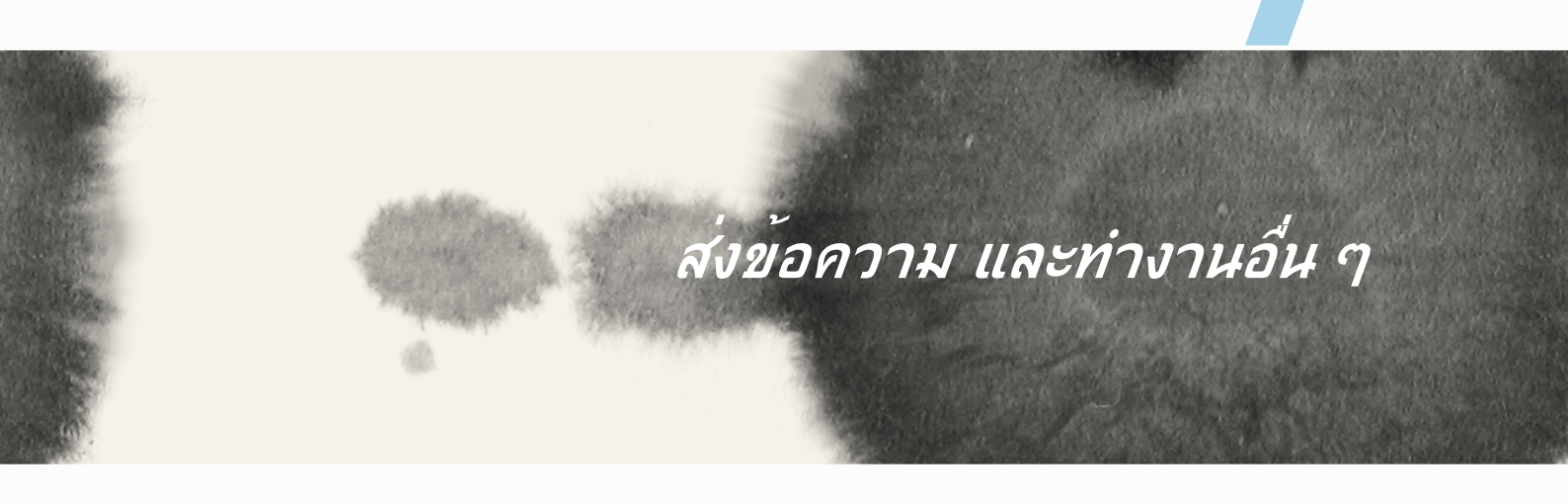

# ส่งข้อความ และท่างานอื่น ๆ

### ข้อความ

Messaging (ข้อความ) อนุญาตให้คุณส่ง ตอบกลับทันที หรือตอบกลับในภายหลังใปยังข้อความสำคัญจากรายชื่อ ของคุณใน SIM การ์ดใดก็ได้ที่ติดตั้งบนอุปกรณ์ของคุณ นอกจากนี้ คุณยังสามารถส่งอีเมลเธรดข้อความของคุณ หรือการสนทนาไปให้ผู้อื่น เพื่อให้บุคคลนั้นอยู่ในวงสนทนาใด้ด้วย

### การส่ง หรือการตอบกลับข้อความ

ในการเริ่มเธรดข้อความ:

- 1. จาก หน้าจอโฮม แทป 🤤 จากนั้นแทป 🕂
- 2. ในฟิลด**์ To (ถึง)**, ป้อนหมายเลข หรือแทป 🕂 เพื่อเลือกรายชื่อจากรายการของคุณ
- 3. เริ่มเขียนข้อความของคุณในฟิลด*์* Type message (พิมพ์ข้อความ)
- 4. เมื่อคุณเขียนเสร็จ ให้เลือกบัญชี SIM ที่คุณกำลังจะส่งข้อความจาก

### การตั้งค่าตัวเลือกระบบข้อความของคุณ

คุณสามารถส่งต่อเธรดข้อความหรือการสนทนาไปให้ผู้อื่น และดั้งค่าการแจ้งเตือนเพื่อที่คุณสามารถตอบกลับ ข้อความสำคัญในเวลาที่สะดวกได้

ในการส่งต่อการสนทนา SMS:

- 1. จาก หน้าจอโฮม แทป 🤤
- แทปเพื่อเลือกภาพผู้ส่ง จากนั้นแทป > Forward SMS conversation (ส่งต่อการสนทนา SMS)
- 3. แทป Select All (เลือกทั้งหมด) หรือเลือกข้อความใด ๆ จากเธรด จากนั้นแทป Forward (ส่งต่อ)
- 4. ในฟิลด**์ To (ถึง)** แทป 🕂 เพื่อเลือกอีเมลแอดเดรส หรือหมายเลขมือถือของผู้ติดต่อ
- 5. เมื่อคุณเขียนเสร็จ ให้เลือกบัญชี SIM ที่คุณกำลังจะส่งข้อความจาก การสนทนาจะถูกส่งต่อเป็นข้อความ MMS (บริการข้อความมัลติมีเดีย)

หมายเหตุ:

- ให้แน่ใจว่าคุณสมัครเพื่อเปิดใช้บริการ MMS กับผู้ให้บริการมือถือของคุณ
- ให้แน่ใจว่าการเข้าถึงข้อมูลนั้นเปิดทำงานบนอุปกรณ์ของคุณ จากหน้าจอโฮมของคุณ แทป Settings (การตั้งค่า) > More (เพิ่มเติม)... > Mobile networks (เครือข่ายมือถือ) จากนั้นทำเครื่องหมายที่ Data enabled (เปิดทำงานข้อมูล)
- เสียค่าบริการข้อมูลมือถือ และการส่งข้อความเมื่อส่งต่อการสนทนาใปให้ผู้อื่นตามโปรโมชั่นที่เลือกใช้

ในการตั้งค่าข<sup>้</sup>อความเป็นงานตอบกลับภายหลัง:

เมื่อคุณใด้รับข้อความสำคัญในขณะที่กำลังยุ่ง คุณสามารถเพิ่มข้อความนั้นใปยังรายการสิ่งที่ต้องทำของคุณ เพื่อที่คุณสามารถตอบกลับข้อความนั้นในภายหลังใด้

- 1. ในหน้าจอข้อความ แทป
- 2. แทป Reply later (ตอบกลับภายหลัง) ข้อความจะถูกเพิ่มใปยังงาน Do It Later (ทำภายหลัง) ของคุณ
- เมื่อคุณพร้อมที่จะตอบกลับข้อความนั้นแล้ว ให้ใปที่แอพพ์ Do It Later (ทำภายหลัง) จาก All Apps (แอพพ์ทั้งหมด)

### Omlet Chat (ออมเล็ตแชต)

Omlet Chat (ออมเล็ตแชต) เป็นแอพพรระบบข้อความออนใลน์ ที่อนุญาตให้คุณแชตกับเพื่อน ๆ ส่งข้อความ มัลติมีเดีย และเก็บข้อมูลของคุณบนบัญชีคลาวด์ใด ๆ ก็ใด้อย่างปลอดภัย และมีความเป็นส่วนตัว

หมายเหตุ: แอพพ Omlet Chat (ออมเล็ตแชต) อาจมีเฉพาะในบางประเทศเท่านั้น

### การลงทะเบียนใน Omlet Chat (ออมเล็ตแชต)

มีสองวิธีในการลงทะเบียนใบยัง Omlet Chat (ออมเล็ตแชต) นั้นคือโดยการใช้หมายเลขโทรศัพท์มือถือ และแอคเคาท์อีเมลหรือแอคเคาท์เฟซบุ๊ค

#### การลงทะเบียนหมายเลขโทรศัพท์มือถือของคุณ

ใช้หมายเลขโทรศัพท์มือถือของคุณ เพื่อลงชื่อเข้าใช้ยัง Omlet Chat (ออมเล็ตแชต)

ในการลงทะเบียนหมายเลขโทรศัพท์มือถือของคุณ:

- 1. แทป **-----** จากนั้นแทปแอพพ**์ Omlet Chat (ออมเล็ตแชต)**
- บนหน้า Sign in (ลงชื่อเข้าใช้) เลือกประเทศของคุณ และป้อนหมายเลขโทรศัพท์มือถือของคุณเข้าไป จากนั้นแทป Next (กัดไป) แอพพ์ Omlet Chat (ออมเล็ตแชต) ส่งข้อความตัวอักษรซึ่งบรรจุ PIN เพื่อใช้ในการลงทะเบียน
- 3. ป้อน PIN เข้าใป จากนั้นแทป Next (ถัดใป)
- 4. บ้อนชื่อของคุณ จากนั้นแทป Get Started (เริ่มต้นใช้งาน)
- ถ้าคุณต้องการให้ Omlet Chat (ออมเล็ตแชต) อัพเดตเพื่อนของคุณจากรายการรายชื่อของคุณโดยอัตโนมัติ แทป Okay (ตกลง)! Let's do it (ทำเลย)! ถ้าคุณต้องการเพิ่มเพื่อน ๆ ของคุณด้วยตัวเอง แทป No thanks (ใม ขอบคุณ)

หมายเหตุ:

- หน้าจอต่าง ๆ จะแสดงขึ้นเพื่อแนะนำแอพพ ปฏิบัติตามขั้นตอนบนหน้าจอ จนกระทั่งหน้าจอหลักของ Omlet Chat (ออมเล็ตแชต) ปรากฏขึ้น
- แอพพ์ Omlet Chat (ออมเล็ตแชต) สามารถเพิ่มรายชื่อเฉพาะผู้ที่มี Omlet chat (ออมเล็ตแชต) ดิดดั้งอยู่ในอุปกรณ์เท่านั้น
- 6. บนหน<sup>้</sup>าจอหลัก Omlet Chat (ออมเล็ตแชต) แทป **START CHAT (เริ่มแชต)** จากนั้นเลือกรายชื่อที่คุณต**้อง การแชต**

#### การลงทะเบียนอีเมล หรือแอคเคาท์เฟซบุ๊คของคุณ

ใช้อีเมล หรือแอคเคาท์เฟซบุ๊คของคุณ เพื่อลงชื่อเข้าใช้ยัง Omlet Chat (ออมเล็ตแชต) ในการลงทะเบียนอีเมล หรือแอคเคาท์เฟซบุ๊คของคุณ:

- 1. แทป  **- -** จากนั้นแทปแอพพ**์ Omlet Chat (ออมเล็ตแชต)**
- บนหน้า Sign in (ลงชื่อเข้าใช้) แทป Connect a different account here (เชื่อมต่อแอคเคาท์อื่นที่นี่) เพื่อเลือกแอคเคาท์จาก อีเมล หรือ เฟซบุ๊ค, จากนั้นปฏิบัติตามขั้นตอนบนหน้าจอให้เสร็จ
  - ถ้าคุณเลือก Email (อีเมล) ให้ป้อนแอคเคาท์อีเมลของคุณ จากนั้นแทป Next (ถัดใป) แอพพ์ Omlet Chat (ออมเล็ตแชต) จะส่งข้อความยืนยันใปยังแอคเคาท์อีเมลของคุณ
  - ถ้าคุณเลือก Facebook (เฟซบุ๊ค) แอพพ์ Omlet Chat (ออมเล็ตแชต) จะนำคุณใบยังเฟซบุ๊ค เพื่อล็อกอินใบยังแอคเคาท์เฟซบุ๊คของคุณ
- 3. บ้อนชื่อของคุณ จากนั้นแทป Get Started (เริ่มต้นใช้งาน)
- ถ้าคุณต้องการให้ Omlet Chat (ออมเล็ตแชต) อัพเดตเพื่อนของคุณจากรายการรายชื่อของคุณโดยอัตโนมัติ แทป Okay (ตกลง)! Let's do it (ทำเลย)! ถ้าคุณต้องการเพิ่มเพื่อน ๆ ของคุณด้วยตัวเอง แทป No thanks (ใม ขอบคุณ)

หมายเหตุ:

- หน้าจอต่าง ๆ จะแสดงขึ้นเพื่อแนะนำแอพพ ปฏิบัติตามขั้นตอนบนหน้าจอ จนกระทั่งหน้าจอหลักของ Omlet Chat (ออมเล็ตแชต) ปรากฏขึ้น
- แอพพ์ Omlet Chat (ออมเล็ตแชต) สามารถเพิ่มรายชื่อเฉพาะผู้ที่มี Omlet Chat (ออมเล็ตแชต) ดิดดั้งอยู่ในอุปกรณ์เท่านั้น
- 5. บนหน<sup>้</sup>าจอหลัก Omlet Chat (ออมเล็ตแชต) แทป **START CHAT (เริ่มแชต)** จากนั้นเลือกรายชื่อที่คุณต<sup>้</sup>อง การแชต

#### การส่งคำเชิญออมเล็ต

้ในการเพิ่มรายชื่อไปยัง Omlet Chat (ออมเล็ตแชต) คุณจำเป็นต<sup>ั</sup>องส่งคำเชิญไปย**ังเพื่อนของคุณ เพื่อดาวน**์โหลด และใช้ Omlet Chat (ออมเล็ตแชต)

ในการส่งคำเชิญออมเล็ต:

- 1. แทป **Contacts (รายชื่อ)** บนเมนู Omlet Chat (ออมเล็ตแชต)
- จากหน้าจอ Add contacts (เพิ่มรายชื่อ) แทป Invite a friend (เชิญเพื่อน) จากนั้นเลือกจากตัวเลือกต่อ ใปนี้:
  - Invite an Email or Phone number (เชิญอีเมลหรือหมายเลขโทรศัพท์) ป้อนหมายเลขโทรศัพท์ มือถือหรืออีเมลของเพื่อนของคุณ จากนั้นแทป Go (ไป)
  - Invite Facebook friends (เชิญเพื่อนเฟซบุ๊ค) แทปเพื่อล็อกอินเข้าใปยังแอคเคาท์เฟซบุ๊คของคุณ
  - Invite address book friends (เชิญเพื่อนในสมุดที่อยู่) แทบเพื่อเชิญเพื่อนจากรายการรายชื่อของ อีเมลของคุณ
- แอพพ์ Omlet Chat (ออมเล็ตแชต) จะรวมรายชื่อของแอคเคาท์ของคุณ หลังจากที่เลือกรายชื่อแล้ว ทำตาม ขั้นตอนบนหน้าจอ เพื่อทำกระบวนการให้สมบูรณ์
  - สำหรับแอพพ<sup>์</sup> Facebook (เฟชบุ๊ค) ทำเครื่องหมายเพื่อเลือกรายชื่อ จากนั้นแทป **Send (ส่ง)**
  - สำหรับสมุดที่อยู่ ทำเครื่องหมายเพื่อเลือกรายชื่อ จากนั้นแทป SEND INVITES (ส่งคำเชิญ)

### การใช้ Omlet chat (ออมเล็ตแชต)

ส่งข้อความตัวอักษร และข้อความมัลติมีเดียเพื่อการสนทนาที่สนุก สร้างสรรค์ และมีชีวิตชีวา เพื่อเริ่มการสนทนา แทป **Contacts (รายชื่อ)** จากเมนู Omlet Chat (ออมเล็ตแชต) จากนั้นแทปชื่อของผู้ติดต่อ

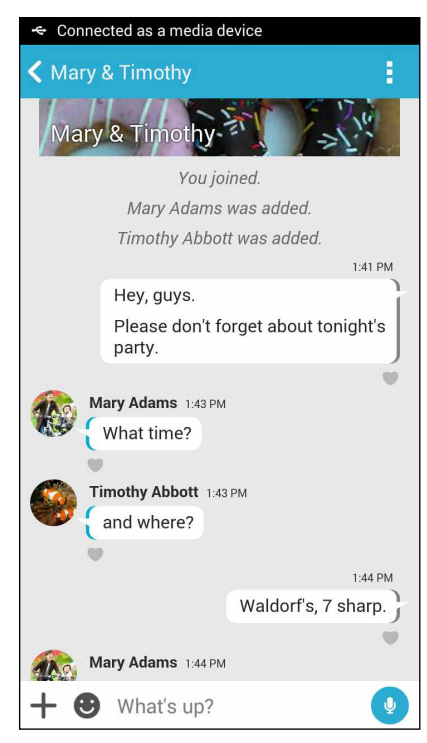

#### การส่งข้อความแชต

ในการส่งข้อความแชต ป้อนข้อความของคุณในฟิลด์ What's up (เป็นใงบ้าง) จากนั้นแทป 😎 การส่งข้อความเสียง

้ ในการส่งข้อความเสียง แทปค้าง 朢 ในขณะที่พูดข้อความของคุณ จากนั้นปล่อย 里 เพื่อส่ง

### การส่งเวอร์ชวลสติ๊กเกอร์ ในการส่งเวอร์ชวลสติ๊กเกอร์ แทป 🙂 จากนั้นเลือกจากเวอร์ชวลสติ๊กเกอร์ที่มี

**หมายเหตุ:** คุณสามารถดาวน*ี*โหลดเวอร*์ช*วลสติ๊กเกอร*์*มากขึ้นใด้จาก Sticker Store (ร้านค้าสติ๊กเกอร์) ในการ ดาวน*ี*โหลดเวอร*์ช*วลสติ๊กเกอร*์* แทป 🤓 > จากนั้นแทป 👤

### การส่งข้อความมัลติมีเดีย

้จากเธรดการแชต แทป 🕂 จากนั้นเลือกจากใอคอนเหล่านี้ เพื่อส่งข้อความมัลติมีเดียที่เฉพาะเจาะจง

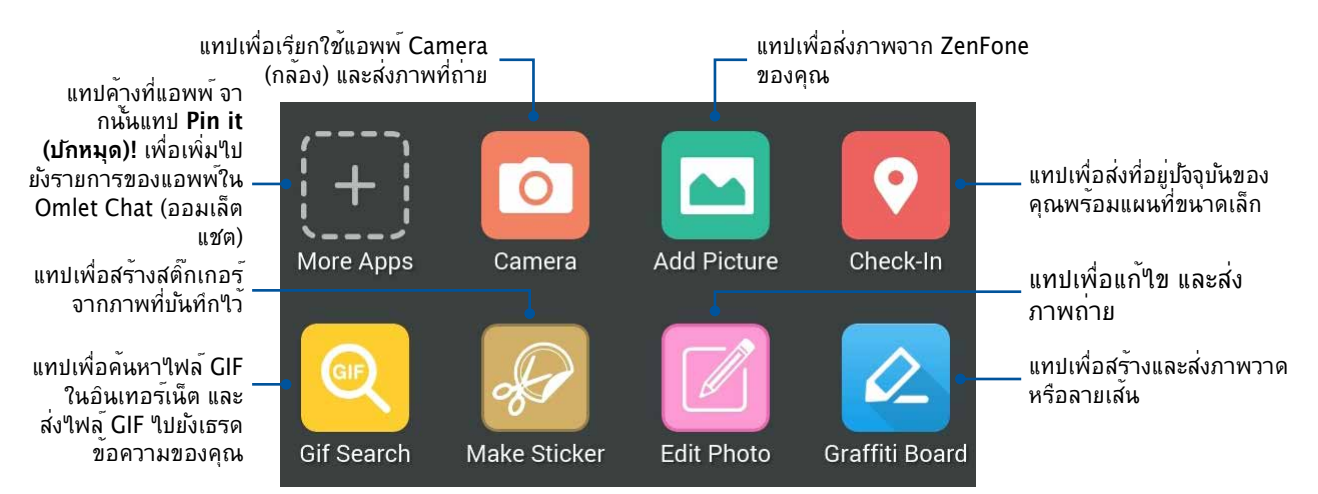

#### ปัดหน้าจอที่แสดงด้านบนขึ้น เพื่อดูใอคอนเหล่านี้:

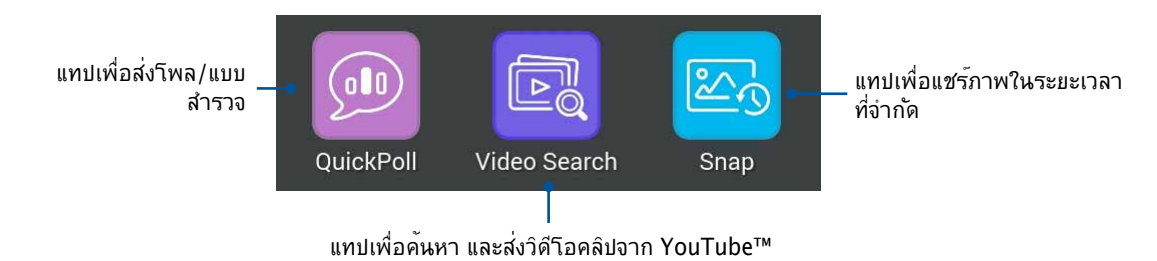

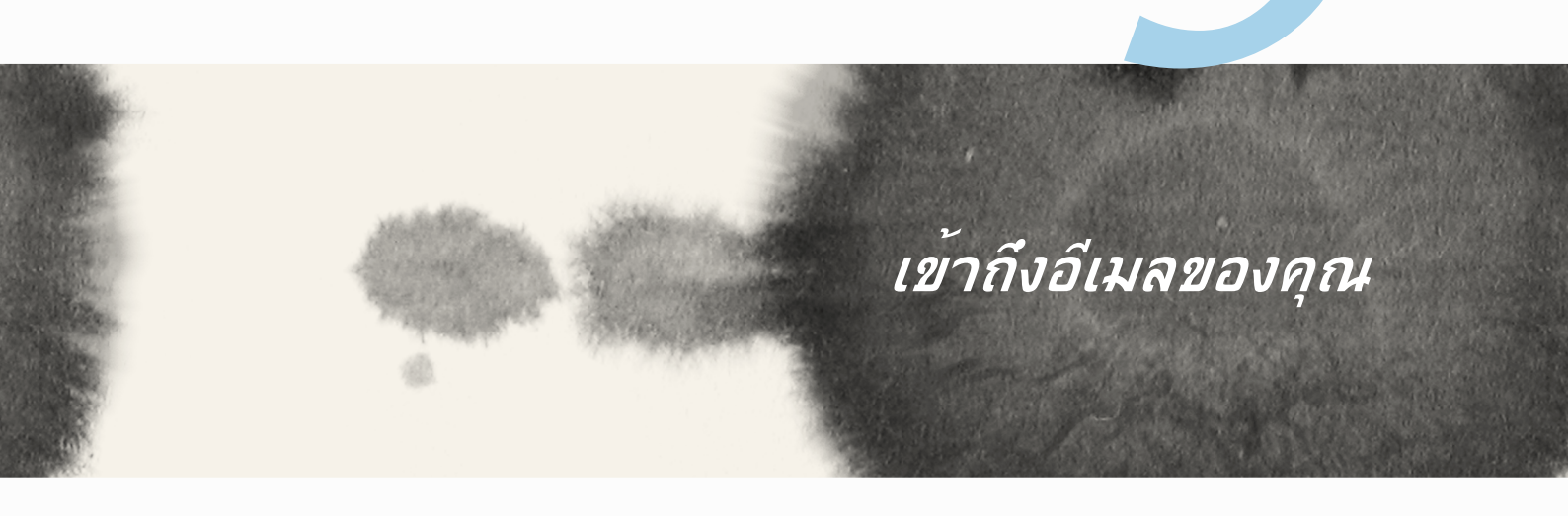

# เข้าถึงอีเมลของคุณ

### Email (อึเมล)

เพิ่มแอคเคาท์ Exchange, Gmail, Yahoo! Mail, Outlook.com, POP3/IMAP เพื่อที่คุณสามารถรับ สร้าง และเรียก ดูอีเมลต่าง ๆ จากอุปกรณ์ของคุณโดยตรง นอกจากนี้ คุณยังสามารถชิงค์รายชื่ออีเมลของคุณจากแอคเคาท์เหล่านี้ ไปยัง ZenFone ของคุณใด้ด้วย

**สำคัญ!** คุณต้องเชื่อมต่อไปย*ั*งอินเทอร*์*เน็ตเพื่อที่คุณสามารถเพิ่มแอคเคาท*์*อีเมล หรือส่งและรับอีเมลจากแอคเคาท์ที่เพิ่ม เข้ามาใด้

### การตั้งค่าแอคเคาท์อีเมล

ในการตั้งค่าแอคเคาท<sup>ื</sup>อีเมล:

- 1. จากหน้าจอโฮม, แทป Email (อีเมล) เพื่อเปิดแอพพ Email (อีเมล)
- 2. แทปผู้ให้บริการเมลที่คุณต้องการตั้งค่า
- 3. ป้อนอีเมลแอดเดรสและรหัสผ่านของคุณ และแทป Next (กัดใบ)

**หมายเหตุ:** รอในขณะที่อุปกรณ<sup>์</sup>ของคุณตรวจสอบการตั้งค่าเมลเชิร<sup>์</sup>ฟเวอร<sup>์</sup>ขาเข<sup>้</sup>าและขาออกของคุณโดยอ*ั*ตโนม*ั*ติ

- 4. กำหนดค่า **การตั้งค่าบัญช**ีต่าง ๆ เช่น ความถี่การตรวจสอบกล่องจดหมายเข้า วันในการซิงค<sup>ั</sup> หรือการแจ้ง เดือนสำหรับอีเมลเข้า เมื่อทำเสร็จ แทป **Next (ถัดใป)**
- ป้อนชื่อแอคเคาทที่คุณต้องการให้แสดงในข้อความออก จากนั้นแทป Next (ถัดไป) เพื่อล็อกอินไปยังกล่อง จดหมายเข้าของคุณ

## การเพิ่มแอคเคาท์อีเมล

ในการเพิ่มแอคเคาท์อีเมลอื่น ๆ:

- 1. จากหน้าจอโฮม, แทป Email (อีเมล) เพื่อเปิดแอพพ Email (อีเมล)
- 2. แทป > Settings (การตั้งค่า) จากนั้นเพิ่มแอคเคาท<sub>้</sub>อีเมล
- 3. แทปผู้ให้บริการเมลที่คุณต้องการตั้งค่า
- 4. ปฏิบัติตามขั้นตอนเพื่อทำการตั้งค่าแอคเคาท*์*อึเมลใหม่ของคุณให้สมบูรณ์

**หมายเหตุ:** นอกจากนี้ คุณสามารถดูขั้นตอนที่ 3 ถึง 5 ในส่วน **การตั้งค่าแอคเคาท์อีเมล** ของคู่มือฉบับนี้เพื่อทำ กระบวนการตั้งค่านี้ให้สมบูรณ์ก็ใด

### Gmail (จีเมล)

้ด้วยการใช้แอพพ<sup>ั</sup> Gmail (จีเมล) คุณสามารถสร้างแอคเคาท์จีเมลใหม่ หรือชิงโครในซ์แอคเคาท์จีเมลที่มีอยู่ของ คุณ เพื่อที่คุณสามารถส่ง รับ และเรียกดูอีเมลจากอุปกรณ์ของคุณโดยตรง

### การตั้งค่าแอคเคาท์จีเมล

- 1. แทป Google (กูเกิล) จากนั้นแทป Gmail (จีเมล)
- 2. แทป Existing (ที่มีอยู่) และป้อนแอคเคาท์และรหัสผ่านจึเมลที่มีอยู่เดิมของคุณ จากนั้นแทป 🕨

#### หมายเหตุ:

- แทป New (ใหม่) ถ้าคุณใม่มีแอคเคาท์ Google
- ในขณะที่กำลังลงชื่อเข้าใช้ คุณต้องรอในขณะที่อุปกรณ์ของคุณสื่อสารกับเชิร์ฟเวอร์ Google เพื่อตั้งค่าแอคเคาท์ของ คุณ

 ใช้แอคเคาท์ Google ของคุณเพื่อสำรองและกู้คืนการตั้งค่าและข้อมูลของคุณ แทป [ไอคอนลูกศรขวา] เพื่อลงชื่อเข้าใช้ยังแอคเคาท์ Gmail ของคุณ

**สำคัญ!** ถ้าคุณมีแอคเคาท์อีเมลหลายรายการที่นอกเหนือจาก Gmail ให้ใช้แอพพ<sup>ั</sup> Email (อีเมล) เพื่อตั้งค่าและเข้าถึง แอคเคาท์อีเมลทั้งหมดของคุณ

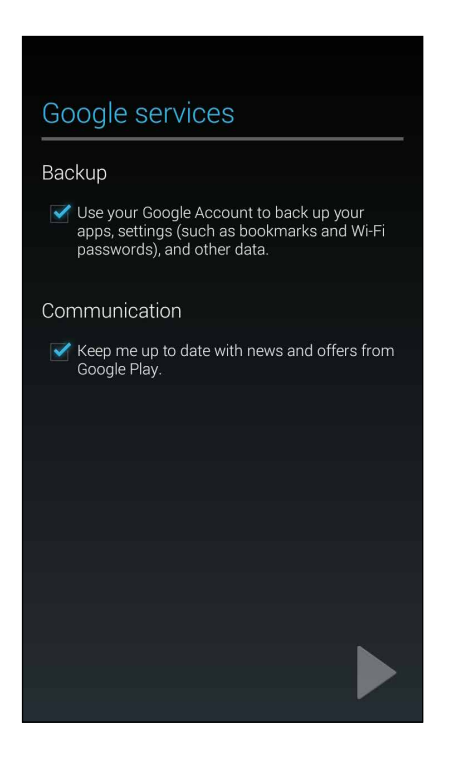

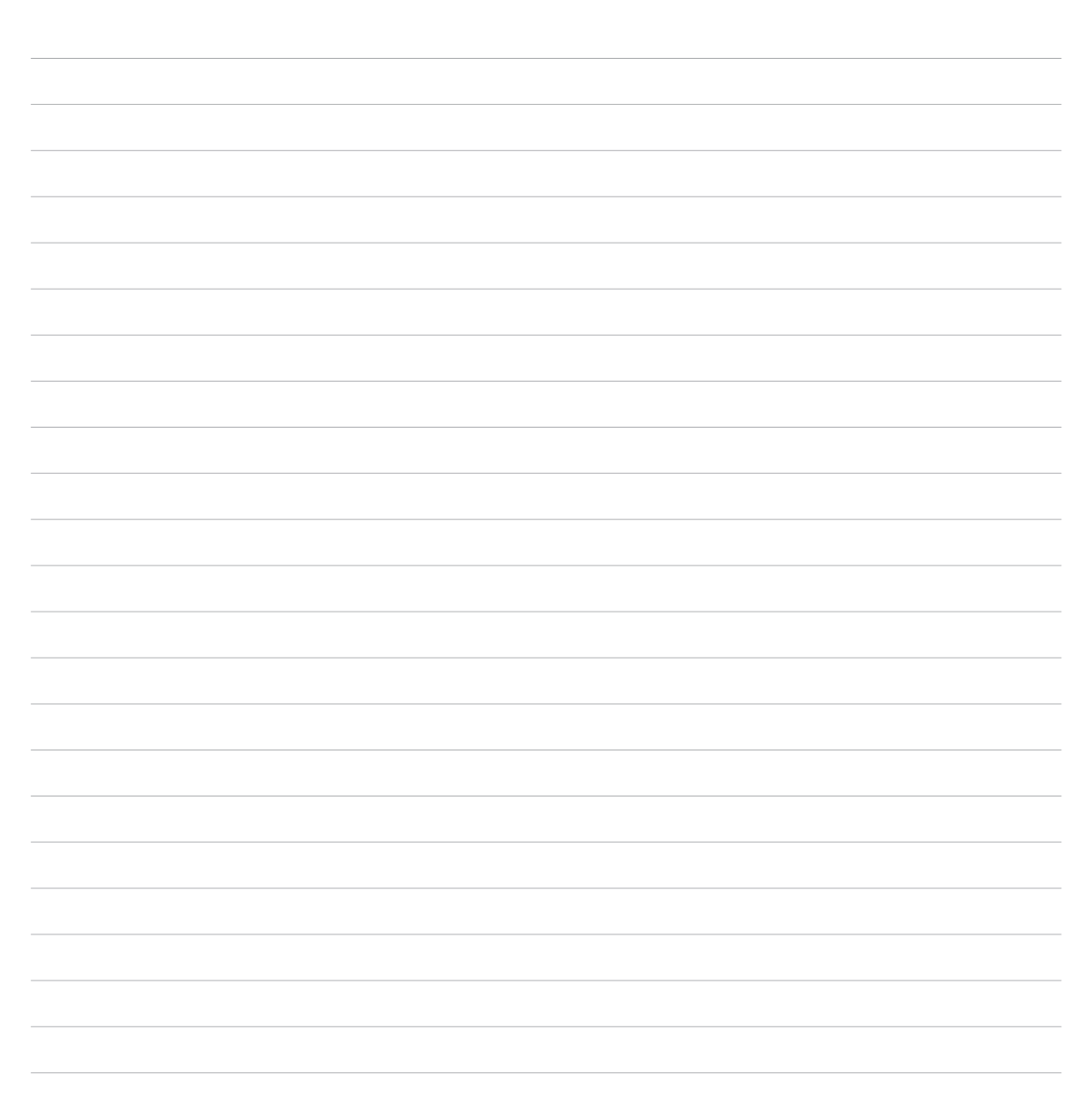
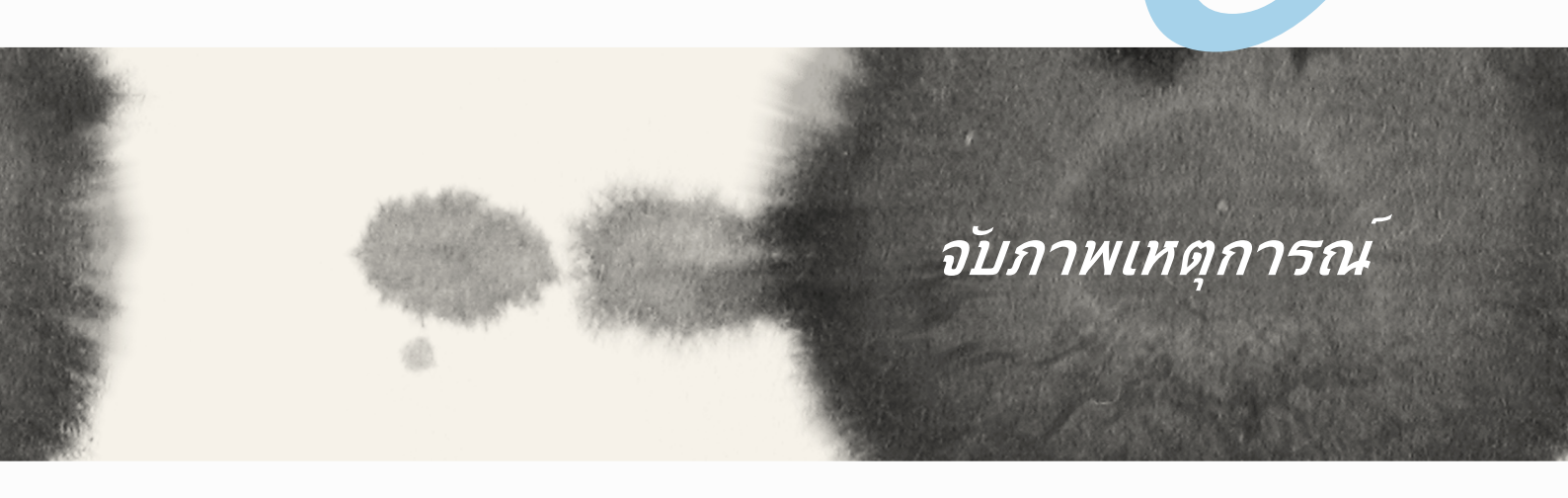

## จับภาพเหตุการณ

## การเรียกใช้แอพพ์ Camera (กล้อง)

ถ่ายภาพและบันทึกวิดีโอโดยใช้แอพพ์ Camera (กล้อง) ของ ZenFone ของคุณ ดูขั้นตอนด้านล่าง เพื่อเปิดแอพพ์ Camera (กล้อง)

## จากหน้าจอล็อค

ลาก 🖸 ลง จนกระทั่งแอพพกล้องถูกเปิดขึ้นมา

## การใช้วิดเจ็ตกล้อง

้จากหน้าจอล็อค ปัดไปซ้ายเพื่อเปิดวิดเจ็ตกล้อง ซึ่งจะเปิดแอพพ<sup>์</sup> Camera (กล้อง) โดยอัตโนม*ั*ติ

### จากหน้าจอโฮม

แทป Camera (กล้อง)

### การใช้ปุ่มระดับเสียง

ในขณะที่ ZenFone ของคุณอยู่ในโหมดสลีป ดับเบิลคลิกปุ่มระดับเสียงเพื่อปลุกเครื่องขึ้นมา และเรียกใช้แอพพ Camera (กล<sup>ั</sup>อง) ทันที

หมายเหตุ: ก่อนที่จะใช้ปุ่มระดับเสียงเพื่อเรียกใช้แอพพ์ Camera (กล้อง) ให้เปิดทำงานพังก์ชั่นนี้จาก Settings (การตั้งค่า) > Lock screen (หน้าจอล็อค) จากนั้นเลื่อน Instant camera (กล้องทันที) ไปยัง ON (เปิด)

# การใช้กล้องในครั้งแรก

หลังจากที่เบิดกล<sup>้</sup>องขึ้นมาในครั้งแรก คุณสมบัติสองอย่างจะปรากฏขึ้นต่อเนื่องกันเพื่อช่วยคุณในการเริ่มต<sup>ั</sup>น: การสอน และตำแหน่งภาพ

#### การสอน

ถ้านี่เป็นครั้งแรกที่คุณใช้กล้องของ ZenFone คุณจะพบกับหน้าจอการสอนต่อไปนี้หลังจากที่เปิดแอพพ**์ Camera** (กล้อง) ทำตามขั้นตอนต่อไปนี้เพื่อดำเนินการจากหน้าจอนี้

- บนหน้าจอการสอน แทบ Skip (ข้าม) ถ้าคุณต้องการข้ามการรับชม หรือ Start (เริ่ม) เพื่อดูการสอนพื้นฐานเกี่ยวกับการใช้ Camera (กล้อง)
- 2. หลังจากที่แทปตัวเลือกเหล่านี้แล้ว คุณจะใปยังหน้าจอ Image Locations (ตำแหน่งภาพ)

### ตำแหน่งภาพ

หลังจากที่ดำเนินการในหน้าจอการสอนเสร็จแล้ว หน้าจอตำแหน่งภาพ จะปรากฏขึ้นเพื่อช่วยให้คุณสร้างแท็ก ตำแหน่งโดยอัตโนมัติสำหรับภาพและวิดีโอของคุณ ทำตามขั้นตอนต่อไปนี้เพื่อดำเนินการจากหน้าจอนี้:

- บนหน้าจอ ตำแหน่งภาพ แทป No thanks (ใม่ ขอบคุณ) เพื่อดำเนินการต่อยังหน้าจอกล้อง หรือ Yes (ใช่) เพื่อดั้งค่าแท็กตำแหน่งสำหรับภาพและวิดีโอที่คุณถ่าย
- 2. เลื่อน Location Access (เข้าถึงตำแหน่ง) ไปยัง ON (เปิด) เพื่อเปิดทำงานคุณสมบัติการแท็กตำแหน่ง
- แทป Agree (ยอมรับ) บนหน้าจอถัดไป เพื่อเปิดทำงานคุณสมบัติอย่างสมบูรณ์ และดำเนินการต่อยังหน้าจอ Camera (กล้อง)

## หน้าจอโฮมของกล้อง

้แทปไอคอนเพื่อเริ่มการใช้กล<sup>้</sup>องของคุณ และสำรวจคุณสมบัติต่าง ๆ เกี่ยวกับภาพและวิดีโอของ ZenFone ของคุณ

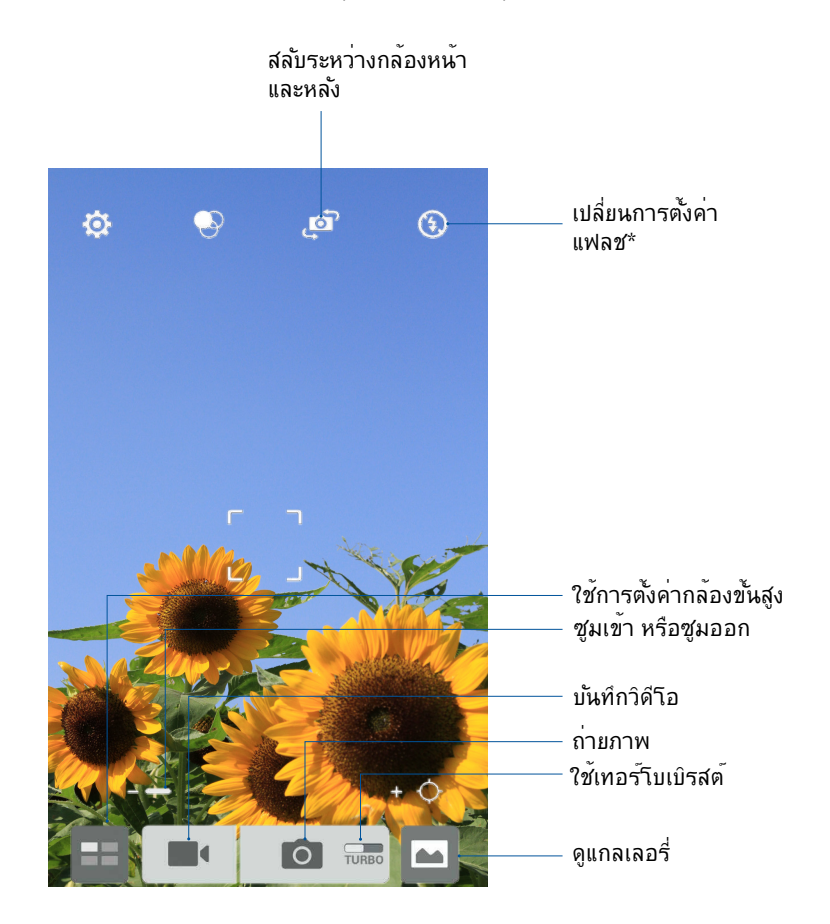

\* ในเครื่องบางรุ่นเท่านั้น

## การตั้งค่าภาพ

้ปรับลักษณะของภาพที่คุณถ่าย โดยการกำหนดค่าการตั้งค่าของกล<sup>ั</sup>องโดยใช้ขั้นตอนด<sup>ั</sup>านล่างนี้

**สำคัญ!** ทำการตั้งค่าก่อนที่จะถ่ายภาพ

1. บนหน้าจอโฮมของกล้อง แทป 🔅 > 🖸

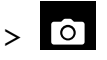

เลื่อนลง และกำหนดค่าตัวเลือกที่ใช้ใด้ 2.

#### ภาพ

กำหนดค่าคุณภาพของภาพโดยใช้ตัวเลือกเหล่านี้

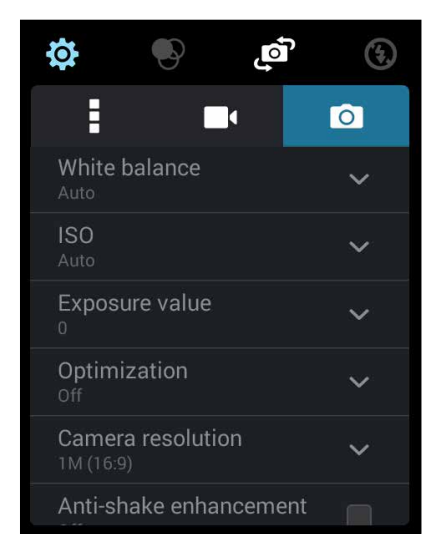

### **โหมดถ**่ายรูป

้ดั้งค่าความเร็วช*ั*ตเตอร<sup>์</sup>ของคุณเป็นโหมด **การตั้งค่าเวลา** หรือเปลี่ยนความเร็ว**การถ่ายภาพต่อเนื่อง** ภายใต<sup>ั</sup>ตวั เลือกนี้

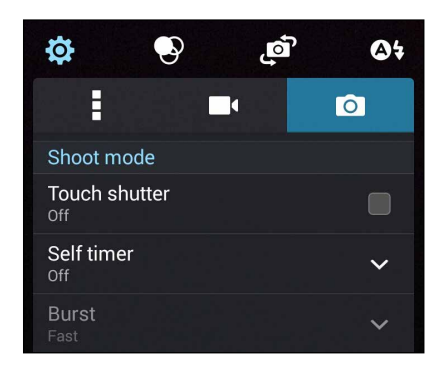

### โฟกัส & ค่าชดเชยแสง

เปิดทำงาน **แตะชดเชยแสงอัตโนมัต**ิ หรือ **ตรวจจับใบหน้า** ภายใต<sup>้</sup>ตัวเลือกนี้

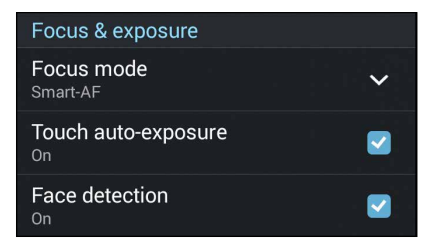

### การตั้งค่าวิดีโอ

้ปรับลักษณะของวิดีโอที่คุณถ่าย โดยการกำหนดค่าการตั้งค่าของกล้องโดยใช้ขั้นตอนด้านล่างนี้

สำคัญ! ทำการตั้งค่าก่อนที่จะถ่ายภาพ

- 1. บนหน้าจอโฮมของกล้อง แทป 🏟 > 🗖
- เลื่อนลง และกำหนดค่าตัวเลือกที่ใช้ได้

#### ภาพ

กำหนดค่าคุณภาพของวิดีโอโดยใช้ตัวเลือกเหล่านี้

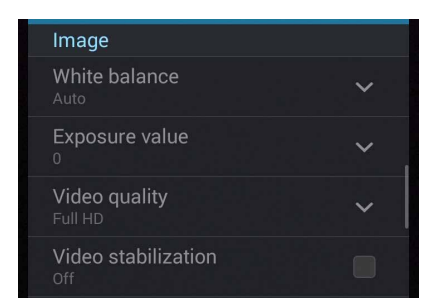

### โฟกัส & ค่าชดเชยแสง

เปิดทำงาน **แตะชดเชยแสงอัตโนมัติ** ภายใต<sup>้</sup>ต**ั**วเลือกนี้

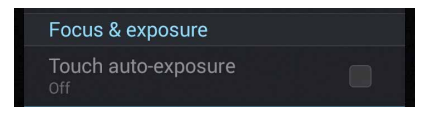

## คุณสมบัติกล้องขั้นสูง

้สำรวจวิธีใหม่ ๆ ในการถ่ายภาพหรือวิดีโอ และทำให้ภาพที่ถ่ายกลายเป็นเหตุการณ<sub>์</sub>สุดพิเศษ โดยใช้คุณสมบัติกล้อง ขั้นสูงของ ZenFone

สำคัญ! ทำการตั้งค่าก่อนที่จะถ่ายภาพ คุณสมบัติที่ใช้ได้อาจแตกต่างกันในรุ่นต่าง ๆ

#### ย้อนเวลา

หลังจากที่เลือก Time Rewind (ย้อนเวลา) ชัตเตอร์ของคุณจะเริ่มถ่ายต่อเนื่องสองสามวินาทีก่อนที่คุณจะกดปุ่ม ชัตเตอร์จริง ๆ ผลที่ใด้ก็คือ คุณใด้ชุดของภาพซึ่งคุณสามารถเลือกภาพที่ดีที่สุด เพื่อบันทึกใวับนแกลเลอรี่ของคุณ

หมายเหตุ: คุณสมบัติ Time Rewind (ย้อนเวลา) สามารถใช้ได้บนกล้องหลังเท่านั้น

#### การถ่ายภาพย<sup>้</sup>อนเวลา

- 1. บนหน้าจอโฮมของแอพพ์ Camera (กล้อง) แทป 🧮
- 2. แทป 🖸 > Time Rewind (ย้อนเวลา)
- 3. แทป 🙆 หรือปุ่มระดับเสียง เพื่อเริ่มการถ่ายภาพ

#### การใช้ตัวดูการย้อนเวลา

1. หลังจากการกดชัตเตอร<sup>์</sup> ตัวดูการย<sup>้</sup>อนเวลาจะปรากฏขึ้นบนหน้าจอ ที่ส่วนบนของภาพที่ถ่าย หมุนปุ่มบนตัวดู เพื่อเรียกดูระหว่างภาพต่าง ๆ ที่คุณเพิ่งถ่าย

หมายเหตุ: แทบ Best (ดีที่สุด) เพื่อดูภาพที่แนะนำว่าดีที่สุดจากใทม์ใลน

2. เลือกภาพหนึ่ง จากนั้นแทป Done (เสร็จ) เพื่อบันทึกไปยังแกลเลอรี่

#### HDR

คุณสมบัติ HDR (ใฮใดนามิกเรนจ์) อนุญาตให้คุณถ่ายภาพที่มีรายละเอียดมากขึ้น สำหรับบริเวณที่มีแสงน้อย และมี ความเปรียบต่างสูง แนะนำให้ใช้ HDR เมื่อถ่ายภาพในสถานที่ซึ่งสว่างมาก ซึ่งช่วยดึงความสมดุลของสีที่สร้างขึ้นใน บริเวณต่าง ๆ บนภาพของคุณ

#### การถ<sup>่</sup>ายภาพ HDR

- 1. บนหน้าจอโฮมของแอพพ์ Camera (กล้อง) แทป 💻
- แทป O > HDR
- 3. แทป HDR หรือปุ่มระดับเสียง เพื่อเริ่มการถ่ายภาพแบบ HDR

#### พานอรามา

ถ่ายภาพจากมุมที่หลากหลายโดยใช้พานอราม่า ภาพที่ถูกถ่ายจากมุมมองที่กว้าง จะถูกต่อเข้าด้วยกันโดยอัตโนมัติ โดยใช้คุณสมบัตินี้

#### การถ่ายภาพพานอราม่า

- 1. บนหน้าจอโฮมของแอพพ์ Camera (กล้อง) แทบ 💷
- 2. แทป 🖸 > Panorama (พานอรามา)
- 3. แทป 🌃 หรือปุ่มระดับเสียง จากนั้นแพน ZenFone ของคุณใปทางซ้ายหรือขวาเพื่อถ่ายภาพทิวทัศน์

**หมายเหตุ**: ในขณะที่กำล**ั**งแพน ZenFone ของคุณ ใทม<sup>ั</sup>่ไลน*์*ของธัมบ์เนลจะปรากฏที่ส่วนล่างของหน้าจอของคุณ ในขณะที่กำลังถ่ายทิวทัศน์

4. แทป 🧭 เมื่อทำเสร็จ

#### กลางคืน

ถ่ายภาพที่สว่างสม่ำเสมอกันในเวลากลางคืน หรือในสถานการณ์ที่มีแสงน<sup>ั</sup>อย โดยใช้คุณสมบัติกลางคืนของ ZenFone ของคุณ

**หมายเหตุ:** ถือกล<sup>ั</sup>องให<sup>้</sup>นิ่ง ทั้งก่อนและขณะที่ ZenFone กำลังถ่ายภาพ เพื่อป<sup>ั</sup>องกันผลลัพธ์ที่มีการสั้นใหว

### การถ่ายภาพกลางคืน

- 1. บนหน้าจอโฮมของแอพพ์ Camera (กล้อง) แทป 🧮
- 2. แทป 🖸 > Night (กลางคืน)
- 3. แทป 🎦 หรือปุ่มระดับเสียง เพื่อเริ่มการถ่ายภาพกลางคืน

### แสงน้อย

้แก้ปัญหาเกี่ยวกับแสงโดยใช้คุณสมบัติ แสงน้อย ของ ZenFone ของคุณ คุณสมบัตินี้ปรับการถ่ายต่อเนื่องในการตั้ง ค่าการถ่ายภาพในที่แสงน้อยใด้อย่างเหมาะสมที่สุด

## การถ่ายภาพในที่แสงน้อย

- 1. จากหน้าจอแอพพ์ Camera (กล้อง) แทป 🔳
- 2. แทป 💽 > Low light (แสงน้อย)
- แทป is หรือปุ่มระดับเสียง เพื่อเริ่มการถ่ายภาพแบบแสงน้อย

#### การถ่ายวิดีโอในที่แสงน้อย

- 1. จากหน้าจอแอพพ์ Camera (กล้อง) แทป 💷
- 2. แทป 🔽 > Low light (แสงน้อย)
- แทป <sup>1</sup> หรือปุ่มระดับเสียง เพื่อเริ่มการถ่ายวิดีโอแบบแสงน อย

#### เซลฟิ

้ใช้ประโยชน์ของกล้องหลังที่มีจำนวนพิกเซลสูง โดยไม่ต้องกังวลเกี่ยวกับการปุ่มชัตเตอร์ ด้วยการใช้คุณสมบัติการ ตรวจจับใบหน้า คุณสามารถตั้งค่าให้ ZenFone ของคุณตรวจจับใบหน้าใด้มากถึงสี่ใบหน้าโดยใช้กล้องหลัง จากนั้น ถ่ายภาพตัวคุณเอง หรือกลุ่มที่มีตัวคุณเองรวมอยู่ด้วยโดยอัตโนมัติ

#### การถ่ายภาพตัวเอง

- 1. จากหน้าจอแอพพ์ Camera (กล้อง) แทป 🔳
- 2. แทป 🖸 > Selfie (เซลฟ์)
- 3. แทป 🥞 เพื่อเลือกจำนวนคนที่จะรวมอยู่ในภาพถ่าย
- 4. ใช้กล้องหลังเพื่อตรวจจับใบหน้า และรอให้ ZenFone ของคุณเริ่มบี๊ป นับถอยหลัง จนกระทั่งถ่ายภาพ
- ตัวดูการย้อนเวลาจะปรากฏขึ้นบนหน้าจอ ที่ส่วนบนของภาพที่ถ่าย หมุนปุ่มบนตัวดู เพื่อเรียกดูระหว่างภาพต่าง ๆ ที่ดุณเพิ่งถ่าย
- 6. เลือกภาพหนึ่ง จากนั้นแทป Done (เสร็จ) เพื่อบันทึกไปยังแกลเลอรี่

#### ภาพแนวโมเดล

จำลองเอฟเฟ็กต์การเลื่อนเลนส์ของกล้อง DSLR ด้วยคุณสมบัติ ภาพแนวโมเดล การใช้คุณสมบัตินี้ อนุญาตให้คุณ โฟกัสในบริเวณที่เฉพาะเจาะจงของวัตถุที่คุณจะถ่าย แล้วเพิ่มเอฟเฟ็กต์โบเกเข้าไป ซึ่งสามารถใช้ได้ทั้งบนภาพถ่าย และวิดีโอโดยใช้ ZenFone ของคุณ

#### การถ่ายภาพแนวโมเดล

- 1. จากหน้าจอแอพพ์ Camera (กล้อง) แทป 💻
- 2. แทป 💿 > Miniature (ภาพแนวโมเดล)
- 3. แทป 💭 หรือ 🛄 เพื่อเลือกบริเวณโฟกัสของคุณ
- 4. แทป 🗣 หรือ 🕒 เพื่อเพิ่มหรือลดการเบลอของพื้นหลัง
- 5. แทป 🗰 เพื่อถ่ายภาพแนวโมเดล

#### ความชัดลึกของภาพ

้ถ่ายภาพมาโครโดยมีพื้นหลังที่นุ่ม โดยใช้ความชัดลึกของภาพ คุณสมบัตินี้เหมาะสำหรับภาพระยะใกล<sup>ั</sup>ของวัตถุ เพื่อให้ได<sup>้</sup>ผลลัพธ*์*ที่มีรายละเอียดครบ และสวยงามมากขึ้น

### การถ่ายภาพโดยใช้ความชัดลึกของภาพ

- 1. จากหน้าจอแอพพ์ Camera (กล้อง) แทป 💷
- 2. แทป 🗿 > Depth of Field (ความชัดลึกของภาพ)
- 3. แทป 😽 หรือปุ่มระดับเสียง เพื่อเริ่มการถ่ายภาพมาโคร

### ลบอัจฉริยะ

้กำจัดวัตถุเคลื่อนใหวที่ใม่ต้องการทันทีหลังจากที่ถ่ายภาพโดยใช้คุณสมบัติ ลบอัจฉริยะ

#### การถ่ายภาพด้วยคุณสมบัติลบอัจฉริยะ

- 1. จากหน้าจอแอพพ์ Camera (กล้อง) แทป 💻
- 2. แทป 🖸 > Smart remove (ลบอัจฉริยะ)
- 3. แทป 🕞 หรือปุ่มระดับเสียง เพื่อเริ่มการถ่ายภาพ ซึ่งสามารถถูกแก<sup>้</sup>ไขได<sup>้</sup>โดยใช้คุณสมบัติ ลบอ**้**จฉริยะ
- 4. หน้าจอต่อไปนี้ แสดงภาพที่คุณถ่าย และวัตถุที่สามารถลบใด้ ซึ่งคุณอาจต้องการลบออกไป
- 5. แทป 🧭 เพื่อลบวัตถุที่ตรวจจับใด้ หรือ 🕺 เพื่อลบภาพถ่าย และกลับใปยังแอพพ.์กล้อง

## ยิ้มทั้งหมด

้จับภาพรอยยิ้มที่สมบูรณ์แบบ หรือการแสดงออกทางใบหน้าที่ประหลาดที่สุดจากชุดภาพถ่าย โดยใช้คุณสมบัติ ยิ้มทั้งหมด คุณสมบัตินี้อนุญาตให้คุณถ่ายภาพต่อเนื่องกันหัาภาพหลังจากที่กดปุ่มชัตเตอร์ ซึ่งมีการตรวจจับใบหน้า บนภาพโดยอัตโนมัติสำหรับการเปรียบเทียบ

#### การถ่ายภาพยิ้มทุกคน

- 1. บนหน้าจอโฮมของแอพพ Camera (กล้อง) แทป 💻
- แทป Smart remove (ลบอัจฉริยะ)
- 3. แทป 😇 หรือปุ่มระดับเสียง เพื่อเริ่มการถ่ายภาพ ซึ่งสามารถถูกแก<sup>้</sup>ไขได้โดยใช้คุณสมบัติ ยิ้มทั้งหมด
- 4. ปฏิบัติตามขั้นตอนบนหน้าจอเพื่อเลือกภาพถ่ายที่ดีที่สุดของคุณ

## 

สนุกสนานระหว่างการถ่ายภาพ และหลังจากที่ถ่ายภาพครอบครัวและเพื่อน ๆ โดยใช้คุณสมบัติบิวตี้ของ ZenFone ของคุณ เมื่อเปิดทำงาน คุณสมบัตินี้อนุญาตให้คุณทำให้ใบหน้าของบุคคลที่ถูกถ่ายเนียนขึ้นใด้ทันทีก่อนที่คุณจะกด ปุ่มชัตเตอร์

#### การถ่ายภาพด้วยคุณสมบัติบิวตี้

- 1. บนหน้าจอโฮมของแอพพ์ Camera (กล้อง) แทป 💻
- แทป > Beautification (บิวตี้)

### GIF แอนนิเมชั่น

สร้างภาพ GIF (รูปแบบการแลกเปลี่ยนกราฟฟิก) โดยตรงจากกล<sup>ั</sup>องของ ZenFone ของคุณโดยใช<sup>ั</sup>คุณสมบัติ GIF แอนนิเมชั้น

## การถ่ายภาพด้วยคุณสมบัติบิวตี้

- 1. บนหน้าจอโฮมของแอพพ Camera (กล้อง) แทป 💷
- 2. แทป 🔿 > GIF
- 3. แทป GIF เพื่อเริ่มการถ่ายภาพซึ่งสามารถแปลงใปเป็น GIF แอนนิเมชั่นใด้

### **ใทม**์แลปส์

์ คุณสมบัติใทม์แลปส์วิดีโอของโทรศัพท์ ZenFone อนุญาตให้คุณถ่ายภาพนิ่งเพื่อการเล่นแบบใทม์แลปส์โดย อัตโนมัติ ผลลัพธ์ที่ใด้คือ เหตุการณ์จะดูเหมือนเคลื่อนที่ในลักษณะที่มีความเร็วสูงกว่าปกติ ซึ่งอันที่จริงเกิดขึ้นและ ถูกบันทึกระหว่างช่วงเวลาที่ยาวนาน

#### การบันทึกใทม<sup>์</sup>แลปส*์*วิดีโอ

- 1. บนหน้าจอโฮมของแอพพ์ Camera (กล้อง) แทป 📰
- 2. แทป 🔽 > Time lapse (ใหม์แลปส์)
- แทบ ♥ เพื่อเริ่มการถ่ายใหม้แลปส์วิดีโอ

## ปาร์ตี้ลิงค์

เปิดทำงาน ปาร์ตี้ลิงค์ และแชร์ภาพถ่ายแบบเรียลไทม์ โดยการสร้างกลุ่ม หรือเข้าร่วมกับกลุ่มที่มีอยู่แล้ว ส่งและรับ ภาพที่เพิ่งถ่ายสด ๆ ในหมู่เพื่อน แม้ในขณะที่ไม่มีการเชื่อมต่ออินเทอร์เน็ต โดยใช้คุณสมบัตินี้ของ Zen

สำคัญ! คุณสมบัตินี้ใช้ได้เฉพาะกับอุปกรณ์ที่มีคุณสมบัติ ปาร์ตี้ลิงค์ ด้วยเท่านั้น

### การแชร์ภาพถ่าย

เพื่อแชร์ภาพที่ถ่ายโดยตรงจากกล<sup>ั</sup>องของ ZenFone ของคุณ หรือรับภาพถ่ายจากอุปกรณ์ที่เปิดใช้งาน ปาร์ตี้ ลิงค์ อื่น:

- 1. เรียกใช้ Camera (กล้อง) จากนั้นแทป 💻
- แทป > OK (ตกลง)

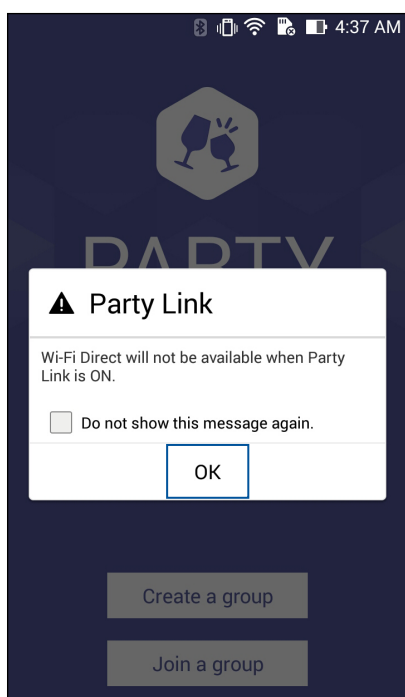

(ทำหรือ"แม่ก็"ได้) ในหน้าจอโฮมของปาร์ดี้ลิงค์ ตั้งค่ารายการต่อ"ปปนี้:

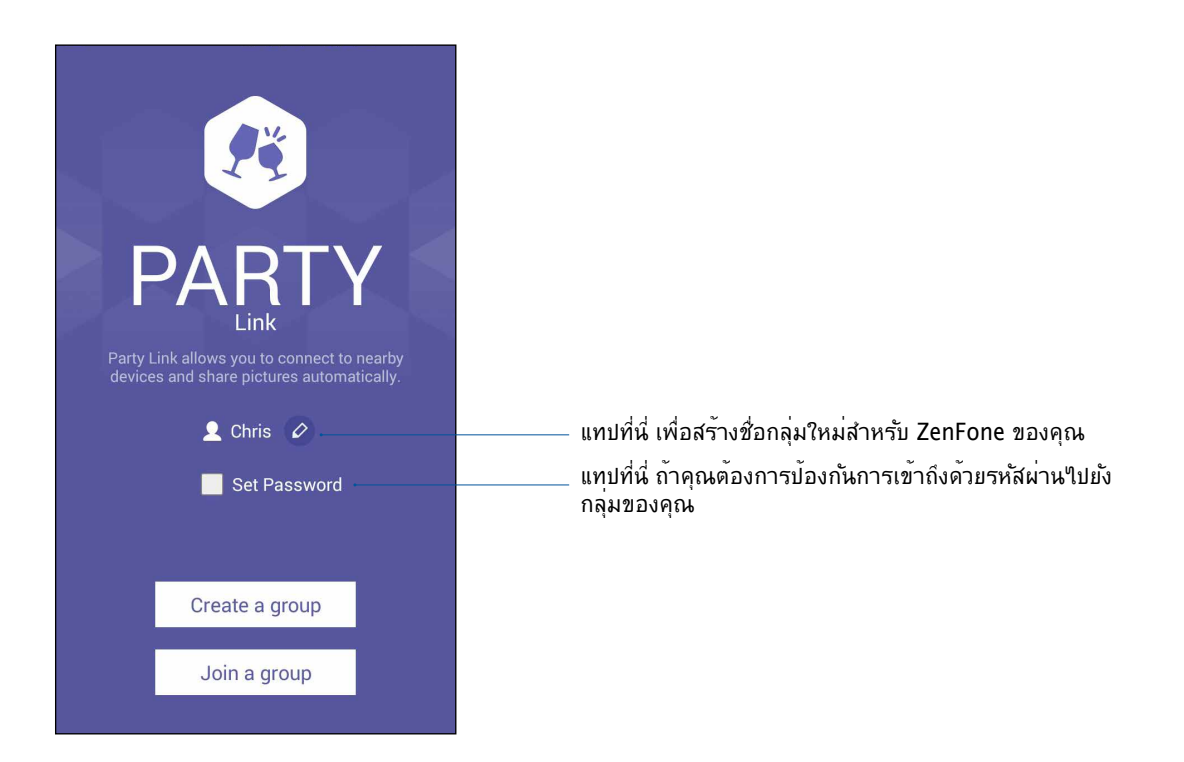

4. แทป Create a group (สร้างกลุ่ม) หรือ Join a group (เข้าร่วมกลุ่ม) > Scan (สแกน) เพื่อเริ่มการ แชร์ภาพที่ถ่ายจาก ZenFone ของคุณ หรือรับภาพถ่ายจากอุปกรณ์ที่เปิดใช้งาน ปาร์ตี้ลิงค์ อื่น

**สำคัญ!** ถ้าคุณสร้างกลุ่มที่มีการป้องกันด้วยรหัสผ่าน คุณจำเป็นต้องแชร์รหัสผ่านใปยังผู้รับที่อยู่ในกลุ่มเพื่อให้สามารถรับ ภาพของคุณใด้ ถ้าคุณต้องการเข้าร่วมกลุ่มที่มีการป้องกันด้วยรหัสผ่าน ให้ขอรหัสผานจากเจ้าของกลุ่มเพื่อดำเนิน การต่อ

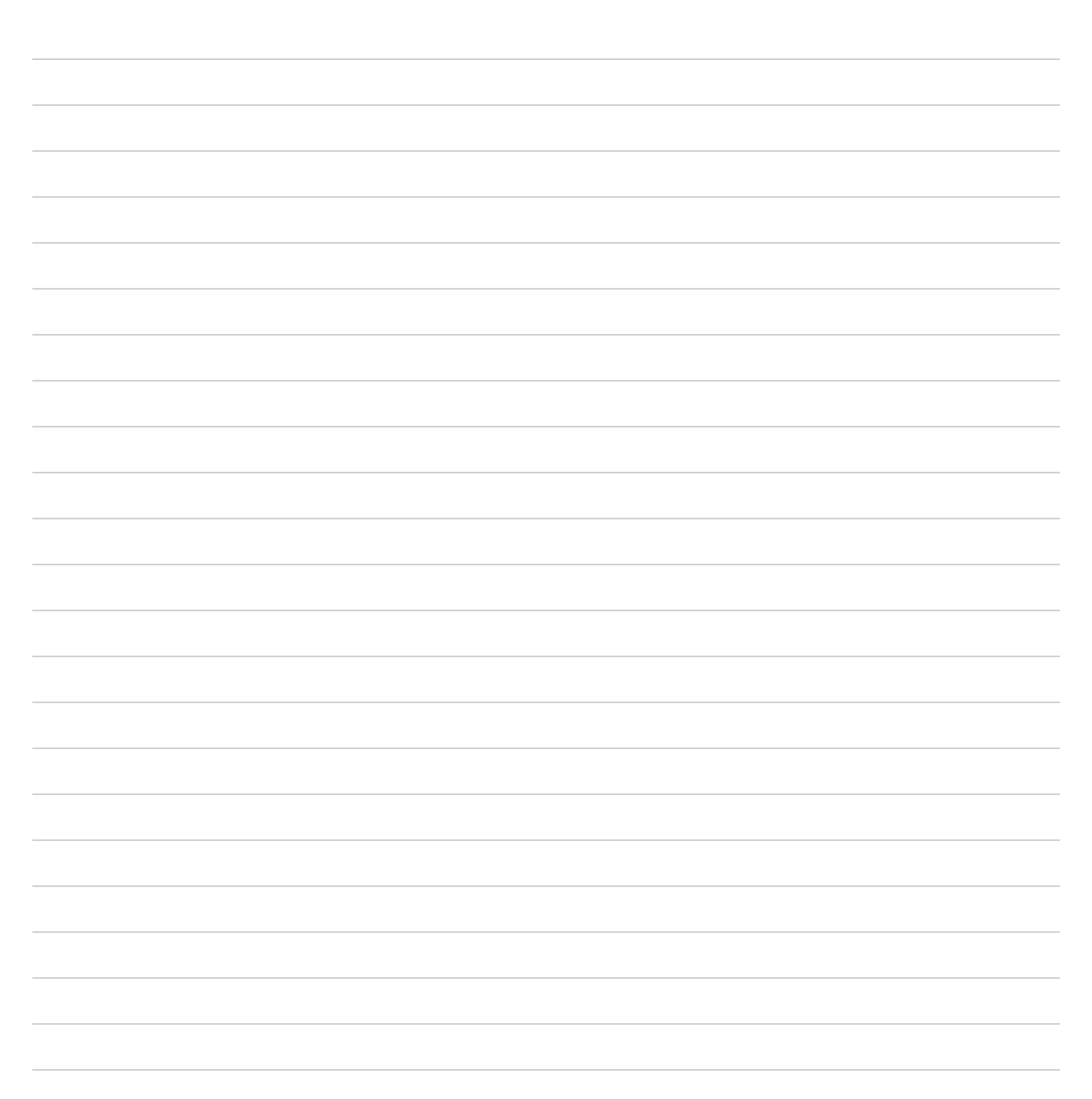

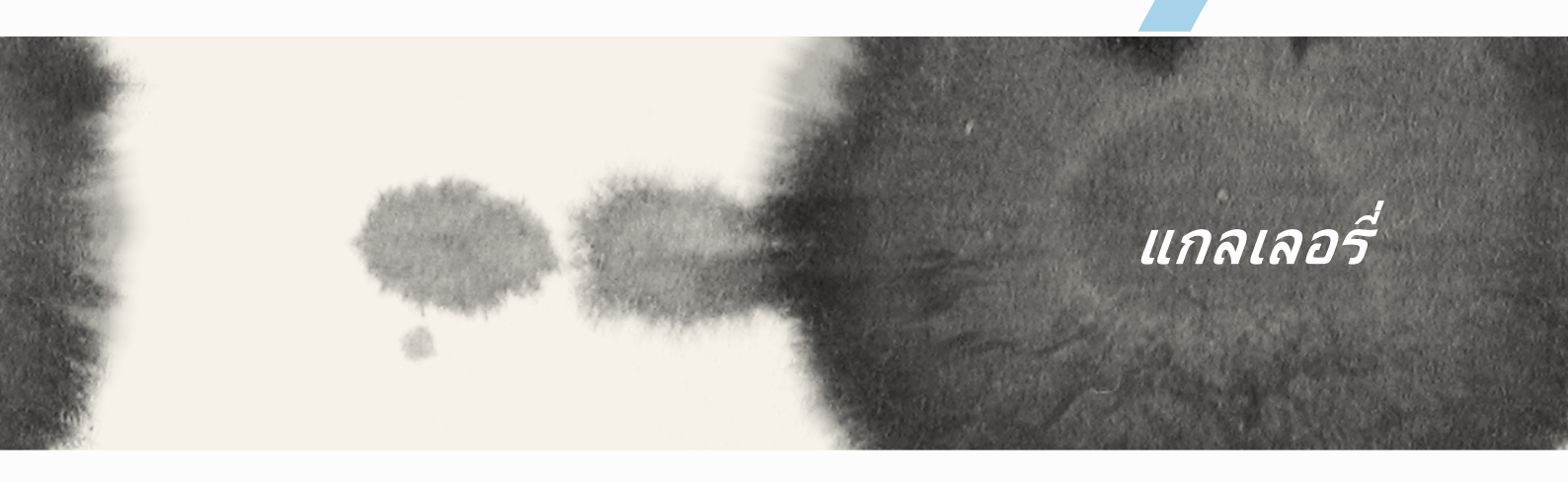

# แกลเลอร์

# การใช้แกลเลอรื่

ดูภาพและเล่นวิดีโอบน ZenFone ของคุณโดยใช้แอพพ<sup>ั</sup> Gallery (แกลเลอรี่)

แอพพ<sup>ั</sup>นี้ยังอนุญาตให้คุณแก<sup>้</sup>ไข แชร*์* หรือลบภาพและไฟล*์*วิดีโอที่เก็บใน ZenFone ของคุณได**้ด**้วย จากแกลเลอรี่ คุณสามารถแสดงภาพเป็นสไลด์โชว์ หรือแทปเพื่อดูภาพหรือไฟล์วิดีโอที่เลือก

ในการเปิดแกลเลอรี่ แทป **■■■** > Gallery (แกลเลอรี่)

## หน้าจอหลัก

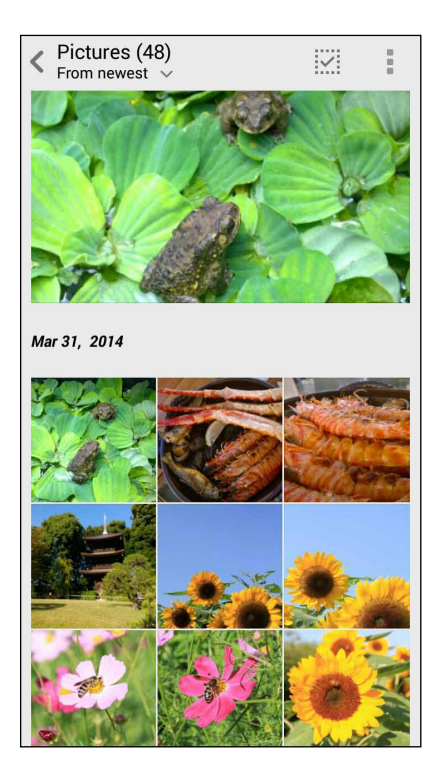

# การดูใฟล**์จากสถานที่แหล**่งอื่น ๆ

ตามค่าเริ่มต้น แกลเลอรี่ของคุณจะแสดงใฟล์ทั้งหมดบน ZenFone ของคุณตามโฟลเดอร์อัลบั้มที่มีอยู่ในเครื่อง ในการดูใฟล<sup>้</sup>จากสถานที่อื่น ๆ ที่สามารถเข<sup>้</sup>าถึงใด<sup>ั</sup>ผ่าน ZenFone ของคุณ:

- 1. จากหน้าจอหลัก แทป 📕
- 2. แทปสถานที่ตันทางต่อใปนี้ เพื่อดูใฟล์ที่อยู่ในนั้น

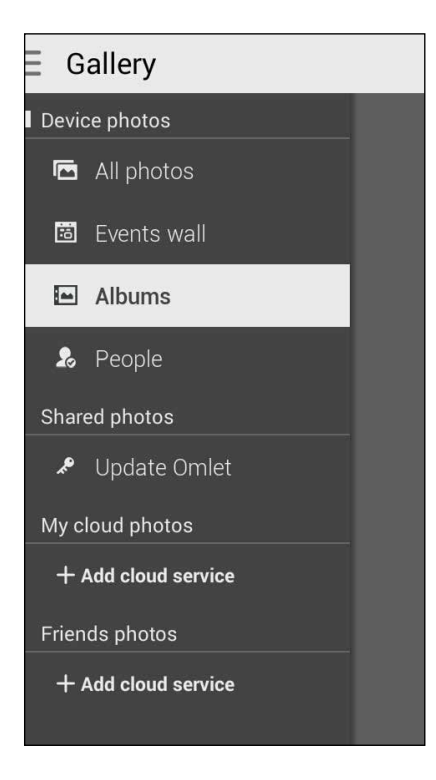

สำคัญ! จำเป็นต้องมีการเชื่อมต่ออินเทอร์เน็ตสำหรับการดูภาพและวิดีโอภายใต้ My cloud photos (ภาพบนคลาวด์ของฉัน) และ Friends photos (ภาพของเพื่อน)

# การแชร*์*ไฟล*์*จากแกลเลอรึ่

ในการแชร์ไฟล<sup>ั</sup>จากแกลเลอรี่:

- 1. จากหน้าจอ Gallery (แกลเลอรี่) แทปโฟลเดอร*์*ชึ่งบรรจุใฟล*์*ที่คุณต<sup>ั</sup>องการแชร*์*อยู่
- หลังจากที่เปิดโฟลเดอร์ แทป เพื่อเปิดใช้งานการเลือกไฟล์
- แทบใฟล์ที่คุณต้องการแชร์ เครื่องหมายถูกจะปรากฏที่ส่วนบนของภาพที่คุณเลือก
- 4. แทป S จากนั้นเลือกจากรายการซึ่งคุณต้องการแชร์ภาพ

## การลบใฟล<sup>์</sup>จากแกลเลอรื่

ในการลบใฟล<sup>ั</sup>จากแกลเลอรี่:

- 1. จากหน้าจอ Gallery (แกลเลอรี่) แทปโฟลเดอร*์*ชึ่งบรรจุใฟล*์*ที่คุณต*้*องการลบอยู่
- หลังจากที่เปิดโฟลเดอร์ แทป เพื่อเปิดใช้งานการเลือกไฟล์
- แทบใฟล<sup>ั</sup>ที่คุณต<sup>อ</sup>งการลบ เครื่องหมายถูกจะปรากฏที่ส่วนบนของภาพที่คุณเลือก
- 4. แทป 🞹

## การแก<sup>้</sup>ใขภาพ

็นอกจากนี้ แกลเลอรี่ยังมีเครื่องมือในการแก้ไขภาพของตัวเอง ซึ่งคุณสามารถใช้เพื่อทำให้ภาพที่บันทึกไว้บน ZenFone ดูดีขึ้นได้

ในการแก<sup>ั</sup>ใขภาพ:

- จากหน้าจอ Gallery (แกลเลอรี่) แทปโฟลเดอร์ซึ่งบรรจุไฟล์ไว้
- หลังจากที่เปิดโฟลเดอร์ แทปภาพที่คุณต้องการแก้ ใข
- 3. หลังจากที่ภาพถูกเปิดขึ้นมา แทปภาพอีกครั้งเพื่อแสดงฟังก์ชั่นต่าง ๆ
- แทป (พื่อเปิดแถบเครื่องมือการแก<sup>้</sup>ไขภาพ
- 5. แทบใอคอนใด ๆ บนแถบเครื่องมือการแก้ใข เพื่อทำการเปลี่ยนแปลงใปยังภาพ

## การซูมเข้า/ออกธัมบ์เนล หรือภาพ

์จากหน้าจอ Gallery (แกลเลอรี่) หรือภาพที่คุณเลือก แยกนิ้วออกจากกันบนแผงทัชสกรีนเพื่อชูมออก ในการซูมเข้า หุบนิ้วของคุณเข้าหากันบนแผงทัชสกรีน

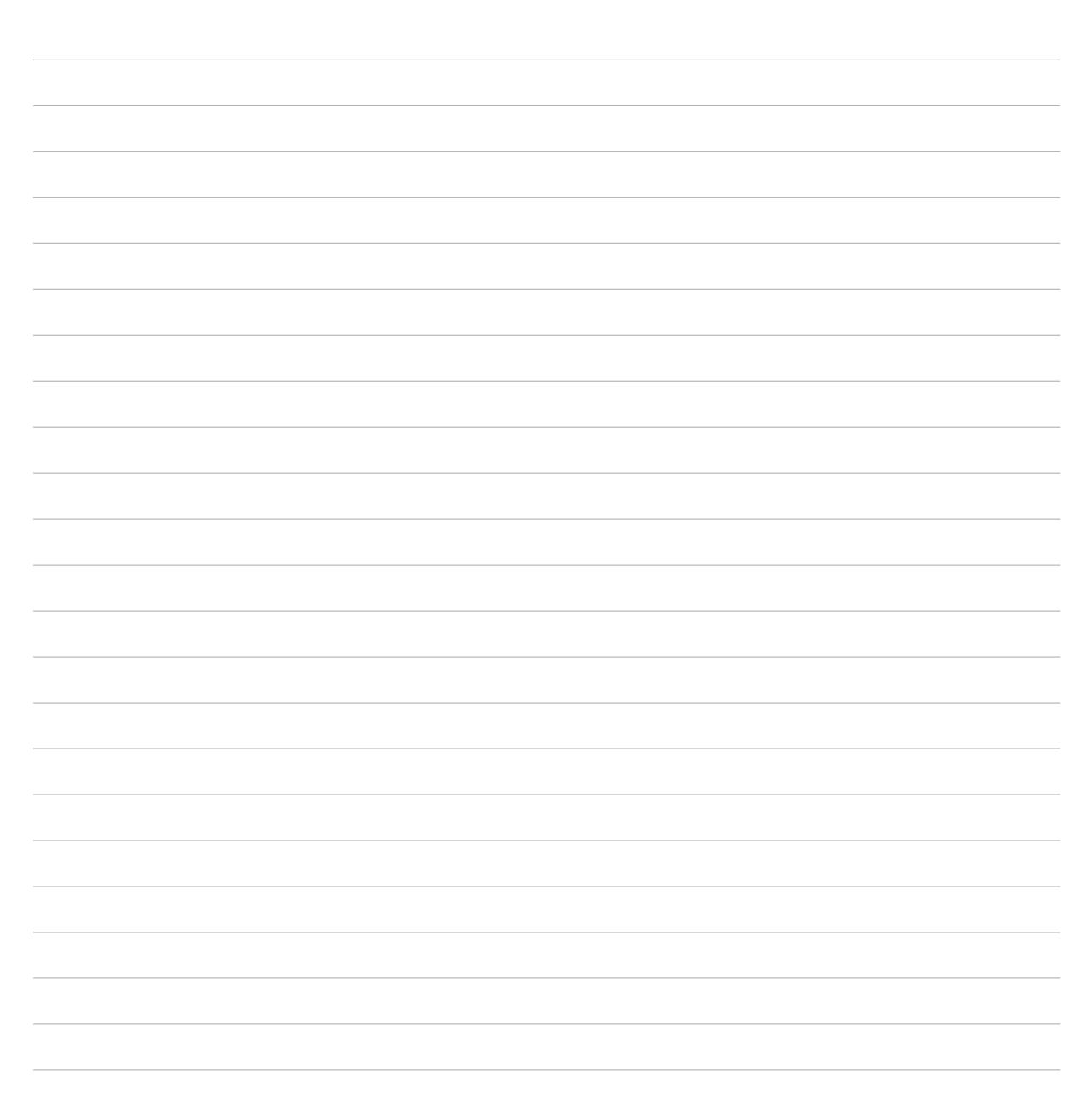

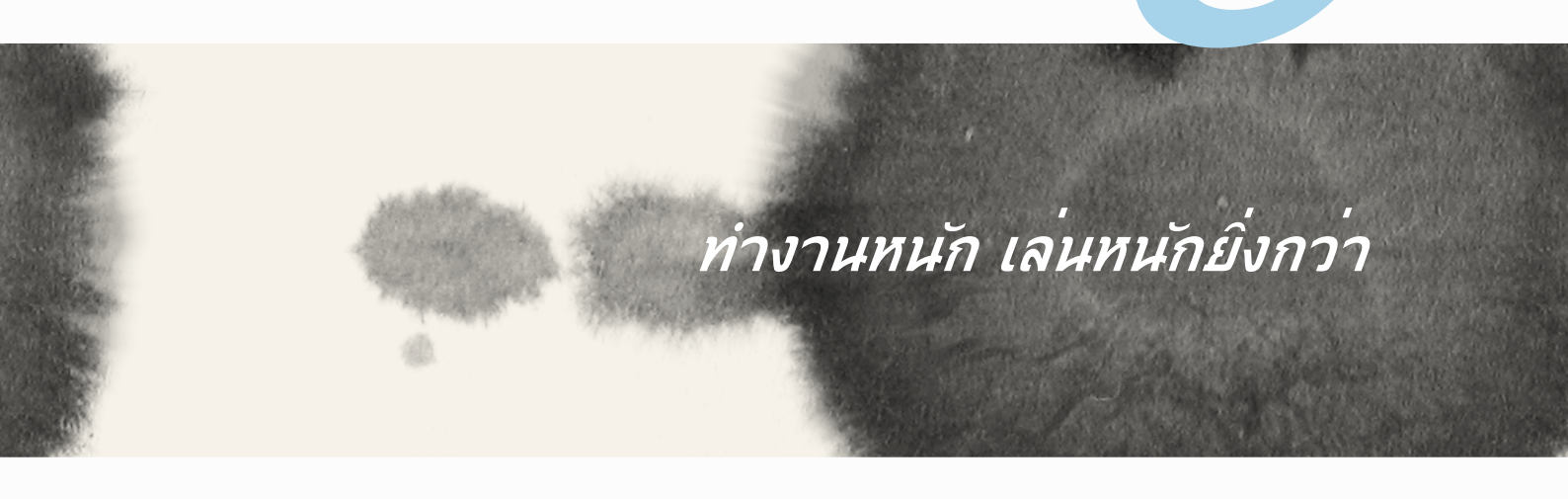

# ท่างานหนัก เล่นหนักยิ่งกว่า

8

## Supernote (ซุปเปอร์โน้ต)

เปลี่ยนการจดบันทึกที่น่าเบื่อไปเป็นกิจกรรมสนุก ๆ และสร้างสรรค์ซึ่งซิงค์กับข้อมูลมือถือของคุณโดยใช้ Supernote (ซุปเปอร์โน้ต)

แอพพ์ที่เรียนรู้การใช้งานใด้เองนี้ อนุญาตให้คุณสร้างบันทึกที่มีการจัดระเบียบตามสมุดบันทึก โดยการเขียนหรือวาด ลงบนทัชสกรีนโดยตรง ในขณะที่กำลังสร้างบันทึก คุณสามารถเพิ่มใฟล์มัลติมีเดียจากแอพพ์อื่น ๆ และแชร์บันทึก ผ่านเครือข่ายสังคมออนใลน์ หรือแอคเคาท์ที่เก็บข้อมูลบนคลาวด์ของคุณก็ใด้

|                                                                                                    | แทปเพื่อเลือกโหมดการบ <sup>ั</sup> อน              |
|----------------------------------------------------------------------------------------------------|----------------------------------------------------|
|                                                                                                    | แทบเพื่อเลิกทำการเปลี่ยนแปลงที่ทำใป                |
| 🖿 📟 🛛 🗭 🕄 🖉 🖬 🖬 🖾 3:0                                                                                        | <u>00 PM</u> แทปเพื่อทำช้ำการเปลี่ยนแปลงที่ทำใป    |
| 💼 🖉 🔹 👌 🔆                                                                                                    | 🕨 🕨 แทบเพื่อกำหนดค่าการตั้งค่าต่าง ๆ สำหรับสมุดบัน |
| Company Outing                                                                                               |                                                    |
|                                                                                                    |                                                    |
| To 15:03 2014/4/10                                                                                           |                                                    |
| Add your attendees                                                                                           | 3                                                  |
| AGENDA                                                                                                    |                                                    |
| Outing Bouting Outings Tou                                                                                   | 0                                                  |
|                                                                                                    |                                                    |
| 1 2 3 4 5 6 7 8 9                                                                                            |                                                    |
| q <sup>'</sup> w <sup>'</sup> ertyuio                                                                        | $\mathbf{p}^{\dagger}$                             |
| asdfgh <sup>i</sup> j <sup>i</sup> k                                                                         |                                                    |
| $\mathbf{\hat{T}} \mathbf{z} \mathbf{x} \mathbf{c} \mathbf{v} \mathbf{b} \mathbf{n}^{?} \mathbf{m}^{\prime}$ |                                                    |
| ✿ 1@# , N                                                                                                    | Next                                               |

#### การทำความเข้าใจใอคอนต่าง ๆ

ขึ้นอยู่กับโหมดการป้อนที่คุณเลือก ไอคอนเหล่านี้จะปรากฏขึ้นในขณะที่คุณจดบันทึกบน SuperNote (ซุปเปอร์โน้ต)

- 💼 เลือกโหมดพิมพ์นี้ เมื่อคุณต้องการใช้แป้นพิมพ์บนหน้าจอเพื่อป้อนบันทึกของคุณ
- เลือกโหมดเขียนนี้ เมื่อคุณต้องการจดด้วยลายมือ หรือเขียนบันทึกของคุณเอง
- > เลือกโหมดวาดนี้ เมื่อคุณต้องการสร้างภาพวาด หรือลายเส้น
- 🕗 เมื่ออยู่ในโหมดวาด แทปไอคอนนี้เพื่อเลือกเครื่องมือการวาดภาพที่จะใช้ และสีของปากกา หรือขนาด
- 🕭 🛛 เมื่ออยู่ในโหมดวาด แทปใอคอนนี้เพื่อลบเนื้อหาบางอย่างในบันทึกของคุณ
- 🗈 🗈 แทบใอคอนนี้เพื่อถ่ายภาพหรือวิดีโอ บันทึกเสียง เพิ่มประทับเวลา และสิ่งอื่น ๆ ใปยังบันทึกของคุณ
- + แทปใอคอนนี้ เพื่อเพิ่มหน้าใหม่ใปยงัสมุดบันทึกของคุณ

## การสร้างสมุดบันทึก

ในการสร้างไฟล์ใหม่โดยใช้ Supernote (ซุปเปอร์โน้ต) ให้ทำตามขั้นตอนต่อไปนี้:

- 2. แทป Add a new notebook (เพิ่มสมุดบันทึกใหม่)
- 3. ตั้งชื่อใฟล*์* และเลือก Pad (แพด) หรือ Phone (โทรศัพท์) เป็นขนาดหน<sup>้</sup>า
- 4. เลือกแม่แบบ และเริ่มเขียนบันทึกของคุณ

### การแชร์สมุดบันทึกบนคลาวด์

คุณสามารถแชร์สมุดบันทึกของคุณบนคลาวด์โดยใช้ขั้นตอนต่อไปนี้:

- 1. บนหน้าจอหลักของซุปเปอร์โน้ต แทปสมุดบันทึกที่คุณต้องการแชร์ค้างใว้
- 2. ในหน้าจอที่ปรากฏขึ้น แทป Enable cloud sync (เปิดทำงานการซิงค์คลาวด์)
- 3. ป้อนชื่อผู้ใช้และรหัสผ่านของแอคเคาท์ ASUS WebStorage ของคุณ เพื่อดำเนินการซิงค์สมุดบันทึกของคุณ ไปยังคลาวด์
- หลังจากที่สมุดบันทึกถูกซิงค์ไปยังคลาวด์สำเร็จแล้ว ไอคอน คลาวด์ จะปรากฏที่ส่วนบนของสมุดบันทึกที่แชร์

## การแชร์บันทึกใปยังคลาวด์

นอกจากสมุดบันทึกของคุณแล้ว คุณยังสามารถแชร์บันทึกแต่ละรายการจาก Supernote (ซุปเปอร์โน้ต) ของคุณใป ยังแอคเคาท์ที่เก็บข้อมูลบนคลาวด์ของคุณใด้ด้วย ในการดำเนินการ:

- 1. เปิดสมุดบันทึกซึ่งบรรจุบันทึกที่คุณต้องการแชร์
- 2. แทปค้างบันทึกที่คุณต้องการแชร์

- ในหน้าจอที่ปรากฏขึ้น แทป Share (แชร์) จากนั้นเลือกชนิดของรูปแบบใฟล์ที่คุณต้องการแชร์ไปเป็น
- 4. ในหน้าจอถัดใป เลือกแอคเคาท์ที่เก็บข้อมูลบนคลาวด์ ซึ่งคุณต้องการแชร์บันทึกของคุณ
- 5. ดำเนินการตามขั้นตอนต่อมาให้เสร็จ เพื่อแชร์บันทึกที่เลือกของคุณ

## ปฏิทิน

แอพพ<sup>์</sup> Calendar (ปฏิทิน) อนุญาตให้คุณติดตามกิจกรรมสำคัญต่าง ๆ โดยใช้ ZenFone ของคุณ ควบคู่ไปกับการ สร้างกิจกรรม คุณสามารถเพิ่มบันทึก ตั้งตัวเดือน หรือสร้างการนับถอยหลัง เพื่อให้มันใจว่าคุณจะไม่ลืมโอกาสที่สำคัญเหล่านี้

## การสร้างกิจกรรมจาก ZenFone ของคุณ

- แทป > Calendar (ปฏิทิน)
- 2. แทป New Event (กิจกรรมใหม่) เพื่อเริ่มการสร้างกิจกรรมใหม่
- 3. ในหน้าจอ New event (กิจกรรมใหม่) ป้อนรายละเอียดที่จำเป็นทั้งหมดของกิจกรรมของคุณ
- 4. หลังจากที่เสร็จแล้ว แทป 🧭 เพื่อบันทึกและออก

## การเพิ่มแอคเคาท์ใปย**ัง Calendar (ปฏิทิน**)

นอกเหนือจากการสร้างกิจกรรมที่บันทึกบน ZenFone ของคุณแล้ว คุณยังสามารถใช้ Calendar (ปฏิทิน) เพื่อสร้าง กิจกรรมที่จะมีการซิงค์โดยอัตโนมัติกับแอคเคาท์ออนูไลน์ของคุณ แต่แรกสุด คุณต้องเพิ่มแอคเคาท์เหล่านี้ไปยัง Calendar (ปฏิทิน) โดยใช้ขั้นตอนต่อไปนี้:

- 1. เรียกใช้ Calendar (ปฏิทิน)
- 2. แทป > Accounts (แอคเคาท์)
- 3. แทปแอคเคาท์ที่คุณต้องการเพิ่ม
- 4. ทำตามขั้นตอนบนหน้าจอที่ปรากฏขึ้น เพื่อเพิ่มแอคเคาท์ใหม่ไปยัง Calendar (ปฏิทิน)

## การสร้างกิจกรรมจากแอคเคาท์ของคุณ

หลังจากที่เพิ่มแอคเคาท<sup>้</sup>ออนใลนที่คุณต<sup>้</sup>องการซึงค์กับ Calendar (ปฏิทิน) แล<sup>้</sup>ว ขณะนี้คุณสามารถใช้ ZenFone ของคุณเพื่อสร้างการแจ้งเตือนสำหรับแอคเคาท์ออนใลน์เหล่านี้ โดยการปฏิบัติตามขั้นตอนเหล่านี้:

**หมายเหตุ**: แอคเคาท์ออนใลน์ของคุณูต้องถูกเพิ่มใว้กับ Calendar (ปฏิทิน) เรียบร้อยแล้ว ก่อนที่คุณจะสามารถดำเนิน การด้วยขั้นตอนต่อไปนี้ใด้ สำหรับรายละเอียดเพิ่มเติม คุณสามารถดูส่วน การเพิ่มแอคเคาท์ไปย**ัง Calendar (ปฏิทิน) ในคู่ม**ืออิเล็กทรอนิกส์ฉบับนี้

- 1. แทป **> Calendar (ปฏิทิน)**
- 2. แทป New Event (กิจกรรมใหม่) เพื่อเริ่มการสร้างกิจกรรมใหม่
- ในหน้าจอ New event (กิจกรรมใหม่) แทป My Calendar (ปฏิทินของฉัน) เพื่อดูแอคเคาท์ทั้งหมดที่ซิงค์ กับ Calendar (ปฏิทิน) ในปัจจุบัน
- 4. แทปแอคเคาท์ที่คุณต้องการสร้างกิจกรรมใหม่
- 5. ในหน้าจอ New event (กิจกรรมใหม่) ป้อนรายละเอียดที่จำเป็นทั้งหมดของกิจกรรมของคุณ

### อะใรถัดใป

อย่าพลาดกิจกรรมสำคัญ การออกใปท่องเที่ยวท่ามกลางแสงแดด หรือการรับข้อความ/อีเมล/สายจากผู้ที่คุณชื่น ชอบ ตั้งค่ากิจกรรมต่าง ๆ บนปฏิทินของคุณ รายการโปรด และกลุ่ม VIP หรือการตั้งค่าการอัพเดตสภาพอากาศ เพื่อรับการแจ้งเตือนและตัวเตือนว่ามีอะใรถัดใป ดูการแจ้งเตือน What's Next (อะใรถัดใป) ของคุณจากหน้าจอ ล็อค, แผงการแจ้งเตือนระบบ และวิดเจตหรือแอพพ์ What's Next (อะใรถัดใป)

ถ้าคุณใช้ **What's Next (อะไรถัดไป)** เป็นครั้งแรก คุณอาจต้องตั้งค่าแอคเคาท<sup>ั</sup>ปฏิทินของคุณ หรือใช้แอพพ<sup>ั</sup> Calendar (ปฏิทิน) ใน ZenFone ของคุณ

#### หมายเหตุ:

- ตั้งค่ารายชื่อโปรด และกลุ่ม VIP ของคุณเพื่อรับการแจ้งเตือนสำหรับสายที่ไม่ใด้รับ และข้อความที่ยังไม่อ่าน หรืออีเมลจากบุคคลที่มีความสำคัญกับคุณ
- ดูข้อมูลอย่างละเอียดเกี่ยวกับการสร้างกิจกรรมบนปฏิทินของคุณ จากส่วน ปฏิทิน
- เรียนรู้วิธีในการรับข<sup>้</sup>อมูลอ*ั*พเดตสภาพอากาศ จากส่วน **สภาพอากาศ**

## ทำภายหลัง

จัดการใด้แม้กระทั่งสิ่งที่น่ารำคาญที่สุดในชีวิตที่วุ่นวายของคุณ แม้ในขณะที่คุณยุ่งมาก คุณก็สามารถตอบกลับอีเมล, ข้อความ SMS, โทรกลับ หรืออ่านข่าวสารออนใลนได้เมื่อคุณสะดวก

ทำเครื่องหมายข้อความหรืออีเมลที่ยังไม่ได้อ่าน เว็บเพจที่น่าสนใจ และสายที่ไม่ได้รับของคุณเป็นรายการ Reply Later (ตอบกลับภายหลัง), Read Later (อ่านภายหลัง) หรือ Call Later (โทรภายหลัง) รายการที่ถูกทำ เครื่องหมายเหล่านี้จะถูกเพิ่มไปยังงาน Do It Later (ทำภายหลัง) ของคุณ และคุณสามารถทำงานเหล่านี้ได้ในเวลา ที่สะดวก

#### หมายเหตุ:

- แอพพ์ของบริษัทอื่นที่สนับสนุน Do It Later (ทำภายหลัง) ประกอบด้วย Google Maps, Google Chrome, Google Play, YouTube และ iMDb
- ใม่ใช่ทุกแอพพ<sup>ั</sup>สามารถแชร์ และเพิ่มงานใปย*ั*ง **Do It Later (ทำภายหล**ัง) ใด้

## การเข้าถึง หรือการสร้างงานสิ่งที่ต้องทำ

เมื่อคุณตั้งค่าข้อความหรืออีเมลใว้ก่อนหน้านี้เป็น Reply Later (ตอบกลับภายหลัง), หรือตั้งค่าสายเป็น Call Later (โทรภายหลัง), หรือตั้งค่าเว็บเพจเป็น Read Later (อ่านภายหลัง) คุณสามารถกลับใปยังข้อความ/ อีเมล/สาย/เว็บเพจที่สำคัญเหล่านี้บนแอพพ์ Do It Later (ทำภายหลัง)

ในการเข้าถึงงานสิ่งที่ต้องทำของคุณ:

- 1. จากหน้าจอโฮม แทป **อออ** จากนั้นแทป **Do It Later (ทำภายหลัง)** จาก All Apps (แอพพ์ทั้งหมด)
- 2. เลือกงานที่คุณต้องการทำ

ในการสร้างงานที่ต้องทำใหม่:

จากหน้าจอ Do It Later (ทำภายหลัง) แทป 🕂 จากนั้นดำเนินการสร้างงานสิ่งที่ต้องทำของคุณต่อไป

#### สภาพอากาศ

รับข้อมูลอัพเดตสภาพอากาศแบบเรียลใทม<sup>์</sup>จาก ZenFone ของคุณโดยตรงโดยใช้แอพพ์ Weather (สภาพอากาศ) ด้วยการใช้แอพพ์ Weather (สภาพอากาศ) คุณยังสามารถตรวจสอบรายละเอียดเกี่ยวกับสภาพอากาศอื่น ๆ จากรอบ โลกใด้ด้วย

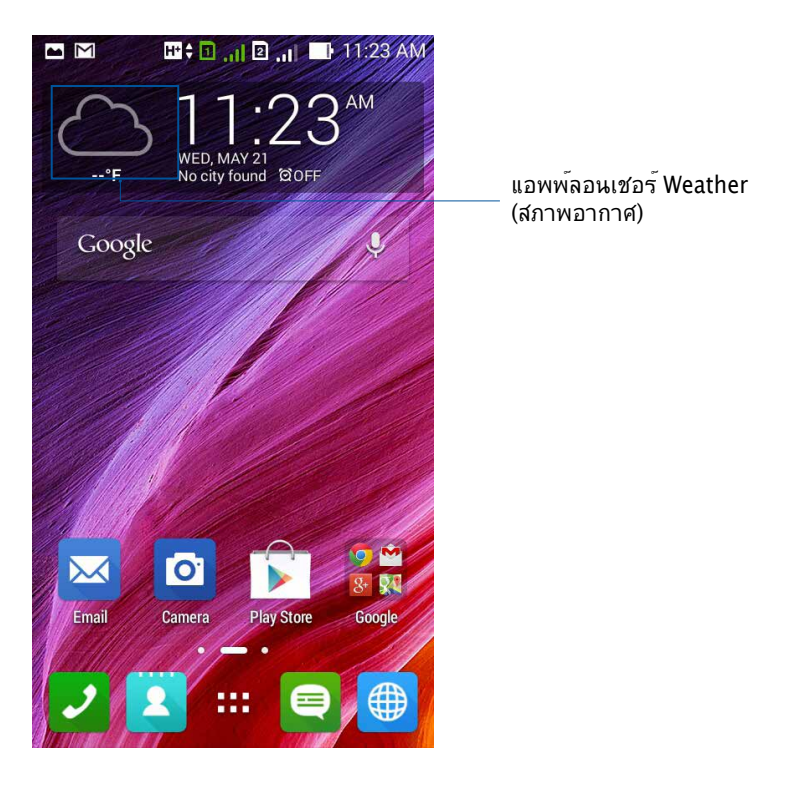

**หมายเหตุ:** เพื่อรับอัปเดตสภาพอากาศตามสถานที่ปัจจุบันของคุณ ให<sup>้</sup>เปิด Wi–Fi และเครือข่ายมือถือเมื่อคุณอยู่ใน อาคาร และเปิด GPS เมื่อคุณอยู่นอกอาคาร
## หน้าจอโฮมของ Weather (สภาพอากาศ)

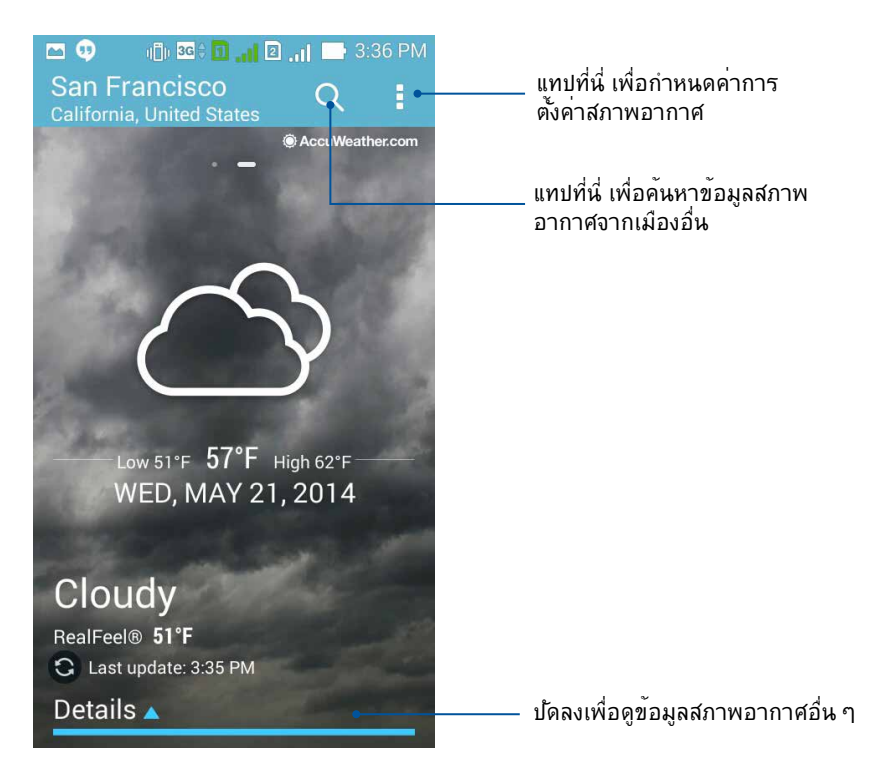

## นาฬ์กา

ปรับแต่งการตั้งค่าเขตเวลาของ ZenFone ของคุณ, ตั้งนาฬิกาปลุก และใช้ ZenFone ของคุณเป็นนาฬิกาจับเวลา โดยใช้แอพพ์ Clock (นาฬิกา)

## การเรียกใช้ Clock (นาฬ์กา)

เรียกใช้แอพพ<sup>์</sup> Clock (นาฬักา) โดยใช้ต**ั**วเลือกต่อไปนี้:

• บนหน้าจอโฮมของ ZenFone แทปการแสดงนาฬิกาดิจิตอล

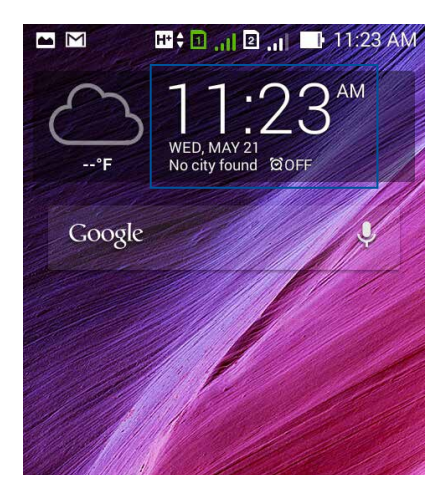

• แทป ••• > Clock (นาฬ์กา)

#### นาฬ์กาโลก

แทป 🌐 เพื่อเข้าถึงการตั้งค่าต่าง ๆ ของนาฬิกาโลกบน ZenFone ของคุณ

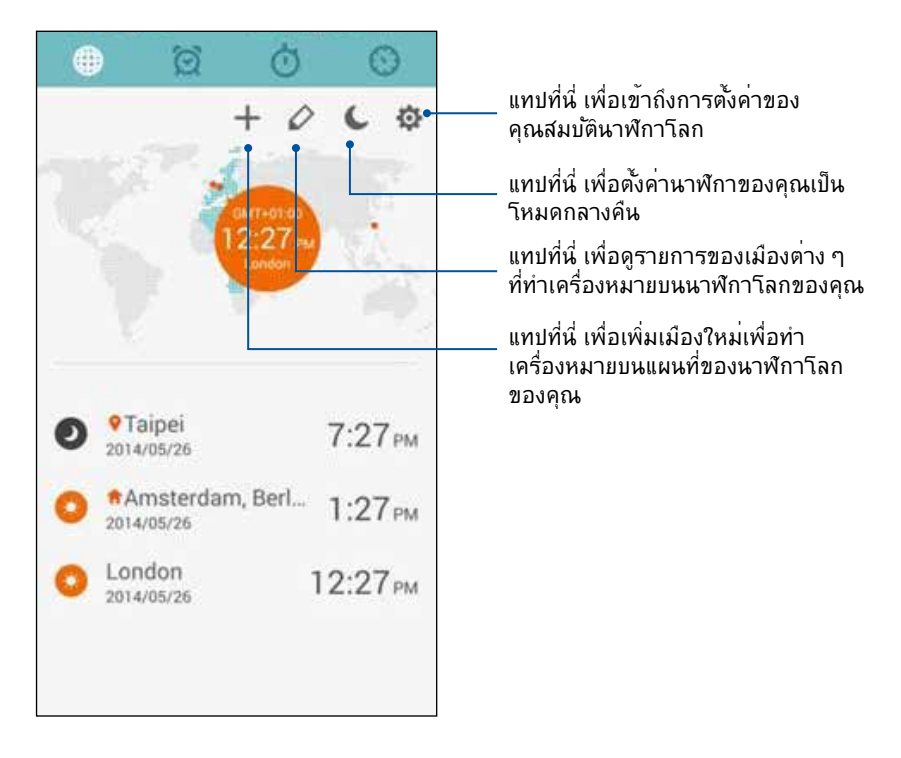

ในการใช้นาฬิกาโลก:

- 1. จากหน้านาฬิกาโลก แทป อากนั้นคลิก Automatic home clock (นาฬิกาโฮมอัตโนมัติ) และแทป Home time zone (โฮมไทม์โซน) เพื่อเลือกใทม<sup>์</sup>โซนของโฮม
- 2. กลับใบยังหน้านาฬิกาโลก และแทป 🛨 เพื่อเลือกนาฬิกาโลก

## นาฬ์กาปลุก

แทป 🔯 เพื่อเข<sup>้</sup>าถึงการตั้งค่าต่าง ๆ ของนาฬิกาโลกบน ZenFone ของคุณ

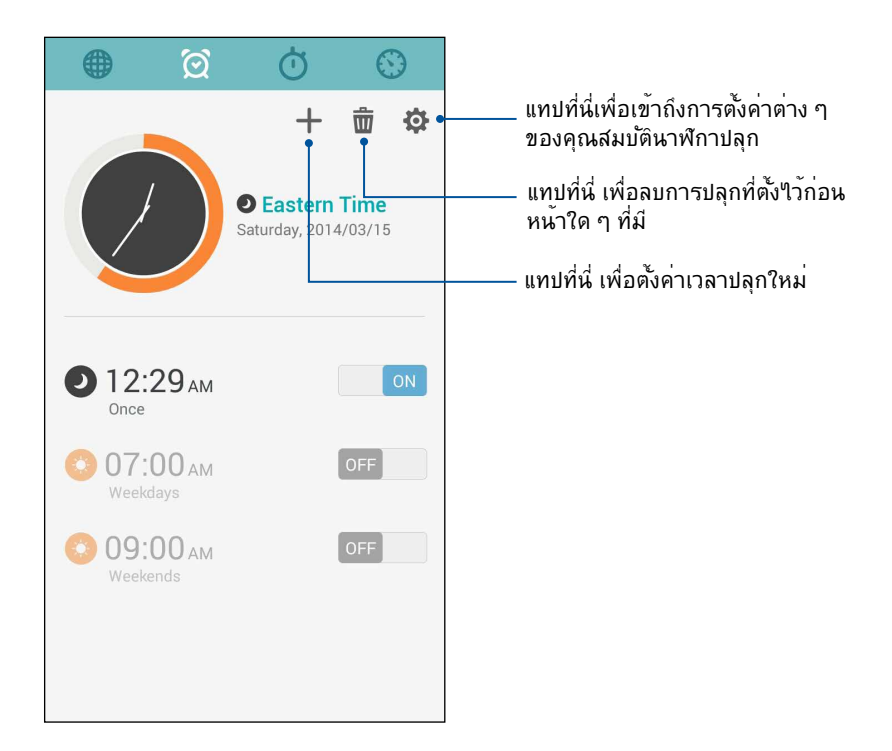

#### การจับเวลา

แทบ 🔘 เพื่อใช้ ZenFone ของคุณเป็นนาฬิกาจับเวลา

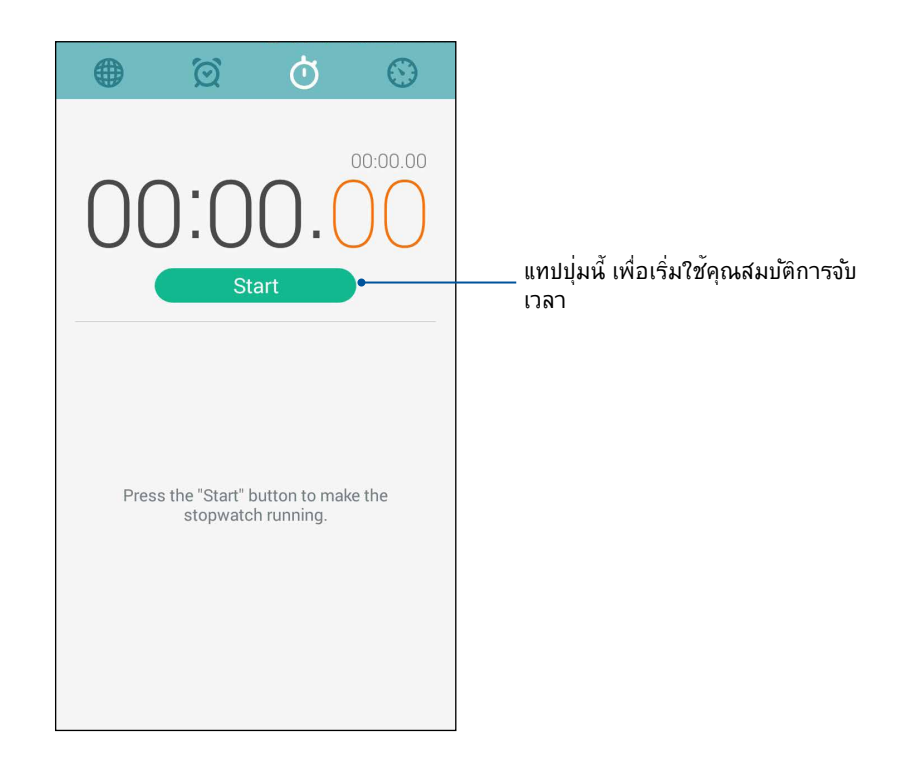

## การตั้งเวลา

คุณสามารถตั้งค่าตัวเลือกการตั้งเวลาหลายอย่างสำหรับ ZenFone ของคุณ ในการดำเนินการ ให้ทำตามขั้นตอนด้าน ล่าง:

## การตั้งค่าการตั้งเวลา

1. แทป 🔯 เพื่อเข้าถึงคุณสมบัติการตั้งเวลาของ ZenFone ของคุณ

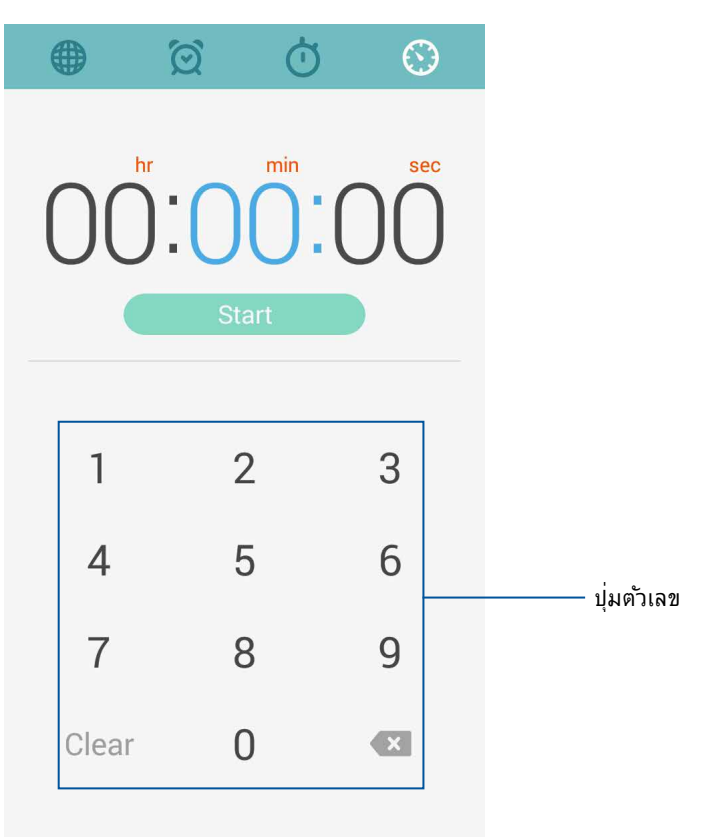

2. ใช้ปุ่มตัวเลขเพื่อป้อนเวลาเป้าหมายของคุณ จากนั้นแทป Start (เริ่ม) เพื่อเริ่มการตั้งเวลา

114

#### การเพิ่มหรือการลบการตั้งค่าการตั้งเวลา

นอกจากนี้ คุณยังสามารถเพิ่มการตั้งค่าการตั้งเวลาใหม่ หรือลบการตั้งเวลาที่มีอยู่เดิมซึ่งคุณใม่จำเป็นต้องใช้อีกต่อ ใป ในการใช้ตัวเลือกเหล่านี้ ให้ดูขั้นตอนต่อใปนี้:

- 1. แทป 😳 เพื่อเข้าถึงคุณสมบัติการตั้งเวลาของ ZenFone ของคุณ
- ถ้าคุณเคยสร้างการตั้งค่าการตั้งเวลา ใว้ก่อนหน้านี้ ค่าเหล่านั้นจะปรากฏบนหน้าจอโฮมของการตั้งเวลาของคุณ คุณสามารถลบ หรือเพิ่มการตั้งค่าการตั้งเวลาใหม่โดยใช้ ใอคอนต่าง ๆ บนหน้าจอโฮมของการตั้งเวลาของคุณ

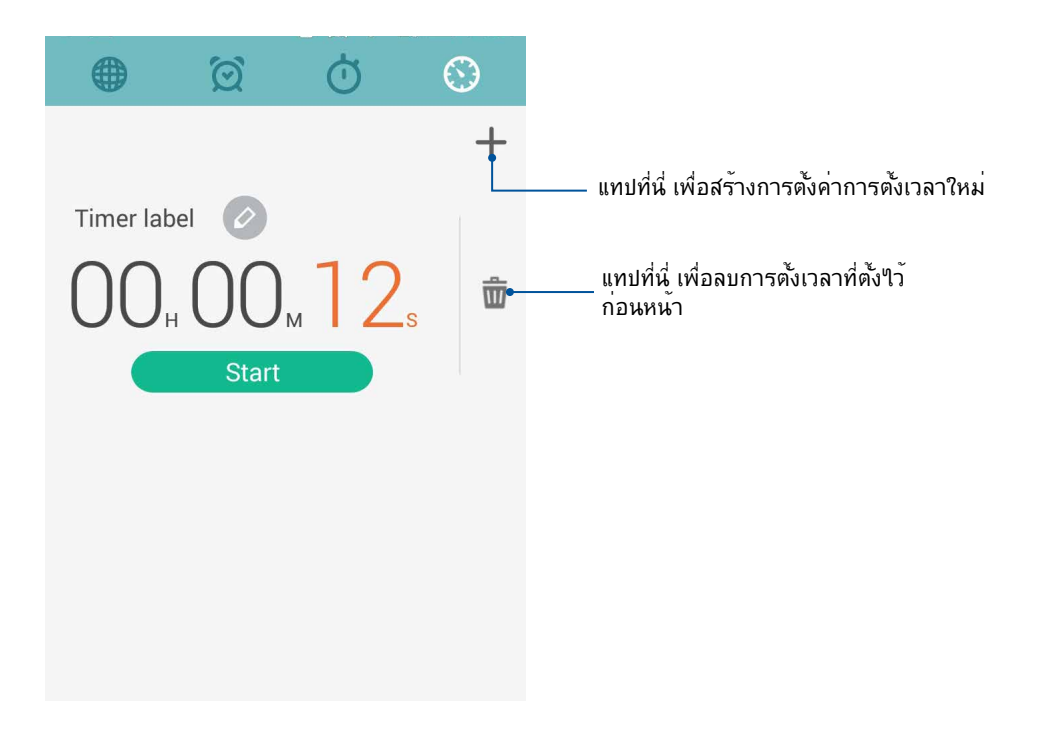

## File Manager (ตัวจ**ัดการ**ใฟล*์*)

การใช้ตัวจัดการใฟล ์ อนุญาตให้คุณค้นหาและจัดการข้อมูลของคุณ ทั้งบนที่เก็บข้อมูลภายในของ ZenFone และอุปกรณ์เก็บข้อมูลภายนอกที่เชื่อมต่ออยู่ใด้อย่างง่ายดาย

## การเข้าถึงที่เก็บข้อมูลภายใน

ในการเข้าถึงที่เก็บข้อมูลภายใน:

- 1. แทป File Manager (ตัวจัดการใฟล์)
- แทป = > Internal storage (ที่เก็บข้อมูลภายใน) เพื่อดูเนื้อหาของ ZenFone ของคุณ จากนั้นแท ปรายการเพื่อเลือก

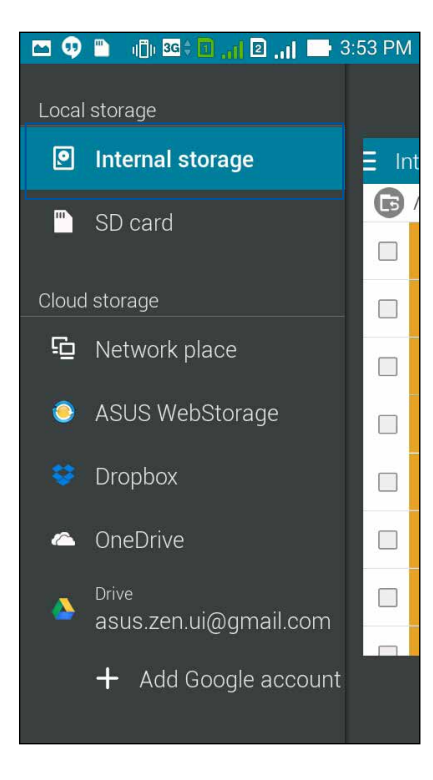

## การเข้าถึงอุปกรณ์เก็บข้อมูลภายนอก

ในการเข้าถึงอุปกรณ์เก็บข้อมูลภายนอก:

1. ใส่ไมโคร SD การ์ดลงใน ZenFone ของคุณ

หมายเหตุ: สำหรับรายละเอียดเพิ่มเติม ให<sup>ั</sup>ดูส่วน การติดตั้งการ<sup>ั</sup>ดหน่วยความจำ ในคู่มือผู้ใช้นี้

- 2. แทป ■■■ > File Manager (ตัวจัดการใฟล์)
- 3. แทป 😑 > SD การ์ดเพื่อดูเนื้อหาของใมโคร SD การ์ดของคุณ

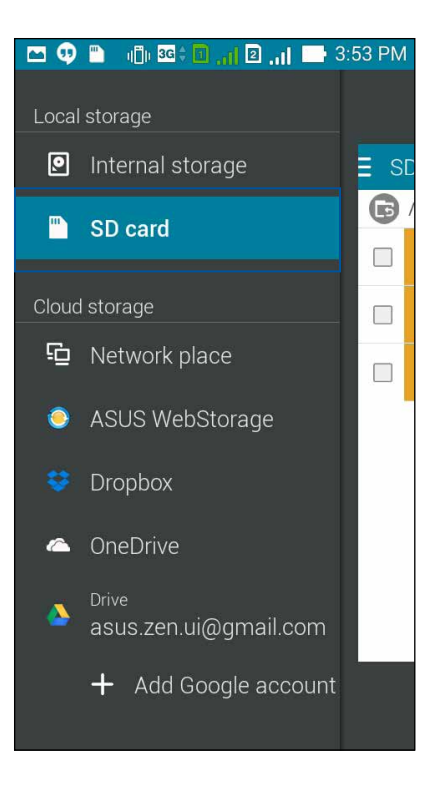

## การเข้าถึงที่เก็บข้อมูลบนคลาวด์

สำคัญ! เปิดทำงาน Wi–Fi บน ZenFone ของคุณเพื่อดูใฟล<sup>ั</sup>จาก ที่เก็บข้อมูลบนคลาวด์

ในการเข้าถึงไฟล์ที่บันทึกบนแอคเคาท์ที่เก็บข้อมูลบนคลาวด์ของคุณ:

- 1. แทป File Manager (ตัวจัดการใฟล์)
- 2. แทป \Xi จากนั้นแทปตำแหน่งของที่เก็บข้อมูลบนคลาวด*์*ภายใต**้ Cloud Storage (ที่เก็บข้อมูลบนคลาวด์)**

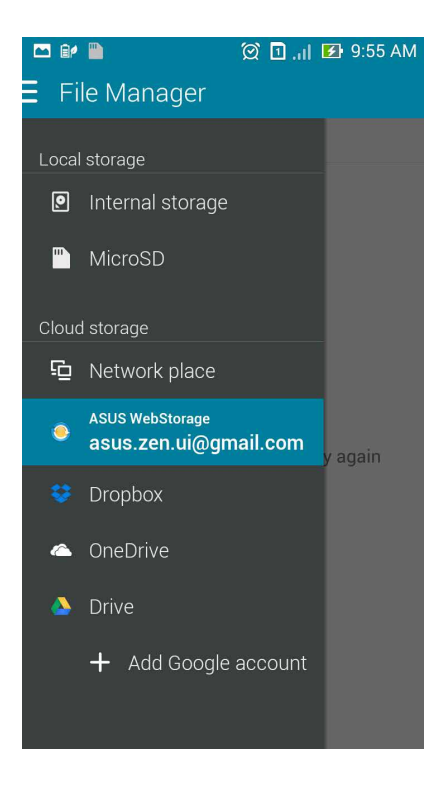

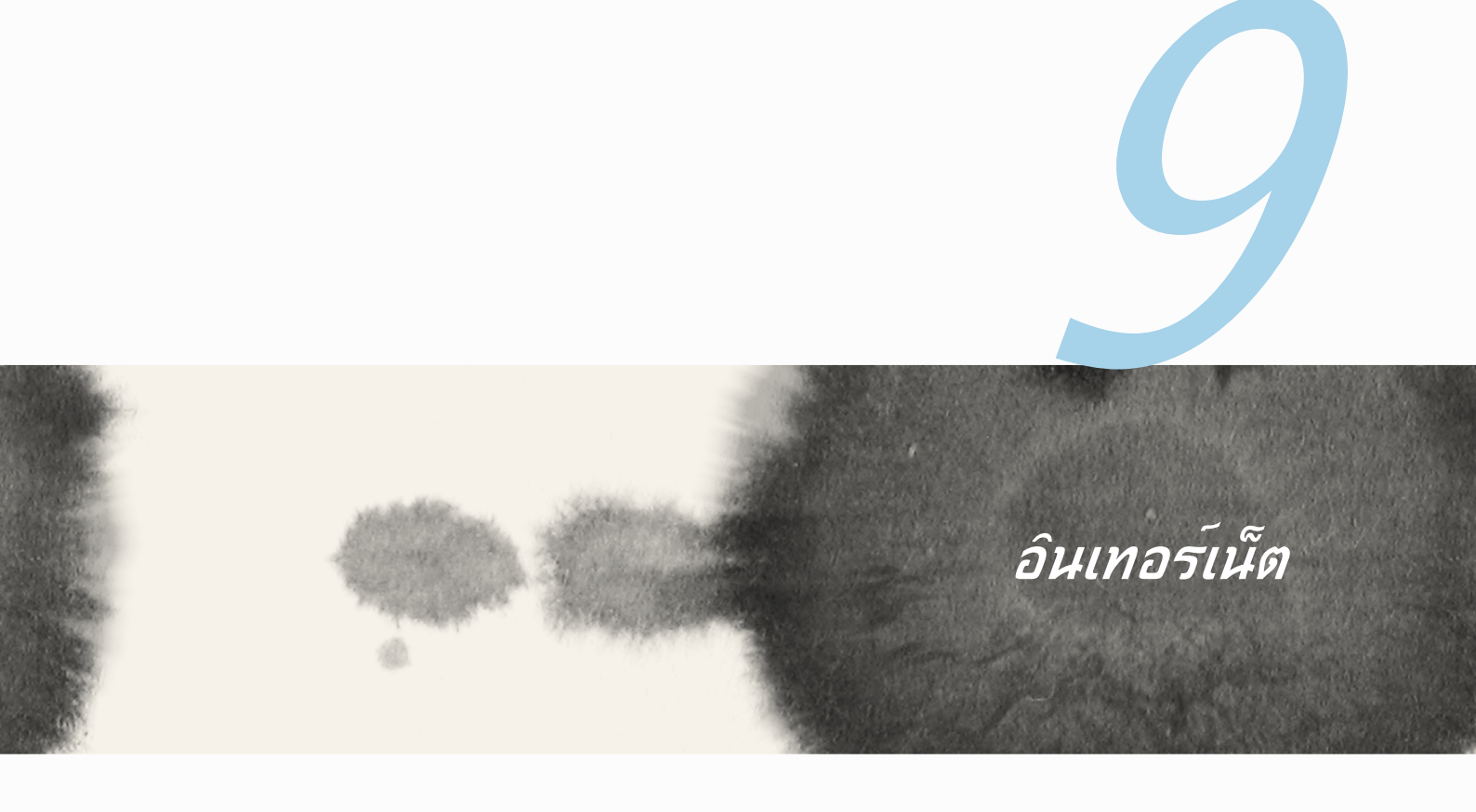

# อินเทอรเนิด

### เบราเซอร์

ระบบติดต่อผู้ใช้ Zen ที่เป็นระเบียบและใช้ง่ายของเบราเซอร์ของคุณ ทำให้การท่องเว็บเป็นเรื่องที่ง่ายขึ้น ด้วย ความเร็วการโหลดหน้าที่รวดเร็วซึ่งทำงานด้วยเอ็นจินเบราเซอร์ของ Chrome นอกจากนี้ คุณยังสามารถแชร์ หรือส่งอีเมลเนื้อหาบนเว็บ รวมทั้งส่งออกไปเป็นงานสำหรับอ่านในภายหลังได้ด้วย

ใปที่หน้าที่คุณต้องการแชร<sup>®</sup> จากนั้นแทป

- แทปแชร์หน้า, แทป Share page (แชร์หน้า), จากนั้นเลือกแอคเคาท์ หรือแอพพ์ที่คุณต้องการแชร์หน้าไปย*ั*ง
- ในการส่งหน้าออกไปสำหรับการอ่านในภายหลัง แทป Read later (อ่านภายหลัง) หน้าจะถูกเพิ่มเป็นงานที่ต้อง ทำในแอพพ์ Do It Later (ทำภายหลัง) ของคุณ

#### หมายเหตุ:

- ตรวจดูให้แน่ใจว่า ZenFone ของคุณเชื่อมต่ออยู่กับ Wi-Fi หรือเครือข่ายมือถือ
- ถ้าคุณเชื่อมต่ออยู่กับเครือข่ายมือถือ อาจเสียค่าใช้จ่ายตามโปรโมชั่นที่คุณใช้งานอยู่
- ดูส่วน การเชื่อมต่อใปยังเครือข่าย Wi-Fi สำหรับรายละเอียด
- เข้าถึงงานที่ต้องทำของคุณจากแอพพ Do It Later (ทำภายหลัง) บน All Apps (แอพพ์ทั้งหมด)

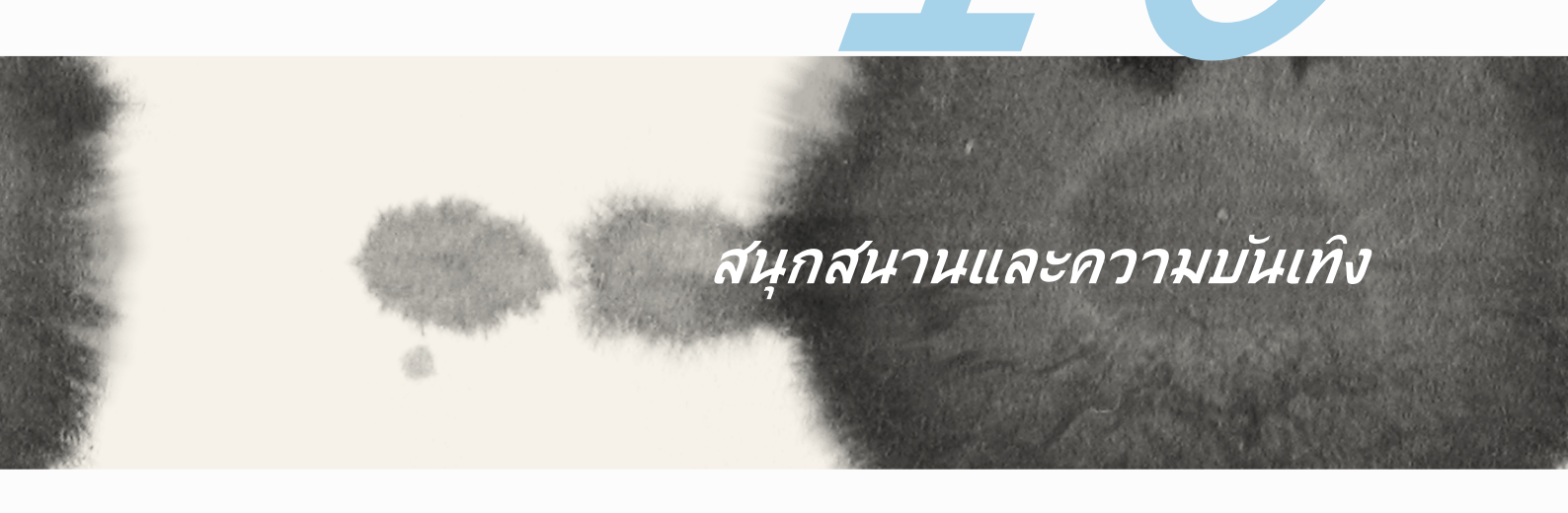

# 10

## สนุกสนานและความบันเทิง

## การใช้หูฟัง

ด้วยการใช้หูฟ้ง ทำให้คุณมีอิสรภาพในการทำสิ่งอื่น ๆ ระหว่างที่อยู่ในสาย หรือเพลิดเพลินกับการฟังเพลงโปรดของ คุณ

## การเชื่อมต่อแจ็คเสียง

เสียบแจ็คหูฟัง 2.5 มม. เข้ากับพอร<sup>ั</sup>ตเสียงของอุปกรณ<sup>์</sup>ของคุณ

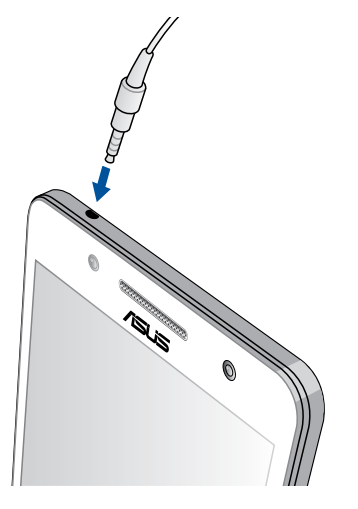

#### ค่าเตือน!

- อย่าเสียบวัตถุอื่น ๆ ลงในพอร<sup>ั</sup>ตแจ็คเสียง
- อย่าเสียบสายเคเบิลที่มีเอาต<sup>ั</sup>พุตพลังงานใฟฟ้าลงในพอร<sup>ั</sup>ตแจ็คเสียง
- การฟังที่ระดับเสียงที่สูงเป็นระยะเวลานาน สามารถทำให้ระบบรับฟังของคุณเสียหายใด้

#### หมายเหตุ:

- เราแนะน่าให้คุณใช้เฉพาะหูฟังที่ใช้งานด้วยกันใด้ หรือหูฟังที่ให้มาพร้อมกับอุปกรณ์นี้เท่านั้น
- การถอดปลั๊กแจ็คเสียงในขณะที่กำลังฟังเพลง จะหยุดการเล่นเพลงชั่วคราวโดยอัตโนมัติ
- การถอดปลั๊กแจ็คเสียงในขณะที่กำลังดูวิดีโอ จะหยุดการเล่นวิดีโอชั่วคราวโดยอัตโนมัติ

# ตัวช่วยสร้างเสียง

AudioWizard (ตัวช่วยสร้างเสียง) อนุญาตให้คุณปรับแต่งโหมดเสียงของ ZenFone ของคุณเพื่อให้ได้เอาต์พุตเสียง ที่คมชัด ซึ่งเหมาะกับสถานการณ์การใช้งานที่แท้จริง

## การใช้ Audio Wizard (ตัวช่วยสร้างเสียง)

ในการใช้ AudioWizard (ตัวช่วยสร้างเสียง):

- 1. แทป Audio Wizard (ตัวช่วยสร้างเสียง)
- 2. ในหน้าต่าง AudioWizard (ตัวช่วยสร้างเสียง), แทปโหมดเสียงที่คุณต<sup>้</sup>องการเปิดใช้งาน จากนั้นแทป **Done (เสร็จ)** เพื่อบันทึกและออก

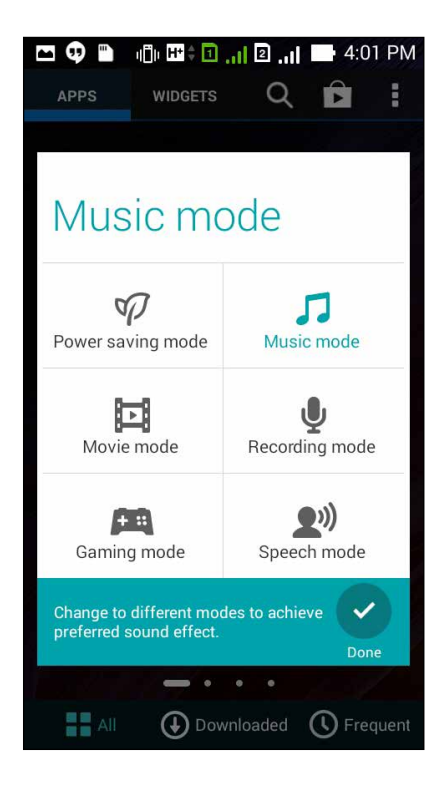

### เลนเกม

รับเกมล่าสุดออนใลน์ และแชร์ในแอคูเคาท์เครือข่ายสังคมออนใลน์ของคุณโดยใช้แอพพ์ Play Games (เล่นเกม) นอกจากนี้คุณยังสามารถเข้าร่วมการเล่นเกมที่มีผู้เล่นหลายคน และตรวจสอบกระดานผู้นำเพื่อทำให้การเล่นเกมที่มี การแข่งขันสนุกมากขึ้นอีกด้วย

้สำคัญ! ล็อกอินเข้าใปยังแอคเคาท์ Google ของคุณเพื่อใช้งานคุณสมบัติของ Play Games (เล่นเกม) ให้เต็ม ประสัทธิภาพ

## การใช้ Play Games (เล่นเกม)

ในการใช้ Play Games (เล่นเกม):

- 1. แทป ■■■ > Play Games (เล่นเกม)
- 2. แทปตัวเลือกที่คุณต<sup>้</sup>องการใช้

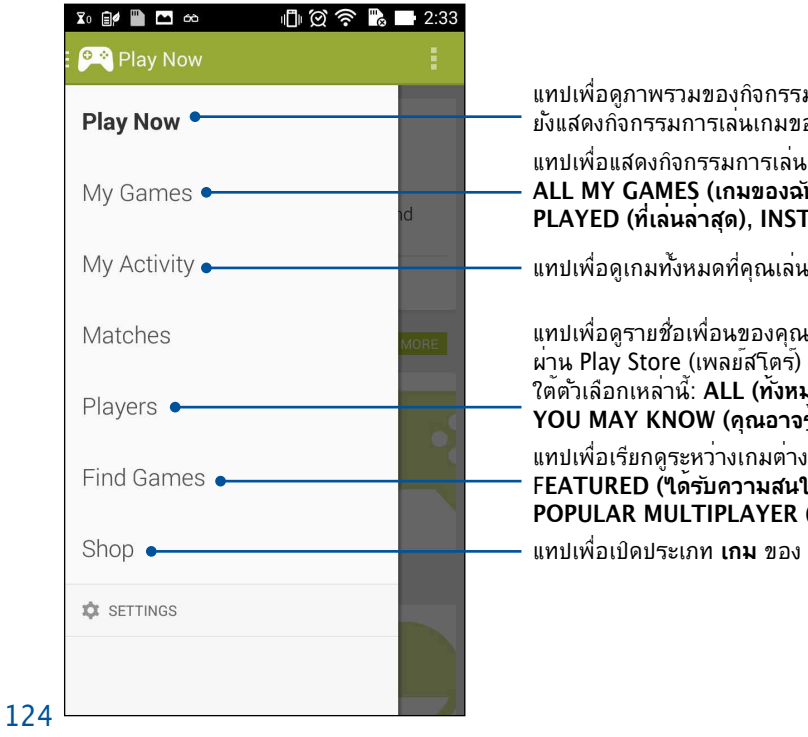

แทปเพื่อดูภาพรวมของกิจกรรมการเล่นเกมของคุณ นอกจากนี้ ระบบ ยังแสดงกิ่จกรรมการเล่นเกมของแอคเคาท์ Google+ ของคุณด้วย แทปเพื่อแสดงกิจกรรมการเล่นเกมของคณภายใต<sup>ั</sup>ตวัเลือกต่อใปนี้: ALL MY GAMES (เกมของฉันทั้งหมด), MOST RECENTLY PLAYED (ที่เล่นล่าสุด), INSTALLED (ที่ติดตั้ง)

แทปเพื่อดเกมทั้งหมดที่คณเล่นโดยใช้แอคเคาท Google+ ของคณ

แทบเพื่อดูรายชื่อเพื่อนของคุณทั้งหมดใน Google ที่กำลังเล่นเกม ้ผ่าน Play Store (เพลย์สโตร์) เช่นเดียวกัน คณ<sup>ี</sup>สามารถดรายชื่อภาย ใต้ตัวเลือกเหล่านี้: ALL (ทั้งหมด), MOST RECENT (ล่าสุด), YOU MAY KNOW (ดุณอาจรู้จัก)

้แทปเพื่อเรียกดูระหว่างเกมต่าง ๆ ภายใต้ประเภทต่อใปนี้: FEATURED (้ได้รับความสนใจ), POPULAR (ยอดนิยม), POPULAR MULTIPLAYER (ผู้เล่นหลายคนยอดนิยม)

แทปเพื่อเปิดประเภท **เกม** ของ Plav Store (เพลย์สโตร์)

### ดนตรี

เข้าถึงคอลเล็กชั้นเพลงของคุณบน ZenFone ของคุณโดยตรงโดยใช้แอพพ<sup>ั</sup> Music (เพลง) Music (เพลง) อนุญาตให้คุณเล่นใฟล์เพลงที่เก็บภายในเครื่อง หรือเล่นจากอุปกรณ์เก็บข้อมูลภายนอก

## การเรียกใช้ Music (เพลง)

ในการเรียกใช้ Music (เพลง) แทป **■■■** > Music (เพลง)

#### การเล่นเพลง

์ตามค่าเริ่มต<sup>ั</sup>น Music (เพลง) จะเล่นเพลงทั้งหมดที่บันทึกในที่เก็บข้อมูลภายในของ ZenFone เริ่มเล่นเพลงโด ยการแทปที่เพลง

### การเล่นเพลงจาก SD การ**์ดของคุณ**

ในการเล่นเพลงจาก SD การ<sup>ั</sup>ดของคุณ:

1. ตรวจดูให้แน่ใจว่า SD การ์ดของคุณถูกเสียบไว้ใน ZenFone ของคุณแล้ว

หมายเหตุ: สำหรับรายละเอียดเกี่ยวกับวิธีการติดตั้ง SD การ์ด ให้ดูส่วน ใส่ไมโคร SD การ์ด ในคู่มืออิเล็กทรอนิกส์ฉบับนี้

- 2. จากหน้าจอโฮมของ Music (เพลง) แทป 📃
- ภายใต้ My Device (อุปกรณ์ของฉัน) แทป Music (เพลง) เพื่อเรียกดูระหว่างใฟล์เพลงต่าง ๆ ที่บันทึกใน SD การ์ดของคุณ

### การเล่นเพลงบนคลาวด์

้สำคัญ! เปิดทำงาน Wi–Fi บน ZenFone ของคุณเพื่อดูใฟล<sup>ั</sup>จาก เพลงบนคลาวด์

้ขณะนี้ ZenFone ของคุณสนับสนุนใฟล*์*เพลงที่บันทึกในแอคเคาท<sub>์</sub>ที่เก็บข้อมูลบนคลาวด*์*ต่อไปนี้:

- ASUS Webstorage
- Dropbox
- OneDrive
- Drive

#### การเพิ่มแอคเคาท์ที่เก็บข้อมูลบนคลาวด์

ในการเล่นเพลงที่บันทึกจากแอคเคาท<sub>์</sub>ที่เก็บข้อมูลบนคลาวด<sub>์</sub>เหล่านี้:

- 1. จากหน้าจอโฮมของ Music (เพลง) แทป 📒
- 2. ภายใต้ Cloud Music (เพลงบนคลาวด์) เลือก Add cloud service (เพิ่มบริการคลาวด์)
- 3. เลือกบริการที่เก็บข้อมูลบนคลาวด์ซึ่งคุณต้องการเล่นใฟล์เพลงจาก
- ปฏิบัติตามขั้นตอนเพื่อทำการลงชื่อเข้าใช้ยังแอคเคาท์ที่เก็บข้อมูลบนคลาวด์ของคุณให้สมบูรณ์ การเล่นเพลงจากแอคเคาท์ที่เก็บข้อมูลบนคลาวด์
- 1. เรียกใช้แอพพ Music (เพลง) จากนั้นแทป 📃
- 2. ภายใต้ Cloud Music (เพลงบนคลาวด์) เลือกบริการที่เก็บข้อมูลบนคลาวด์ที่คุณต้องการเล่นเพลงจาก

## ว<mark>์</mark>ทยุ FM

ฟ้งสถานีวิทยุท้องถิ่นโปรดของคุณโดยใช้ ZenFone ในการใช้คุณสมบัตินี้:

- 1. เชื่อมต่อหูฟังที่ให้มากับ ZenFone ของคุณ
- 2. แทป **FM Radio (วิทยุ FM)**

# หน้าจอหลักของวิทยุ FM

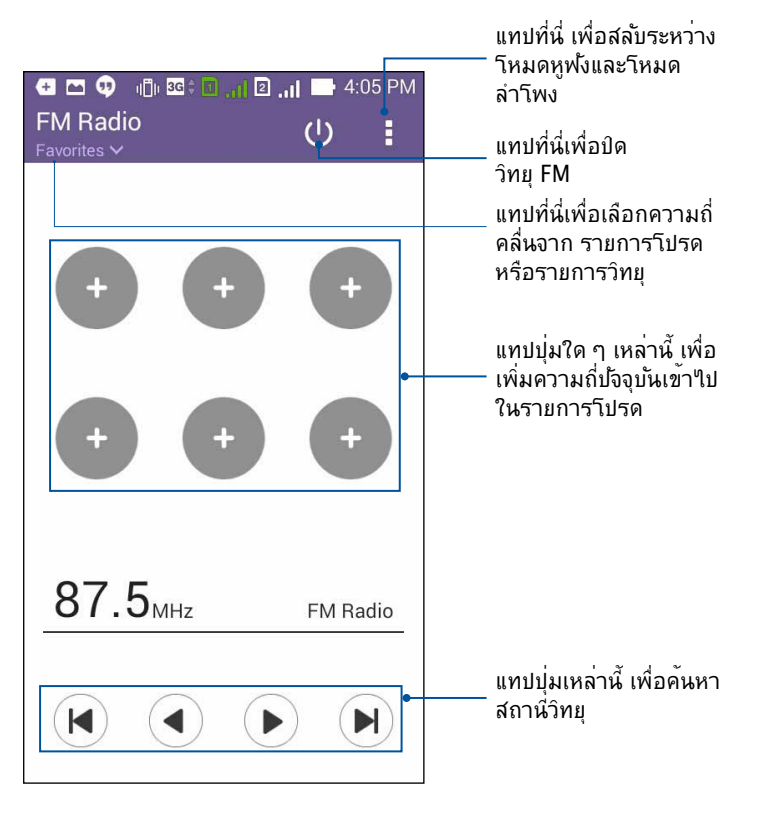

# เครื่องบันทึกเสียง

บันทึกใฟล*์*เสียงโดยใช้ ZenFone ของคุณโดยการเบิดใช้งานแอพพ<sup>ั</sup> Sound Recorder (เครื่องบันทึกเสียง)

## การเรียกใช้ Sound Recorder (เครื่องบันเสียง)

หน้าจอโฮมของ Sound Recorder (เครื่องบันทึกเสียง)

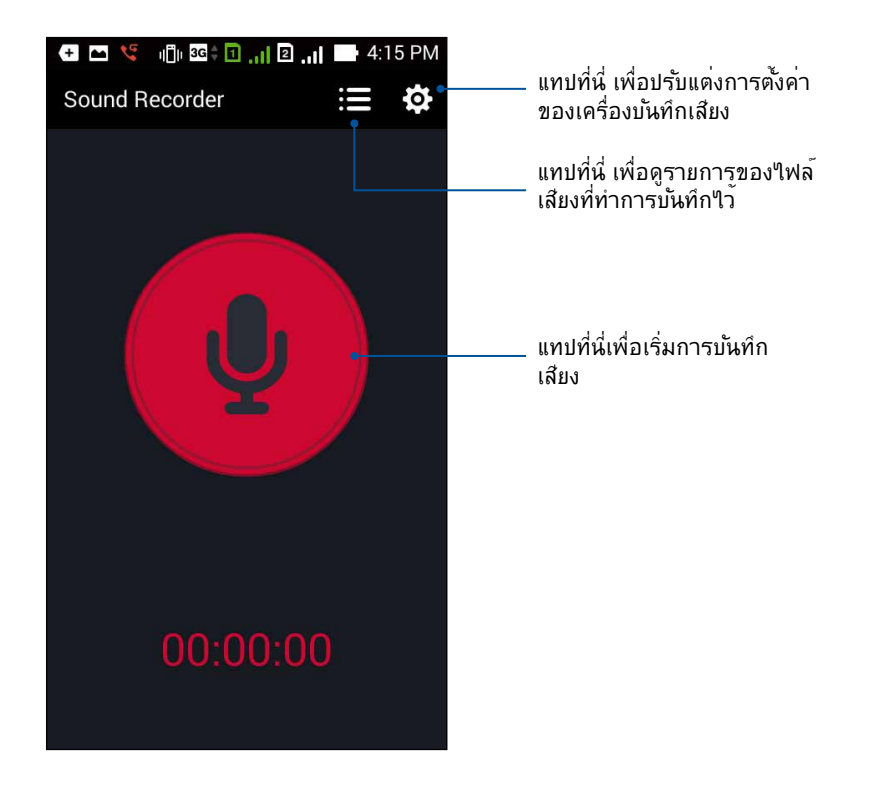

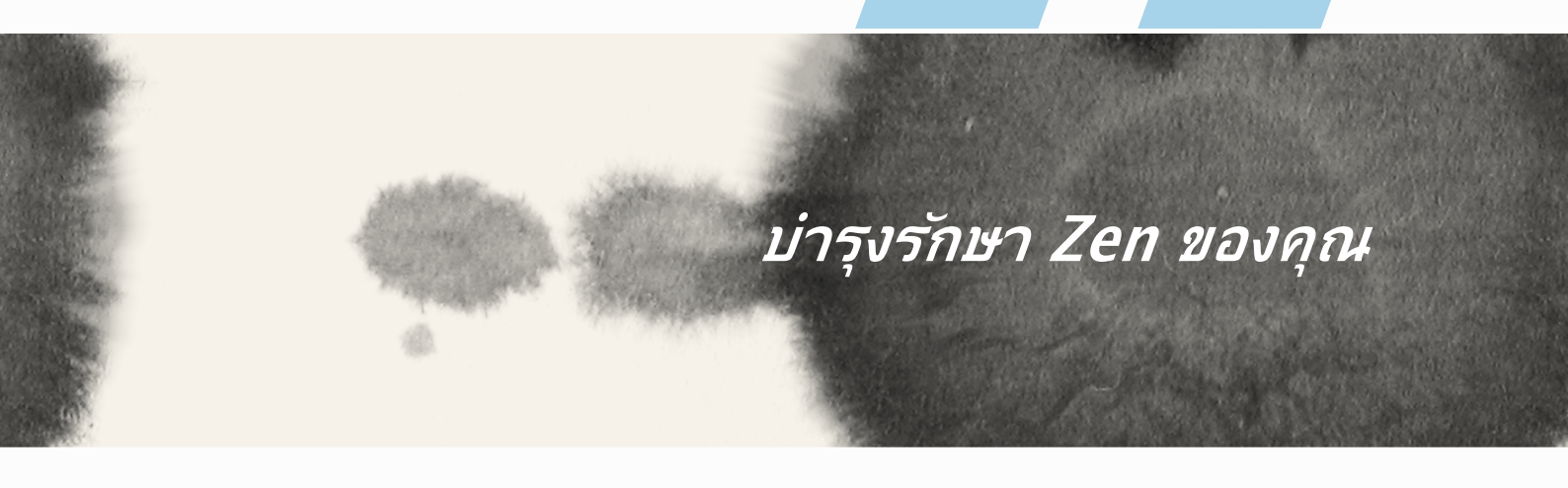

# บ่ารุงรักษา Zen ของคุณ

11

## การทำให้อุปกรณ์ของคุณทันสมัยอยู่ตลอดเวลา

้อัพเดตระบบ Android บน ZenFone ของคุณ และทำการอัพเกรดแอพพ์และคุณสมบัติต่าง ๆ อยู่เสมอ

#### การอัพเดตระบบของคุณ

ในการอัพเดต ZenFone ของคุณ:

- 1. แทป **----** จากนั้นแทป Settings (การตั้งค่า)
- 2. บนหน<sup>้</sup>าจอ Settings (การตั้งค่า) เลื่อนลงเพื่อแสดงรายการอื่น ๆ จากนั้นแทป About (เกี่ยวกับ)
- 3. แทป System update (อัพเดตระบบ) จากนั้นแทป Check Update (ตรวจสอบอัพเดต)

หมายเหตุ: คุณสามารถพรีวิวครั้งสุดท้ายที่ระบบ ZenFone ของคุณถูกอัพเดตใด้ที่ Last update check (ตรวจสอบอัพเดตครั้งล่าสุด): ของหน้าต่าง System update (อัพเดตระบบ)

# ที่เก็บข้อมูล

คุณสามารถเก็บข้อมูล แอพพ์ หรือใฟล์ต่าง ๆ บน ZenFone (ที่เก็บข้อมูลภายใน), บนที่เก็บข้อมูลภายนอก หรือบน ที่เก็บข้อมูลออนใลน์ คุณจำเป็นต้องมีการเชื่อมต่ออินเทอร์เน็ตเพื่อถ่ายโอน หรือดาวน์โหลดใฟล์ของคุณบนที่เก็บ ข้อมูลออนใลน์ ใช้สายเคเบิล USB ที่มาพร้อมเครื่อง เพื่อคัดลอกใฟล์ไปยังหรือจากคอมพิวเตอร์ไปยัง ZenFone ของคุณ

## สำรองและรีเซ็ต

สำรองข้อมูล, รหัสผ่าน Wi–Fi และการตั้งค่าอื่น ๆ ไปยังเซิร์ฟเวอร์ Google โดยใช้ ZenFone ของคุณ ในการดำเนินการ:

- 1. แทป อีออี จากนั้นแทป Settings (การตั้งค่า) > Backup and reset (สำรองและรีเซ็ต)
- 2. จากหน้าต่าง Backup & reset (สำรองและรีเซ็ต) คุณสามารถ:
  - สำรองข้อมูลของฉัน: คุณสมบัตินี้ใช้สำหรับสำรองข้อมูลของคุณ, รหัสผ่าน Wi-Fi และการตั้งค่าอื่น ๆ ใบยังเซิร์ฟเวอร์ Google เมื่อเปิดทำงาน
  - แอคเคาท์การสำรอง: อนุญาตให้คุณระบุแอคเคาท์ที่คุณจะเชื่อมโยงด้วยเมื่อคุณบันทึกข้อมูลสำรองของ คุณ
  - กู้ดื่นอัตโนมัติ: คุณสมบัตินี้ ช่วยอำนวยความสะดวกในการกู้คืนการตั้งค่าและข้อมูลที่สำรองไว้ เมื่อคุณติดตั้งแอพพ์ใหม่
  - รีเซ็ตข้อมูลโรงงาน: ลบข้อมูลทั้งหมดบนโทรศัพท์

### การรักษาความปลอดภัย ZenFone ของคุณ

ใช้คุณสมบัติด้านการรักษาความปลอดภัยของ ZenFone ของคุณเพื่อป้องกันการโทร หรือการเข้าถึงข้อมูลโดยใม่ใด้ รับอนุญาต

## การปลดล็อคหน้าจอ

เมื่อหน้าจอถูกล็อค คุณสามารถเบิดเครื่องใด้ด้วยตัวเลือกในการปลดล็อคต่าง ๆ ที่ ZenFone มีให้ ในการเลือกการปลดล็อคหน้าจอของ ZenFone ของคุณ:

- 1. แทป นิยา จากนั้นแทป Settings (การตั้งค่า) > Lock Screen (หน้าจอล็อค)
- 2. แทป Screen lock (หน้าจอล็อค) จากนั้นเลือกตัวเลือกในการปลดล็อค ZenFone ของคุณ

#### หมายเหตุ:

- สำหรับข้อมูลเพิ่มเติม ให้ดูส่วน ตัวเลือกการปลดล็อคหน้าจอ
- เพื่อบิดใช้งานตัวเลือกการปลดล็อคหน้าจอที่คุณตั้งค่าใว้ แทป None (ไม่มี) บนหน้าจอ Choose screen lock (เลือกการล็อคหน้าจอ)

## ตัวเลือกการปลดล็อคหน้าจอ

เลือกจากตัวเลือกเหล่านี้เพื่อล็อค ZenFone ของคุณ

• Slide (สใลด์): เลื่อนนิ้วของคุณในทิศทางใดก็ใด้ เพื่อปลดล็อค ZenFone

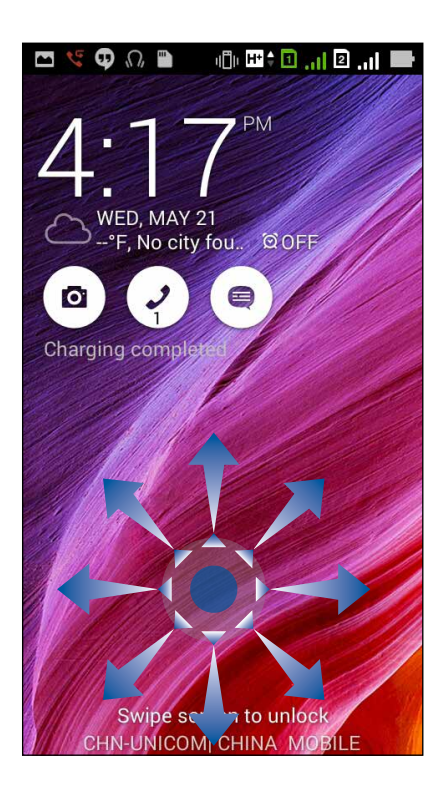

 Face Unlock (ปลดล็อกใบหน้า): แสดงใบหน้าของคุณบนหน้าต่างสีดำของหน้าจอล็อค เพื่อปลดล็อค ZenFone

สำคัญ!

- Face Unlock (ปลดล็อกใบหน้า) มีความปลอดภัยน้อยกว่ารูปแบบ, PIN หรือรหัสผ่าน
- ผู้อื่นที่มีหน้าคล้ายคุณอาจปลดล็อค ZenFone ของคุณใด้
- ข้อมูลที่ใช้เพื่อระบุใบหน้าของคุณถูกเก็บอยู่ใน ZenFone ของคุณ

ในการตั้งค่าการปลดล็อกใบหน้า:

- 1. จากหน้าจอ Choose screen lock (เลือกการล็อคหน้าจอ) แทป Face Unlock (ปลดล็อกใบหน้า)
- 2. อ่านเงื่อนใขในการใช้คุณสมบัติ ปลดล็อกใบหน้า บนหน้าจอของคุณ จากนั้นแทป Set it up (ตั้งค่า)
- 3. อ่านขั้นตอนในการตั้งค่าการปลดล็อกใบหน้าบนหน้าจอของคุณ จากนั้นแทป Continue (ทำต่อ)
- 4. ถือ ZenFone ที่ระดับสายตา และเล็งให้ใบหน้าของคุณอยู่ในหน้าจอของคุณเพื่อถ่ายภาพ

**หมายเหตุ:** กรอบเส้นประสึเขียว เป็นการบ่งชี้ว่า ZenFone ตรวจพบใบหน้าของคุณแล<sup>้</sup>ว และอยู่ระหว่างกระบวนการถ่าย ภาพ

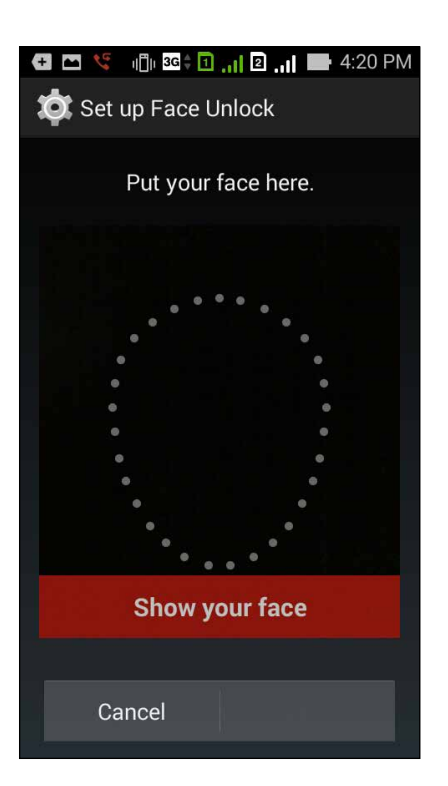

- 5. หลังจากที่ใบหน้าของคุณถูกถ่ายแล้ว แทป Continue (ทำต่อ)
- ถ้าการปลดล็อกใบหน้าไม่รู้จักใบหน้าของคุณ คุณจะถูกขอให้เลือกตัวเลือกสำรองในการปลดล็อค ZenFone ของคุณ เลือก Pattern (รูปแบบ) ถ้าคุณต้องการปลดล็อค ZenFone ของคุณด้วยรูปแบบ หรือ PIN (พิน) เพื่อปลดล็อคเครื่องโดยการป้อน PIN เข้าไป จากนั้นดำเนินการตามขั้นตอนบนหน้าจอให้ เสร็จ

สำคัญ! ให้แน่ใจว่าจำ PIN หรือรูปแบบที่คุณสร้างขึ้นเพื่อปลดล็อคอุปกรณ์ของคุณใด้

7. หลังจากที่ตั้งค่าการปลดล็อคใบหน้าเสร็จ แทป OK (ตกลง)

• Pattern (รูปแบบ): เลื่อนนิ้วของคุณบนจุด เพื่อสร้างรูปแบบ

| 🔸 🔤 🥞 🧃 🔐 🛛 🚛 🖉 4:22 PM  |
|--------------------------|
| Choose your pattern      |
| Release finger when done |
| 0 0 0                    |
| • • •                    |
| 0-0-0                    |
| Cancel Continue          |
|                          |

**สำคัญ!** คุณสามารถสร้างรูปแบบโดยใช*้*จุดอย่างน<sup>ั</sup>อยที่สุดสึ่จุด ให้แน่ใจว่าจำรูปแบบที่คุณสร้างขึ้นเพื่อปลดล็อคอุปกรณ์ ของคุณใด้ • PIN (พิน): ป้อนตัวเลขอย่างน้อยสี่หลัก เพื่อตั้งค่า PIN

| Touch Continue when done |                 |      |  |  |  |  |
|--------------------------|-----------------|------|--|--|--|--|
| Cance                    | Cancel Continue |      |  |  |  |  |
| 1                        | 2               | 3    |  |  |  |  |
| 4                        | 5               | 6    |  |  |  |  |
| 7                        | 8               | 9    |  |  |  |  |
| ×                        | 0               | Next |  |  |  |  |

สำคัญ! ให้แน่ใจว่าจำ PIN ที่คุณสร้างขึ้นเพื่อปลดล็อคอุปกรณ์ของคุณใด้

• Password (รหัสผ่าน): ป้อนตัวอักษรอย่างน้อยสี่ตัว เพื่อตั้งค่ารหัสผ่าน

| e E                      | etu    | "⊡"<br>ру        | ਸਾ≑।<br>our       | <b>]</b> .п<br>ра | 2 .<br>SS\ | n <b>l</b><br>WOI | rd | 4:24 | PM |
|--------------------------|--------|------------------|-------------------|-------------------|------------|-------------------|----|------|----|
| Touch Continue when done |        |                  |                   |                   |            |                   |    |      |    |
|                          | Cancel |                  |                   |                   | Continue   |                   |    |      |    |
| 1                        | 2      | 3 <sup>#</sup> 4 | 4 <sup>\$</sup> 5 | %<br>{            | 5          | 7                 | 8  | 9    | 0  |
| q                        | v e    | e                | r t               | Ŋ                 | / 1        | J                 | i  | 0    | p  |
| а                        | s      | d                | f                 | g                 | h          | j                 | k  | (    |    |
| Û                        | z      | x                | с                 | v                 | b          | n                 | n  | ń    | ×  |
| <b>‡</b> 1(              | 9#     | Ctrl             |                   |                   |            |                   |    | Ne   | xt |

**สำคัญ!** ให้แน่ใจว่าจำรห**ั**สผ่านที่คุณสร้างขึ้นเพื่อปลดล็อคอุปกรณ์ของคุณใด้

#### การกำหนดค่าคุณสมบัติการรักษาความปลอดภัยของหน้าจออื่น ๆ

นอกเหนือจากโหมดการล็อคหน้าจอแล้ว คุณสามารถทำสิ่งต่อไปนี้บนหน้าต่างระบบรักษาความปลอดภัยของหน้าจอ ได้ด้วย:

- Quick Access (เข้าถึงด่วน): เลื่อนสวิตช์การเข้าถึงด่วนใปที่ ON (เปิด) เพื่อเรียกใช้แอพพบนหน้าจอล็อค
- วิดเจ็ต What's Next (อะไรถัดไป): เลื่อนสวิตช์วิดเจ็ต What's Next (อะไรถัดไป) ไปที่ ON (เปิด) เพื่อแสดงวิดเจ็ตดังกล่าวบนหน้าจอล็อค
- Instant camera (อินสแตนต์คาเมร่า): เลื่อนสวิตช์ Instant camera (อินสแตนต์คาเมร่า) ไปที่ ON (เปิด) เพื่อเรียกใช้แอพพ์ Camera (กล้อง) แม้ว่า ZenFone ของคุณจะอยู่ในโหมดไม่ได้ทำงาน โดยการกดปุ่ม ระดับเสียงสองครั้ง
- Owner info (ข้อมูลเจ้าของ): แทปที่นี่ เพื่อแก้ไขและป้อนข้อมูลที่คุณต้องการให้ปรากฏแม้ในขณะที่หน้า จอถูกล็อค

| Cock screen                                                                      |
|----------------------------------------------------------------------------------|
| Screen security                                                                  |
| Screen lock<br>Slide                                                             |
| Display                                                                          |
| Quick access<br>Launch apps on lock<br>screen                                    |
| What's Next widget<br>Show What's Next<br>widget on lock screen                  |
| Enable widgets                                                                   |
| Use widget on Lock screen                                                        |
| Camera                                                                           |
| Instant Camera<br>Double click volume key<br>to launch camera from<br>suspension |

หมายเหตุ: การเปิด Quick access (การเข้าถึงด่วน) อนุญาตให้คุณเรียกใช้แอปบนหน้าจอล็อคใด้

## การตั้งค่าการระบุตัวตนของ ZenFone

ทราบข้อมูลระบุตัวตนของ ZenFone ของคุณ เช่น หมายเลขผลิตภัณฑ์, หมายเลข IMEI (หมายเลขอุปกรณ์มือ เถือสากล) หรือหมายเลขรุ่น

้ตัวเลขนี้มีความสำคัญ เมื่อคุณทำ ZenFone ของคุณหาย คุณสามารถติดต่อผู้ให้บริการโทรศัพท์ของคุณ และให้ ข้อมูลนี้เพื่อขึ้นบัญชีดำการใช้งานโดยใม่ใด้รับอนุญาตของ ZenFone ของคุณใด้

ในการแสดงหมายเลขระบุตัวตนของ ZenFone ของคุณ:

- 1. แทป All Apps (แอพพ์ทั้งหมด) จากนั้นแทป Settings (การดั้งค่า)
- บนหน้าจอ Settings (การตั้งค่า) เลื่อนลงเพื่อแสดงรายการอื่น ๆ จากนั้นแทป About (เกี่ยวกับ) หน้าจอ About (เกี่ยวกับ) แสดงสถานะ, ข้อมูลทางกฎหมาย, หมายเลขรุ่น, เวอร์ชั่นระบบปฏิบัติการ, ข้อมูลฮาร์ดแวร์ และซอฟต์แวร์ของ ZenFone ของคุณ
- ในการดูหมายเลขผลิตภัณฑ์, หมายเลขติดต่อ SIM และ IMEI ของ ZenFone ของคุณ แทป Status (สถานะ)

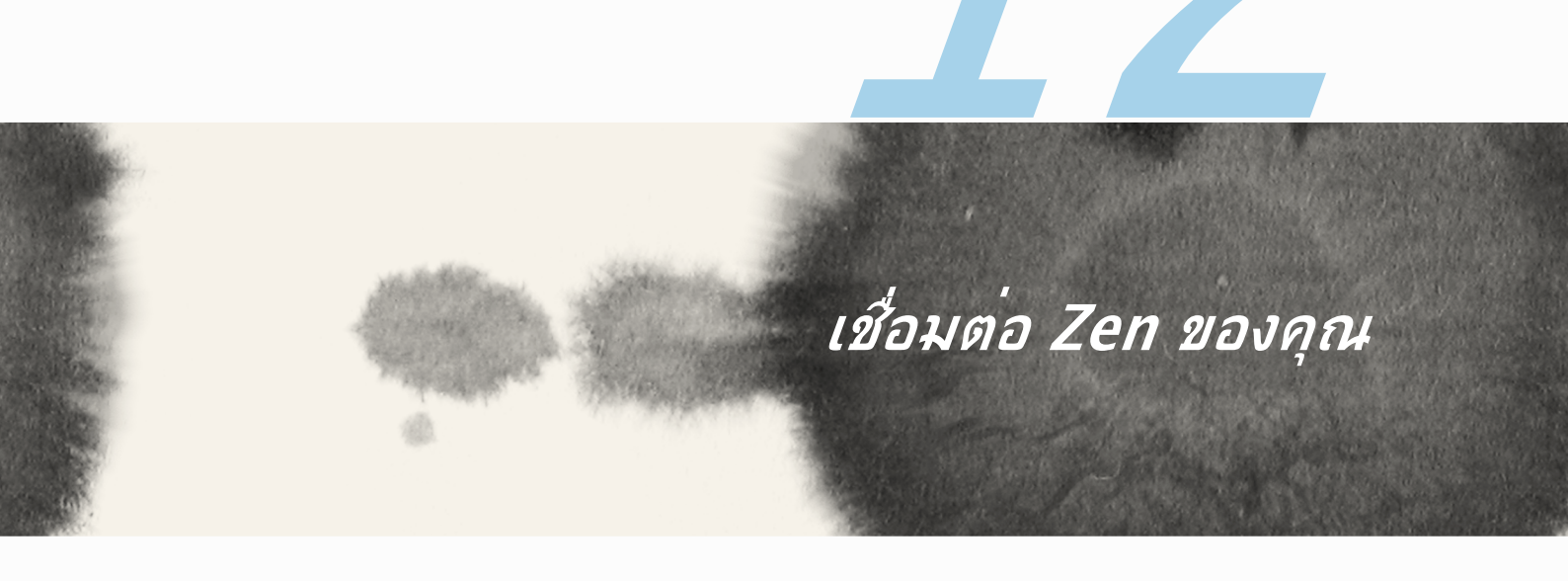

# เชื่อมต่อ Zen ของคุณ

12

### Wi-Fi

้เทคโนโลยี Wi–Fi ของ ZenFone เชื่อมต่อคุณเข้ากับโลกใร้สาย อัพเดตแอคเคาท์เครือข่ายสังคมออนใลน์ ท่อง อินเทอร์เน็ต หรือแลกเปลี่ยนข้อมูลและข้อความแบบใร้สายกับ ZenFone ของคุณ

#### การเปิดท่างาน Wi-Fi

ในการเปิดทำงาน Wi-Fi:

- 1. แทป ■■■ บนหน้าจอโฮม จากนั้นแทปแอพพ์ Settings (การตั้งค่า)
- 2. เลื่อนสวิตช์ Wi-Fi ใปทางขวา เพื่อเบิด Wi-Fi

ี<mark>หมายเหตุ:</mark> นอกจากนี้ คุณยังสามารถเบิดทำงาน Wi−Fi จากหน้าจอ Quick Settings (การตั้งค่าด่วน) ใด้ด้วย ดูส่วน การตังค่าด่วน สำหรับข้อมูลเกี่ยวกับการเบิดหน้าจอ Quick Settings (การตั้งค่าด่วน)

## การเชื่อมต่อใปยังเครือข่าย Wi-Fi

ในการเชื่อมต่อใปยังเครือข่าย Wi–Fi:

- 1. บนหน้าจอ Settings (การตั้งค่า) แทป Wi-Fi (Wi-Fi) เพื่อแสดงเครือข่าย Wi-Fi ที่ตรวจพบทั้งหมด
- แทปชื่อเครือข่ายเพื่อเชื่อมต่อไปยังเครือข่ายนั้น สำหรับเครือข่ายที่มีระบบป้องกัน ระบบอาจขอให้คุณป้อนรหัส ผ่าน หรือข้อมูลเพื่อความปลอดภัยอื่น ๆ

#### หมายเหตุ:

- ZenFone ของคุณจะเชื่อมต่อไปยังเครือข่ายที่คุณเชื่อมต่อไว้ก่อนหน้านี้โดยอัตโนมัติ
- ปิดคุณสมบัติ Wi-Fi เพื่อช่วยประหยัดพลังงานแบตเตอรี่

### การปิดทำงาน Wi-Fi

ในการปิดทำงาน Wi-Fi:

- 1. แทป **Left** บนหน้าจอโฮม จากนั้นแทปแอพพ **Settings (การตั้งค่า)**
- 2. เลื่อนสวิตช์ Wi-Fi ใปทางซ้าย เพื่อบิด Wi-Fi

ี<mark>หมายเหตุ:</mark> นอกจากนี้ คุณยังสามารถปิดทำงาน Wi–Fi จากหน้าจอ Quick Settings (การตั้งค่าด่วน) ใด<sup>ั</sup>ดวัย ดูส่วน **การตังค่าด่วน** สำหรับข้อมูลเกี่ยวกับการเรียกใช้หน้าจอ Quick Settings (การตั้งค่าด่วน)

## **Bluetooth**®

้ใช้คุณสมบัติบลูทูธของ ZenFone ของคุณเพื่อส่งและรับใฟล์ และสตรีมใฟล์มัลติมีเดียกับอุปกรณ์สมาร์ตอื่น ๆ ในระยะทางใกล้ ๆ ด้วยบลูทูธ คุณสามารถแชร์ไฟล์มีเดียของคุณระหว่างอุปกรณ์สมาร์ตต่าง ๆ กับเพื่อน ๆ, ส่งข้อมูลสำหรับพิมพ์ด้วยเครื่องพิมพ์บลูทูธ หรือเล่นใฟล์เพลงด้วยลำโพงบลูทูธ

#### การเปิดท่างาน Bluetooth®

ในการเปิดทำงานบลูทูธ:

- 1. แทป **Settings (การตั้งค่า)**
- 2. เลื่อนสวิตช์บลูทูธใปทางขวา เพื่อเปิดบลูทูธ

**หมายเหตุ:** นอกจากนี้ คุณยังสามารถเปิดทำงานบลูทูธจากหน้าจอ Quick Settings (การตั้งค่าด่วน) ใด้ด้วย ดูส่วน **การตังค่าด่วน** สำหรับข้อมูลเกี่ยวกับการเรียกใช้หน้าจอ Quick Settings (การตั้งค่าด่วน)

## การจับคู่ ZenFone ของคุณกับอุปกรณ์ Bluetooth®

ก่อนที่จะใช้คุณสมบัติบลูทูธของ ZenFone ของคุณใด้อย่างเต็มที่ แรกสุดคุณต้องจับคู่กับอุปกรณ์บลูทูธก่อน ZenFone จะเก็บการจับคู่การเชื่อมต่อของอุปกรณ์บลูทูธใว้โดยอัตโนมัติ

ในการจับคู่ ZenFone ของคุณกับอุปกรณ์บลูทูธ:

1. บนหน้าจอ Settings (การตั้งค่า) แทป Bluetooth (บลูทูธ) เพื่อแสดงอุปกรณ์ที่มีทั้งหมด

สำคัญ!

- ถ้าอุปกรณ์ที่คุณต้องการจับคู่ด้วยไม่ได้อยู่ในรายการ ให้แน่ใจว่าเปิดทำงานคุณสมบัติบลูทูธของอุปกรณ์นั้น และตั้งค่าเป็น Discoverable (สามารถมองเห็นได้)
- ดูดู่มือผู้ใช้ที่มาพร้อมกับอุปกรณ์ของคุณ เพื่อเรียนรู้วิธีการเปิดทำงานบลูทูธของอุปกรณ์นั้น และตั้งค่าเป็น Discoverable (สามารถมองเห็นใด)
- 2. แทป SEARCH FOR DEVICES (ด้นหาอุปกรณ์) เพื่อสแกนหาอุปกรณ์บลูทูธมากขึ้น
- ในรายการอุปกรณ์ที่ใช้ใด แทปอุปกรณ์บลูทูธที่คุณต้องการจับคู่ด้วย ปฏิบัติตามขั้นตอนที่ตามมาเพื่อทำ กระบวนการจับคู่ให้สมบูรณ์

ทมายเหตุ: ปิดคุณสมบัติบลูทูธ เพื่อช่วยประหยัดพลังงานแบตเตอรี่

## การเลิกจับคู่ ZenFone ของคุณจากอุปกรณ์ Bluetooth®

ในการเลิกจับคู่ ZenFone ของคุณกับอุปกรณ์บลูทูธ:

- 1. บนหน้าจอ Settings (การตั้งค่า) แทป Bluetooth (บลูทูธ) เพื่อแสดงอุปกรณ์ที่มีและจับคู่ไว้ทั้งหมด
- ในรายการของอุปกรณ์ที่จับคู่ไว้ แทบ 🐼 ของอุปกรณ์บลูทูธที่คุณต้องการเลิกจับคู่ จากนั้นแทบ Unpair (เลิกจับคู่)
#### Miracast™

้ด้วยการใช้เทคโนโลยี Miracast คุณสามารถสกรีนแคสต์หน้าจอ ZenFone ของคุณใปยังจอแสดงผลที่สนับสนุน Miracast ใด้ การทำเช่นนี้อนุญาตให้ใช้จอแสดงผลภายนอกเป็นจอภาพคู่ หรือหน้าจอที่สองของ ZenFone ของคุณ

#### การเรียกใช้ Miracast

มีสองวิธีที่คุณสามารถใช้ในการเริ่มใช้ Miracast จาก ZenFone ของคุณ:

#### จากการตั้งค่าด่วน

- ตั้งค่าจอแสดงผลที่สนับสนุน Miracast ที่คุณต้องการใช้กับ ZenFone ของคุณ
- 2. เรียกใช้ Quick settings (การตั้งค่าด่วน) บน ZenFone ของคุณ
- 3. บนแผงการแจ<sup>้</sup>งเดือน แทป Miracast
- 4. เลื่อนตัวเลือก Wireless display (Miracast) (จอแสดงผลไร้สาย (Miracast))ใปที่ ON (เปิด)
- 5. ดู SSID ที่แสดงบนจอแสดงผลที่สนับสนุน Miracast ของคุณ และเลือก SSID เดียวกันบน ZenFone ของคุณ เพื่อเริ่มการจับคู่
- 6. หลังจากที่การเชื่อมต่อถูกสร้างขึ้นแล้ว จอแสดงผลที่สนับสนุน Miracast ของคุณจะแสดงเนื้อหาเดียวกับที่ แสดงบน ZenFone ของคุณในขณะนี้ จากการตั้งค่า
- 1. แทป > Settings (การตั้งค่า)
- 2. ภายใต้ Display (การแสดงผล) เลือก Wireless display (Miracast) (จอแสดงผลไร้สาย (Miracast))
- 3. ตั้งค่าตัวเลือก Wireless display (Miracast) (จอแสดงผลใร้สาย (Miracast))ใปที่ ON (เบิด)
- 4. ดู SSID ที่แสดงบนจอแสดงผลที่สนับสนุน Miracast ของคุณ และเลือก SSID เดียวกันบน ZenFone ของคุณเพื่อเริ่มการจับคู่
- 5. หลังจากที่การเชื่อมต่อถูกสร้างขึ้นแล้ว จอแสดงผลที่สนับสนุน Miracast ของคุณจะแสดงเนื้อหาเดียวกับที่ แสดงบน ZenFone ของคุณในขณะนี้

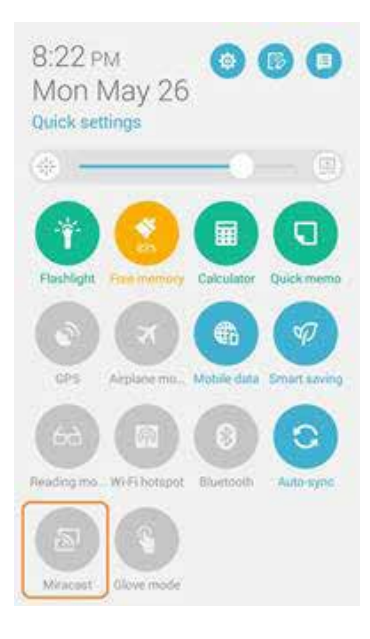

## Share Link (แชร์ลิงค์)

แชร์และรับใฟล์ แอพพ์ หรือเนื้อหามีเดียกับอุปกรณ์มือถือ Android ต่าง ๆ โดยใช้แอพพ์ Share Link (แชร์ลิงค์) (สำหรับอุปกรณ์มือถือ ASUS) หรือแอพพ์ Shareit (แชร์อิท) (สำหรับอุปกรณ์มือถืออื่น ๆ) ผ่านการเชื่อมต่อ Wi–Fi ด้วยแอพพ์นี้ คุณสามารถส่งหรือรับใฟล์ที่มีขนาดใหญ่กว่า 100 MB และอนุญาตให้คุณแชร์หรือรับใฟล์หลายใฟล์ พร้อมกัน แอพพ์ Share Link (แชร์ลิงค์) ส่งและรับใฟล์ได้เร็วกว่าการใช้บลูทูธ

#### การแชร<sup>์</sup>ไฟล<sup>์</sup>

ในการแชร<sup>ั</sup>ใฟล<sup>ั</sup>:

- 1. จากหน้าจอโฮมของคุณ แทป
- 2. แทป Send file (ส่งใฟล์) จากนั้นเลือกจากตัวเลือกที่ปรากฏบนหน้าจอ

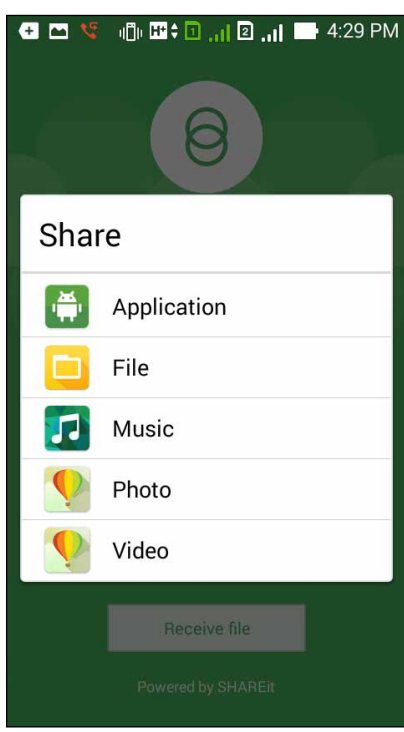

- 3. แทปใฟล์ที่คุณต<sup>้</sup>องการส่ง จากนั้นแทป **Done (เสร็จ)**
- หลังจากที่ ZenFone ของคุณตรวจพบอุปกรณ์อื่น ๆ แล้ว ให้แทปอุปกรณ์ที่คุณต้องการแชร์ไฟล์ของคุณด้วย

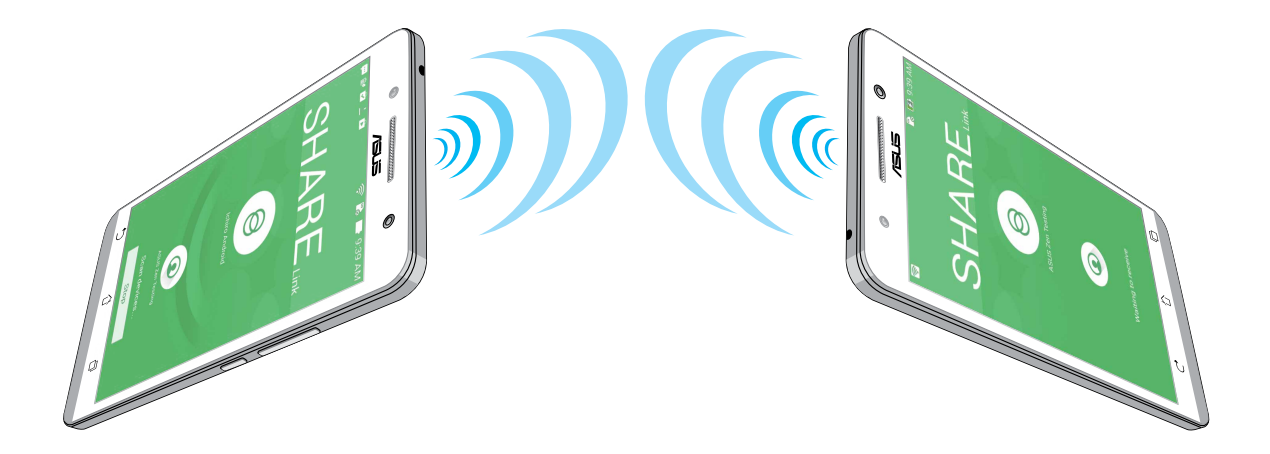

#### การรับใฟล<sup>์</sup>

ในการรับใฟล<sup>ั</sup>:

- 1. จากหน้าจอโฮมของคุณ แทป
- 2. แทป Receive file (รับใฟล์) เพื่อรับใฟล<sup>์</sup>จากผู้ส่ง

#### คลาวด์

้สำรองข้อมูลของคุณ, ชิงค์ไฟล์ระหว่างอุปกรณ์ต่าง ๆ และแชร์ไฟล์อย่างปลอดภัยและเป็นส่วนตัวผ่านแอคเคาท์คลา วด์ เช่น ASUS WebStorage, Drive, OneDrive และ Dropbox

#### **ASUS WebStorage**

ลงทะเบียน หรือลงชื่อเข้าใช้ยัง ASUS WebStorage และรับพื้นที่ของแอคเคาท์เก็บข้อมูลบนคลาวด์ฟรี 5GB อัพโหลดภาพที่ถ่ายใหม่โดยอัตโนมัติ สำหรับแชร์ทันที, ซึงค์ไฟล์ระหว่างอุปกรณ์ต่าง ๆ หรือแชร์ไฟล์ผ่านแอคเคาท์ ASUS WebStorage ของคุณ

หมายเหตุ: ในการใช้ฟังก์ชั้นการอัพโหลดอัตโนมัติ ให้เปิดทำงาน Instant Upload (อัพโหลดทันที) จาก Settings (การตั้งค่า) > Instant Upload (อัพโหลดทันที) ใน ASUS WebStorage ของคุณ

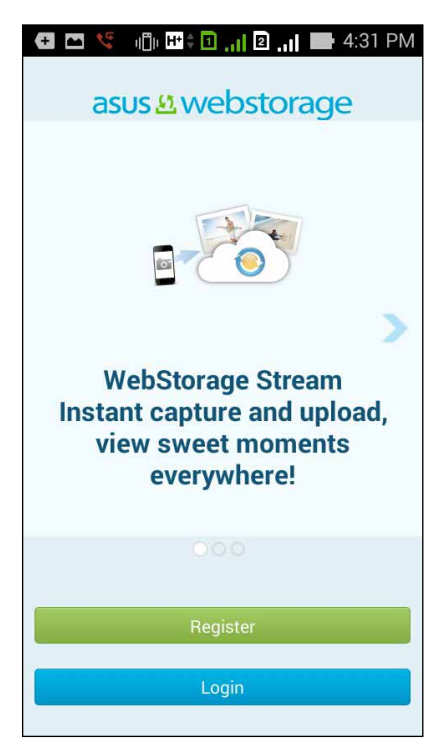

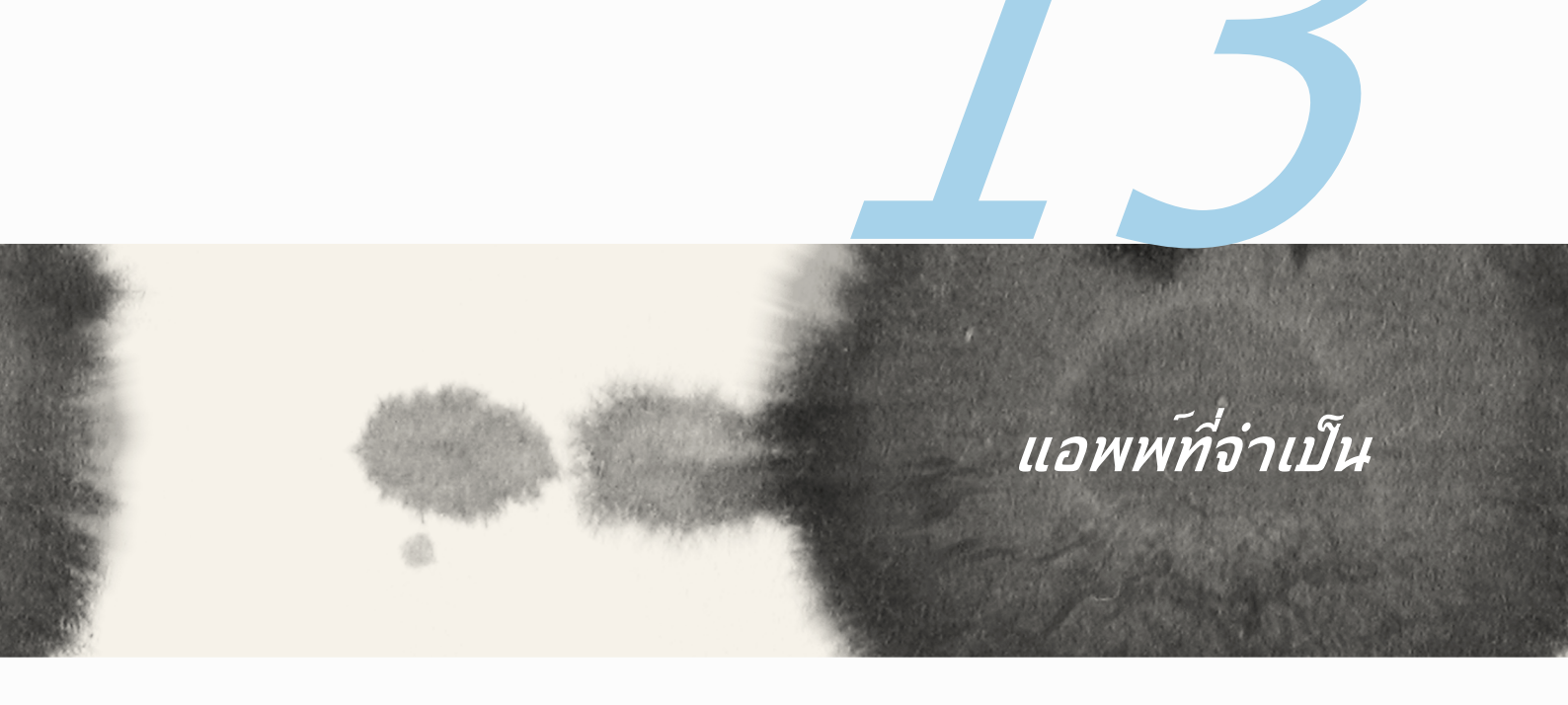

# 13

# แอพพ่ที่จ่าเป็น

#### การสลับแอพพ์

ี่เมื่อคุณเรียกใช้แอพพ์หลายตัวบนเครื่อง Zen คุณสามารถสลับระหว่างแอพพ์ที่เรียกใช้เร็ว ๆ นี้ของคุณใด้อย่าง ง่ายดาย

แทป 🍱 เพื่อดูแอพพ์ที่เรียกใช้เร็ว ๆ นี้ของคุณ

- แทปแอพพ์เพื่อดู
- ในการลบแอพพ เพียงปัดแอพพ์ไปทางซ้ายหรือขวา

#### การล็อคแอพพ์

ป้องกันแอพพ<sup>์</sup>ของคุณจากการใ*ช้*โดยไม่ได้รับอนุญาตด้วยรหัสผ่าน 4–12 หลัก ในการล็อคแอพพ<sup>์</sup>ของคุณ:

- 1. จาก All Apps (แอพพ์ทั้งหมด) แทป > Lock (ล็อค)
- ป้อนรหัสผ่านที่ประกอบด้วยตัวเลข 4–12 หลัก จากนั้นแทป OK (ตกลง)

ในการเปลี่ยนรหัสผ่านของแอพพ<sub>.</sub>ที่ล็อคของคุณ:

- จาก All Apps (แอพพ์ทั้งหมด) แทป > Lock app settings (การตั้งค่าการล็อคแอพพ์) ป้อนรหัส ผ่านของคุณเมื่อระบบถาม
- 2. แทป Change password (เปลี่ยนรหัสผ่าน) และป้อนรหัสผ่านเก่าและใหม่ของคุณ

# การถอนการติดตั้ง/การปิดทำงานแอป

ในการถอนการติดตั้ง/ปิดทำงานแอป:

- 1. จาก All Apps (แอปทั้งหมด) แทป > Uninstall/Disable (ถอนการติดตั้ง/ปิดทำงาน)
- 2. แทปแอปที่คุณต<sup>้</sup>องการถอนการติดตั้ง/ปิดทำงาน และทำตามขั้นตอนบนหน<sup>้</sup>าจอเพื่อดำเนินการให้เสร็จ

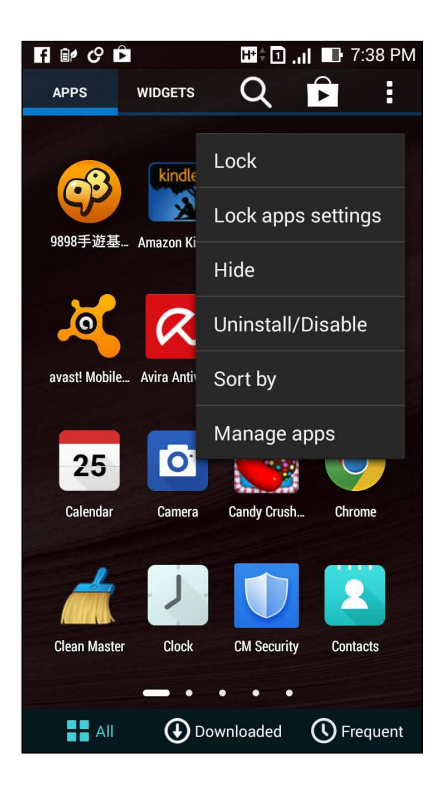

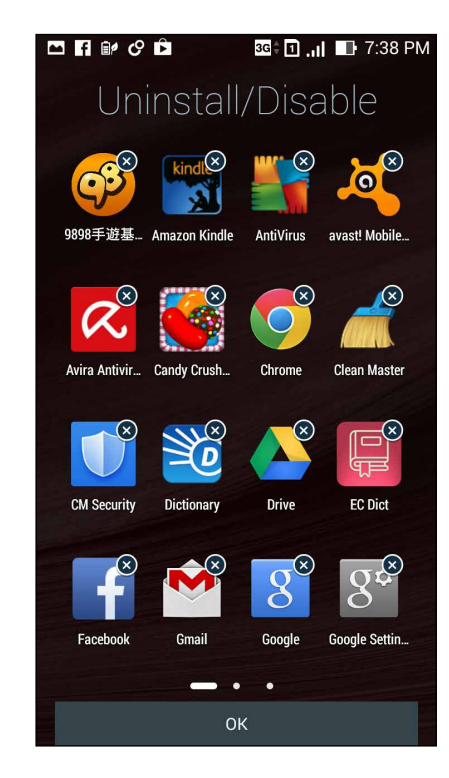

# การดาวน์โหลดแอพพ์

ดาวน์โหลดแอพพ์และเกมมากมายจาก Play Store (เพลย์สโตร์) โดยตรงใปยัง ZenFone ของคุณ แอพพ์และเกม บางรายการนั้นฟรี ส่วนแอพพ์อื่น ๆ คุณอาจจำเป็นต้องชื้อโดยใช้บัตรเครดิต หรือรูปแบบการจ่ายเงินอื่น ๆ

ในการดาวน์โหลดแอพพ์:

- 1. แทป Play Store (เพลย์สโตร์) จากหน้าจอโฮมของคุณ
- 2. ปฏิบัติตามขั้นตอนบนหน้าจอเพื่อลงชื่อเข้าใช้ยังแอคเคาท์ Gmail ที่มีอยู่ของคุณ ถ้าคุณใม่มีแอคเคาท์ Google โปรดสร้างแอคเคาท์ขึ้นมา
- 3. หลังจากที่ลงชื่อเข้าใช้สำเร็จ คุณสามารถเริ่มการดาวน์โหลดแอพพ์จากเพลย์สโตร์ใด้

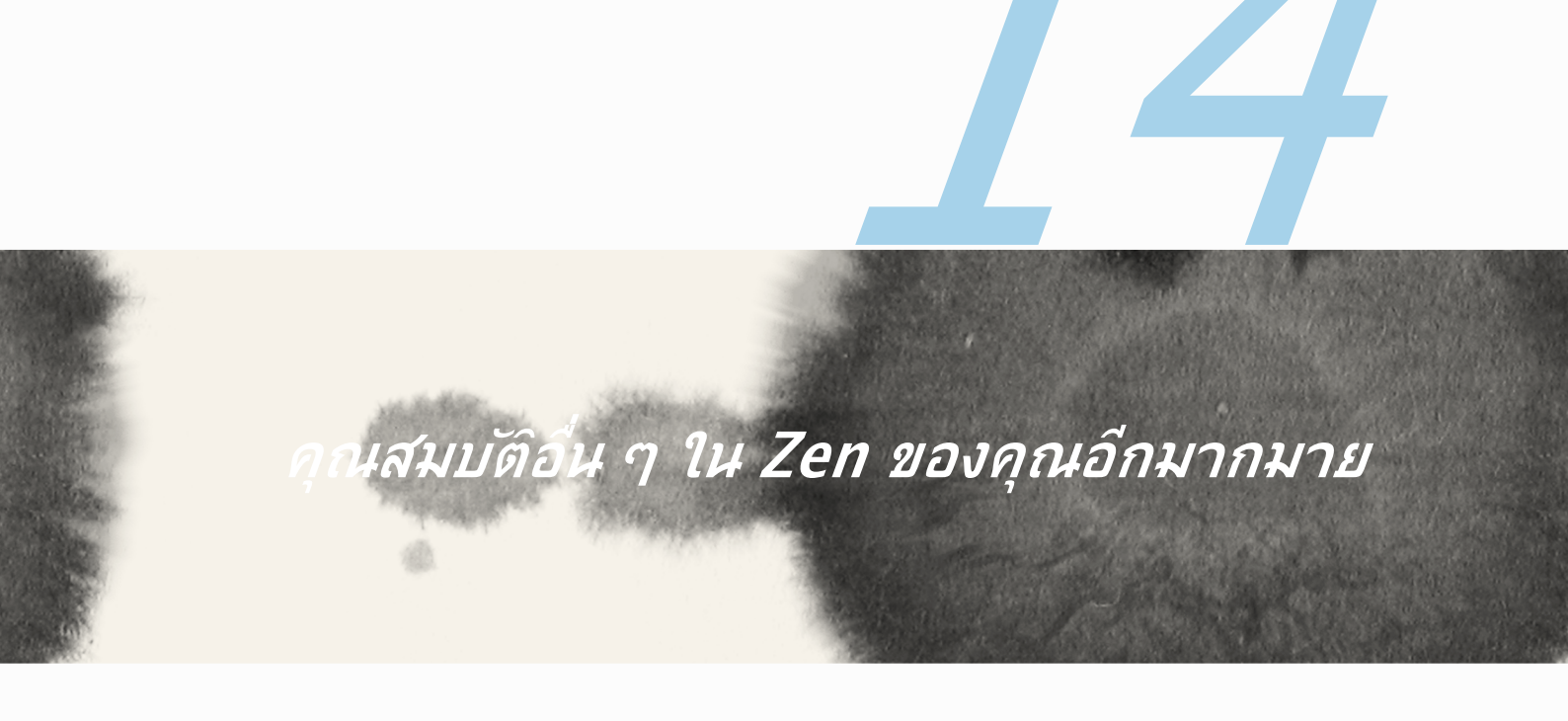

# 14 คุณสมบัติอื่น ๆ ใน Zen ของคุณอีกมากมาย

#### ตัวประหยัดพลังงาน

เพิ่มหรือยึดอายุการใช้งานของ ZenFone ให้นานที่สุดเมื่อใม่ใด้ใช้งาน หรือในขณะที่เชื่อมต่ออยู่กับเครือข่ายของ คุณ ปรับแต่งการตั้งค่าพลังงานอย่างชาญฉลาดสำหรับกิจกรรมที่ใช้บ่อย ๆ ของคุณ เช่น การอ่านอีเมล หรือการดู วิดีโอ

#### การตั้งค่าตัวประหยัดพลังงาน

้ยึดอายุ ปรับแต่ง หรือกำหนดค่าการใช้พลังงานของ ZenFone ของคุณด้วยตัวเลือกการประหยัดพลังงานอัจฉริยะ ต่าง ๆ

ในการตั้งค่าตัวประหยัดพลงงงาน:

- 1. จาก All Apps (แอพพ์ทั้งหมด) แทป Power Saver (ตัวประหยัดพลังงาน)
- 2. เลื่อนการประหย**ั**ดแบบสมาร<sup>ั</sup>ตใปที่ **ON (เปิด)**

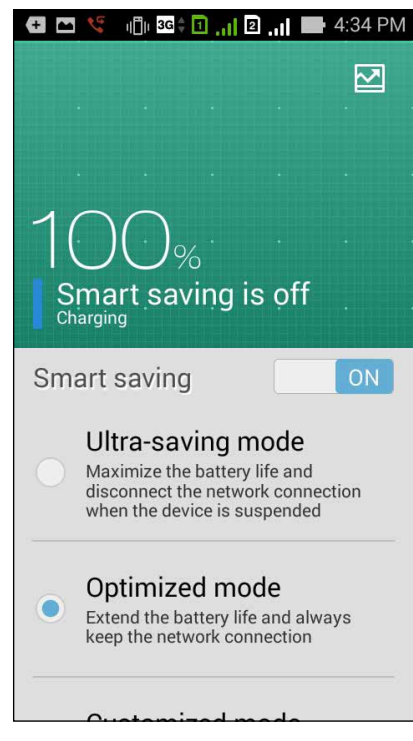

- 3. เลือกโหมดใด ๆ เหล่านี้:
  - Ultra-saving mode (โหมดการประหยัดพิเศษ): ตัดการเชื่อมต่อเครือข่ายเมื่อ ZenFone ของคุณใม่มี กิจกรรม เพื่อยึดอายุแบตเตอรี่ให้นานที่สุด
  - Optimized mode (โหมดออปดิไมซ์): ยึดอายุแบตเตอรี่ในขณะที่ ZenFone ของคุณยังเชื่อมต่อไปยัง เครือข่ายของคุณ
  - Customized mode (โหมดกำหนดเอง):
    อนุญาตให้คุณตั้งค่าการตั้งค่าพลังงานสำหรับกิจกรรมที่ทำบ่อย ๆ ของคุณเอง และ

#### การปรับแต่งตัวประหยัดพลังงาน

ตั้งค่าระดับความสว่างสำหรับกิจกรรมที่ทำบ่อย ๆ ของคุณ เช่น การอ่านอึเมลหรือหนังสือ การดูวิดีโอ การท่อง เว็บใซต์ และการฟังเพลง เป็นต<sup>ั</sup>น นอกจากนี้ คุณยังสามารถเปิดทำงานฟังก์ชั่นการประหยัดพลังงานสำหรับแอพพ<sup>ั</sup> บางตัว หรือเปิดทำงานการตัดการเชื่อมต่ออัตโนมัติของเครือข่ายของคุณ เมื่อ ZenFone สลีปก็ใด<sup>ั</sup>

ในการปรับแต่งตัวประหยัดพลังงาน:

- 1. จาก Power Saver (ตัวประหยัดพลังงาน) ทำเครื่องหมายที่ Customized mode (โหมดกำหนดเอง) จากนั้นแทป
- 2. ทำเครื่องหมายกิจกรรม จากนั้นตั้งค่าระดับความสว่างเป็นเปอร์เซ็นต์
- ถ้าคุณต้องการเบิดท่างานการตัดการเชื่อมต่อเครือข่ายของคุณโดยอัตโนมัติ ให้ท่าเครื่องหมายที่ IM and other apps using push notification (IM และแอพพอื่น ๆ ที่ใช้การแจ้งเตือนพุช) ZenFone จะตัด การเชื่อมต่อจากเครือข่ายของคุณเมื่อใม่ใด้ใช้งานโดยอัตโนมัติ และจะกลับมาเชื่อมต่อกับเครือข่ายใหม่เมื่อคุณ ปลุก ZenFone ขึ้นมา

#### **โหมดถุงม**ือ

คุณยังคงสามารถใช้ทัชสกรีนของ ZenFone ใด้แม้ในขณะที่คุณกำลังสวมถุงมือ

ในการเปิดทำงานโหมดถุงมือ:

- จากหน้าจอโฮม แทป ■■■ > Settings (การตั้งค่า) > ASUS customized settings (การตั้งค่าที่กำหนดเองของ ASUS)
- 2. ทำเครื่องหมาย Glove mode (โหมดถุงมือ)

### ASUS Splendid (ASUS สเปล็นดิด)

ASUS Splendid (ASUS สเปล็นดิด) อนุญาตให้คุณปรับการตั้งค่าการแสดงผลอย่างง่าย ๆ

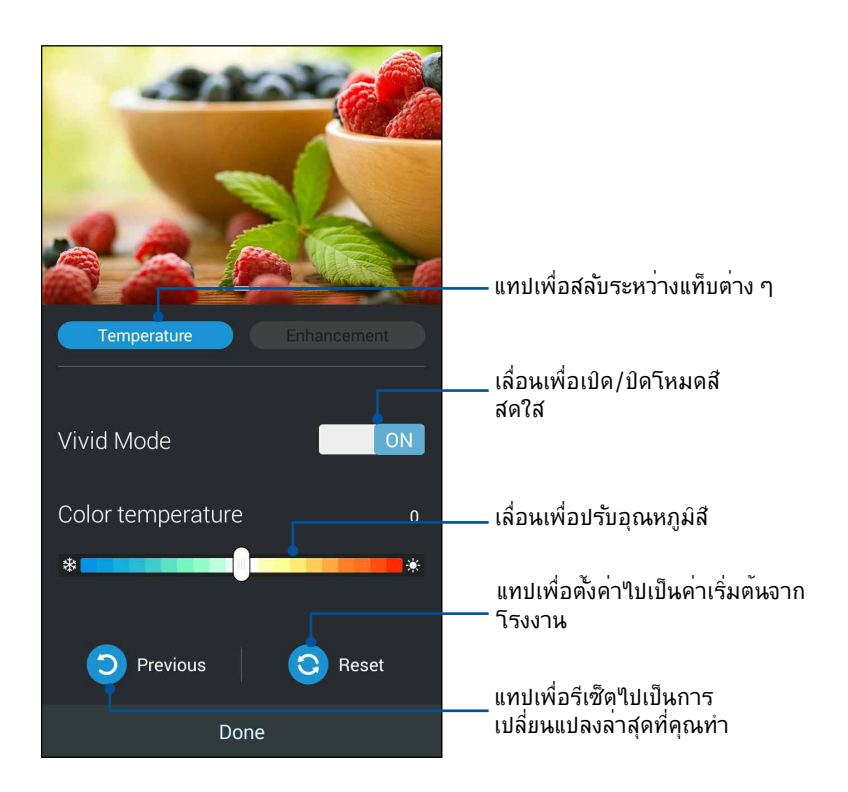

ในการใช้ ASUS Splendid (ASUS สเปล็นดิด):

- 1. แทป > ASUS Splendid (ASUS สเปล็นดิด)
- ปรับอุณหภูมิส์และคอนทราสต์ของหน้าจอผ่านแท็บ Temperature (อุณหภูมิ) และ Enhancement (การเพิ่มคุณภาพ)
- 3. แทป Done (เสร็จ) เพื่อใช้การเปลี่ยนแปลง

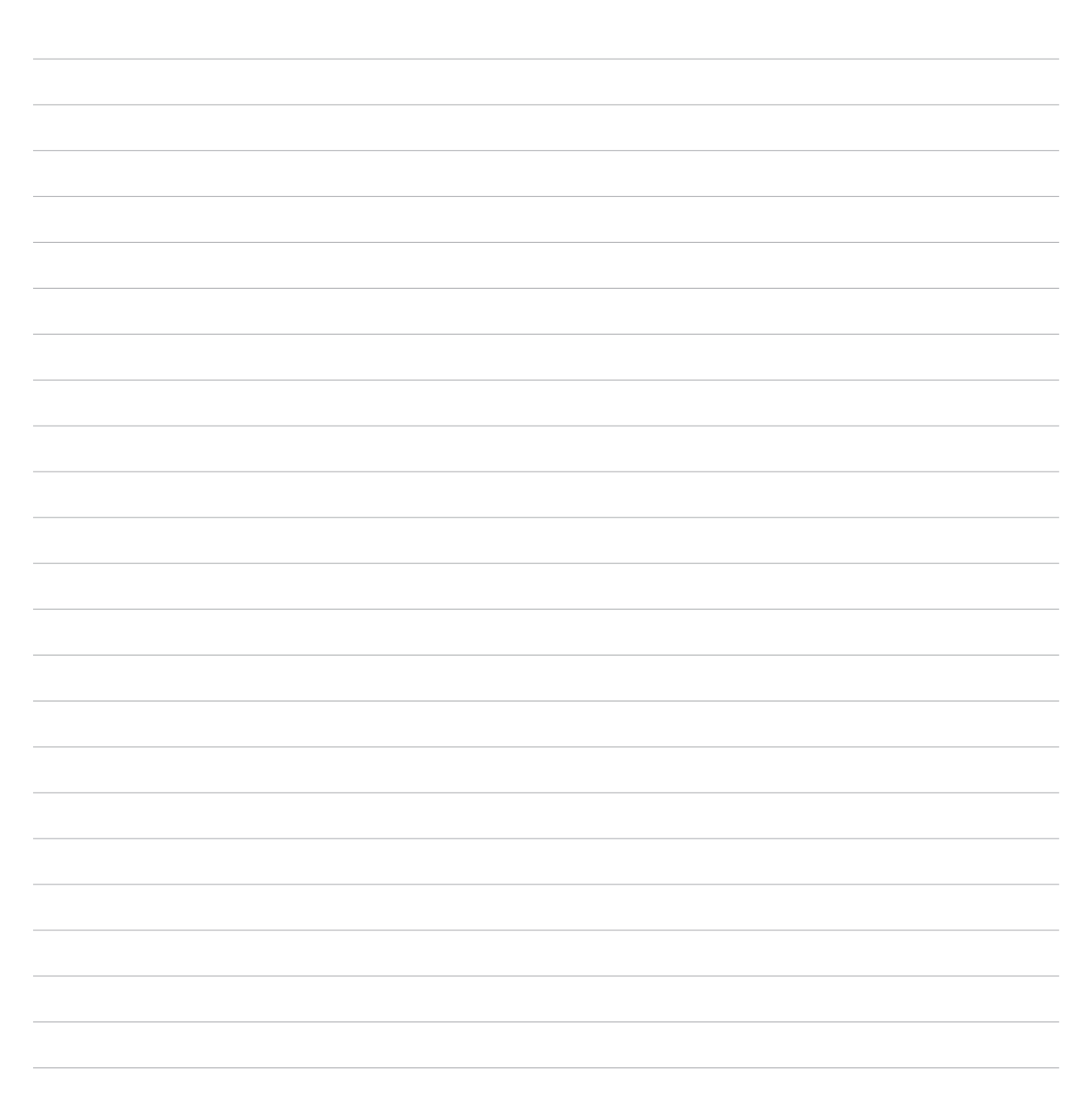

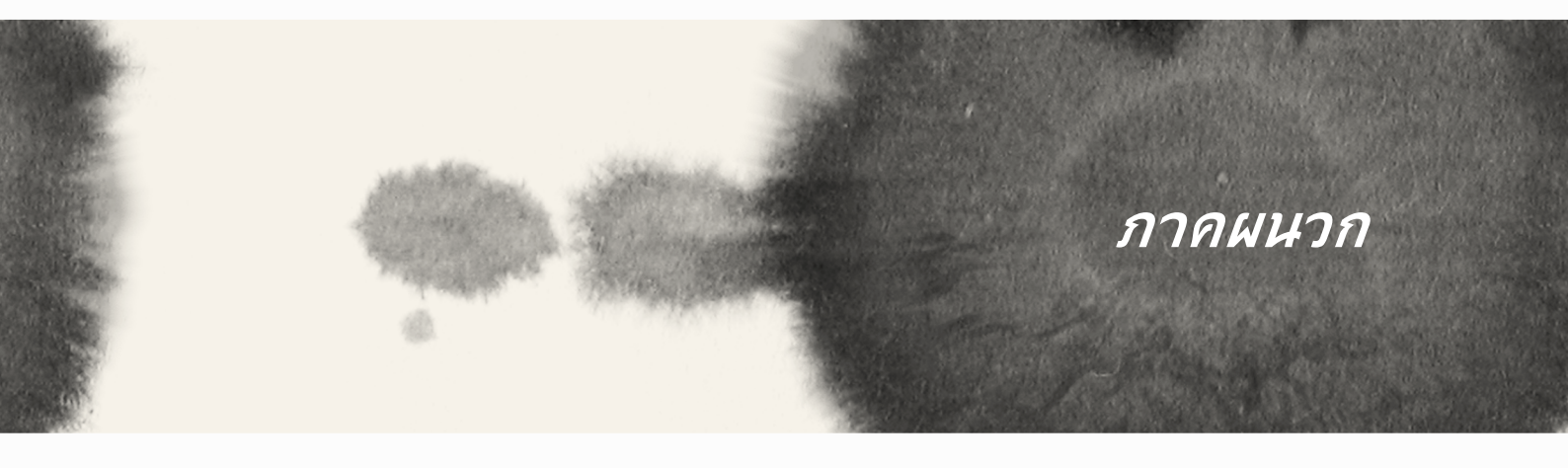

#### ภาคผนวก

#### ประกาศ

### ข**้อมูลเกี่ยวก**ับการสัมผัสถูก RF (SAR) - CE

้อุปกรณ์นี้มีคุณสมบัติตรงตามข<sup>้</sup>อกำหนด EU (1999/519/EC) เกี่ยวกับขีดจำกัดใน การสัมผัสคลื่นแม่เหล็กใฟฟ้าของคนทั่วใป ตามวิธีของการป้องกันสุขภาพ

สำหรับการทำงานเมื่อสวมที่ร่างกาย อุปกรณ์นี้ใด้รับ การทดสอบ และพบว่าสอดคล้องกับคำแนะนำ ICNIRP และมาตรฐานของสหภาพยุโรป EN 62209–2 สำหรับใช้กับอุปกรณ์เสริมที่ออกแบบ มาเฉพาะ SAR ถูกวัดเมื่ออุปกรณ์อยู่ห่างจาก ร่างกายที่ระยะ 1.5 ชม. ในขณะที่ส่งระดับพลังงานเ อาต์พุตที่ใดรับการรับรองสูงที่สุดในทุกย่าน ความถี่ของอุปกรณ์นี้ การใช้อุปกรณ์เสริมอื่นๆ ซึ่ง ประกอบด้วยโฉหะ อาจใม่สอดคล้องกับคำแนะนำ ในการสัมผัสถูกของ ICNIRP

# ี่ดำเตือนเครื่องหมาย CE

# **C €** 2200

#### เครื่องหมาย CE สำหรับอุปกรณ์ที่มี LAN ใร้สาย/บลูทูธ

อุปกรณ์นี้สอดคล้องกับความต<sup>้</sup>องการของ ข้อกำหนด 1999/5/EC ของรัฐสภาและ คณะกรรมการแห่งสหภาพยุโรป ตั้งแต่วันที่ 9 มีนาคม 1999 ที่ควบคุมอุปกรณ์วิทยุและการ สื่อสาร โทรคมนาคม และการรับรู้ถึงความสอดคล้อง ร่วมกัน

ค่า SAR ของ CE สูงที่สุดสำหรับอุปกรณ*์*มีค่าด*ั*งนี้:

- 0.752 วัตต/กก. (ร่างกาย/GSM 900)
- 0.769 วัตต/กก. (ศีรษะ/GSM 900)

#### ข้อกำหนดด้านความปลอดภัยทางใฟฟ้า

ผลิตภัณฑ์ที่ใช้กระแสไฟฟ้าสูงถึง 6A และมีน้ำหนักมากกว่า 3 กก. ต้องใช้สายไฟที่ได้รับการรับรองที่มากกว่า หรือ เท่ากับ: H05VV–F, 3G, 0.75 มม.² หรือ H05VV–F, 2G, 0.75 มม.²

#### บริการรีใซเดิล/การนำกลับของ ASUS

้โปรแกรมการรีไซเคิลและนำกลับของ ASUS มาจากความมุ่งมั่นของเราในการสร้างมาตรฐานสูงสุดสำหรับการ ปกป้องสิ่งแวดล้อมของเรา เราเชื่อว่าการให้ทางแก้ปัญหาสำหรับคุณ จะทำให้สามารถรีไซเคิลผลิตภัณฑ์ แบตเตอรี่ และชิ้นส่วนอื่นๆ รวมทั้งวัสดุบรรจุหีบห่อของเราอย่างมีความรับผิดชอบ โปรดไปที่ <u>http://csr.asus.com/english/Takeback.htm</u> สำหรับข้อมูลในการรีไซเคิลอย่างละเอียดในภูมิภาคต่างๆ

#### ประกาศเกี่ยวกับการเคลือบ

**สำคัญ**! เพื่อให้เป็นฉนวนใฟฟ้า และรักษาความปลอดภัยเกี่ยวกับใฟฟ้า มีการใช้สารเคลือบเพื่อป้องกันอุปกรณ*์* ยกเว้นที่ด้านข้างซึ่งมีพอร์ด I/O อยู่

#### ประกาศเกี่ยวกับ ASUS สีเขียว

ASUS ทุ่มเทในการสร้างผลิตภัณฑ์และบรรจุภัณฑ์ที่เป็นมิตรกับสิ่งแวดล้อม เพื่อป้องกันสุขภาพของผู้บริโภค ในขณะเดียวกันก็ลดผลกระทบต่อสิ่งแวดล้อมให้มีน้อยที่สุด การลดจำนวนหน้าของคู่มือให้เหลือน้อยลง ก็สอดคล้อง กับการลดการปล่อยคาร์บอน

้สำหรับคู่มือผู้ใช้อย่างละเอียด และข้อมูลที่เกี่ยวข้อง ให้ดูคู่มือผู้ใช้ที่ให้มาในแท็บเล็ต ASUS หรือเยี่ยมชมไซต สนับสนุนของ ASUS ที่ <u>http://support.asus.com/</u> คุณสมบัติการเลือกรหัสประเทศ ถูกปิดทำงานสำหรับผลิตภัณฑ์ที่วางจำหน่ายในประเทศสหรัฐอเมริกา/แคนาดา สำหรับผลิตภัณฑ์ที่วางจำหน่ายในประเทศสหรัฐอเมริกา/แคนาดา สามารถใช้งานใด้เฉพาะแชนเนล 1−11 เท่านั้น การเลือกแชนเนลอื่นๆ ใม่สามารถกระทำใด้

## ประกาศเกี่ยวกับความสอดคล้อง EC

ผลิตภัณฑ์นี้สอดคล<sup>้</sup>องกับระเบียบข<sup>้</sup>อบังคับของข<sup>้</sup>อกำหนด R&TTE 1999/5/EC คุณสามารถดาวน์โหลดประกาศเกี่ยว กับความสอดคล<sup>้</sup>องใด้จาก <u>http://support.asus.com</u>

## การป้องกันการสูญเสียการใด้ยิน

้เพื่อป้องกันความเสียห<sup>้</sup>ายต่อระบบการใด้ยินที่เป็นใปใด้ อย่าฟ*ั*งด้วยระดับเสียงที่สูงเป็นระยะเวลานาน

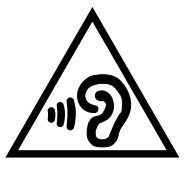

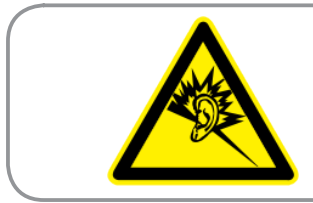

À pleine puissance, l'écoute prolongée du baladeur peut endommager l'oreille de l'utilisateur.

สำหรับประเทศฝรั่งเศส หูฟังสำหรับอุปกรณ์นี้สอดคล<sup>ั</sup>องกับความต<sup>ั</sup>องการเกี่ยวกับระดับความดันเสียงที่กำหนดใว้ใน มาตรฐาน EN50332–1:2000 และ/หรือ EN50332–2:2003 ในมาตรา L.5232–1 ของฝรั่งเศส

#### ชื่อรุ่น: ASUS\_T00Q

| ຜູ້ພລິຫ:                           | ASUSTeK Computer Inc.                                |
|------------------------------------|------------------------------------------------------|
| ที่อยู่:                           | 4F, No.150, LI-TE RD., PEITOU, TAIPEI 112,<br>TAIWAN |
| ตัวแทนที่ใด้รับการแต่งตั้งในยุโรป: | ASUS Computer GmbH                                   |
| ที่อยู่:                           | HARKORT STR. 21–23, 40880 RATINGEN,<br>GERMANY       |

#### ข้อมูลเกี่ยวกับลิขสิทธิ์

้ห้ามทำช้ำ ส่งต่อ คัดลอก เก็บในระบบที่สามารถเรียกกลับมาใด้ หรือแปลส่วนหนึ่งส่วนใดของคู่มือฉบับนี้เป็นภาษาอื่น ซึ่งรวมถึงผลิตภัณฑ์ และซอฟต์แวร์ที่บรรจุอยู่ภายใน ยกเว้นเอกสารที่ผู้ชื้อเป็นผู้เก็บใว้เพื่อจุดประสงค์ในการสำรองเท่านั้น โดยใม่ใด้รับความยินยอมเป็นลาย ลักษณ์อักษรอย่างชัดแจงจาก ASUSTEK COMPUTER INC. ("ASUS")

ASUS ให้คู่มือฉบับนี้ "ในลักษณะที่เป็น" โดยไม่มีการรับประกันใด ๆ ไม่ว่าจะโดยชัดแจ้งหรือเป็นนัย ซึ่งรวมถึงแต่ไม่จำกัดอยู่เพียงการรับ ประกัน หรือเงื่อนไขของความสามารถเชิงพาณิชย์ หรือความเข้ากันใด้สำหรับวัตถุประสงค์เฉพาะ ไม่ว่าจะในกรณีใด ๆ ก็ตาม ASUS กรรมการ เจ้าหน้าที่ พนักงาน หรือตัวแทนของบริษัท ไม่ต้องรับผิดชอบต่อความเสียหายที่เกิดขึ้นโดยอ้อม โดยกรณีพิเศษ โดยไม่ได้ดังใจ หรือโดยเป็น ผลกระทบที่ตามมา (รวมถึงความเสียหายจากการสูญเสียกำไร การขาดทุนของธุรกิจ การสูญเสียการใช้งานหรือข้อมูล การหยุดชะงักของธุรกิจ และอื่น ๆ ในลักษณะเดียวกันนี้) แม้ว่า ASUS จะใดรับทราบถึงความเป็นไปใดของความเสียหายดังกล่าว อันเกิดจากขอบกพร่องหรือข้อผิด พลาดในคู่มือหรือผลิตภัณฑ์นี้

ผลิตภัณฑ์และชื่อบริษัทที่ปรากฏในคู่มือนี้อาจเป็น หรือไม่เป็นเครื่องหมายการค้าจดทะเบียน หรือลิขสิทธิ์ของบริษัทที่เป็นเจ้าของ และมีการ ใช้เฉพาะสำหรับการอ้างอิง หรืออธิบายเพื่อประโยชน์ของเจ้าของเท่านั้น โดยไม่มีวัตถุประสงค์ในการละเมิดใด ๆ

้ข้อกำหนดและข้อมูลต่าง ๆ ที่ระบุในคู่มือฉบับนี้ เป็นเพียงข้อมูลเพื่อการใช้งานเท่านั้น และอาจเปลี่ยนแปลงใด้เมื่อเวลาผ่านใปโดยใม่ต้องแจ้ง ให้ทราบ จึงใม่ควรถือเป็นภาระผูกพันของ ASUS ASUS ใม่ขอรับผิดชอบหรือรับผิดต่อข้อผิดพลาด หรือความใม่ถูกต้องใด ๆ ที่อาจเกิดขึ้นใน คู่มือฉบับนี้ รวมทั้งผลิตภัณฑ์และชอฟต์แวร์ที่ระบุในคู่มือด้วย

ลิขสิทธิ์ถูกต้อง ฉ 2014 ASUSTeK COMPUTER INC. สงวนลิขสิทธิ์

#### ขีดจำกัดความรับผิดชอบ

อาจมีเหตุการณ์บางอย่างเกิดขึ้นเนื่องจากส่วนของ ASUS หรือความรับผิดชอบอื่น คุณมีสิทธิ์ที่จะกู้คืนความเสียหายจาก ASUS ในกรณ์ดัง กล่าวใม่ว่าคุณจะมีสิทธิ์เรียกร้องค่าเสียหายจาก ASUS หรือใม่ แต่ ASUS จะรับผิดชอบต่อความเสียหายที่เกิดจากอาการบาดเจ็บทางร่างกาย (รวมถึงการเสียชีวิต) และความเสียหายต่ออสังหาริมทรัพย์ และสังหาริมทรัพย์ส่วนตัว หรือความเสียหายที่เกิดขึ้นจริงและเกิดโดยตรงอื่นๆ อัน เป็นผลมาจากการละเว้น หรือใม่สามารถปฏิบัติหน้าที่ใดตามกฎหมาย ภายใต้เงื่อนใขการรับประกัน ใม่เกินกว่าราคาของผลิตภัณฑ์แต่ละชิ้นที่ ระบุไว้ในสัญญา

ASUS จะรับผิดชอบหรือชดใช้ค่าสูญเสีย ค่าเสียหาย หรือกรณีเรียกร<sup>ั</sup>องต่างๆ ตามสัญญา การละเมิด หรือการผ่าฝืน ที่เกิดขึ้นภายใต*้*เงื่อนไข การรับประกันนี้

ข้อจำกัดนี้ยังใช้กับผู้จำหน่ายและร้านค้าปลีกของ ASUS ด้วย ถือเป็นความรับผิดชอบสูงสุดร่วมกันของ ASUS ผู้ขาย และผู้จำหน่ายสินค้า

้ใม่ว่าอย่างใรก็ตาม ASUS จะใม่รับผิดชอบในกรณีดังนี้: (1) การเรียกร<sup>้</sup>องความเสียหายของบุคคลที่สามจากคุณ (2) การสูญเสียหรือเสียหาย ของบันทึกหรือขอมูลของคุณ หรือ (3) ความเสียหายที่เกิดขึ้นโดยกรณีพิเศษ โดยใม่ใดดังใจ หรือโดยออม หรือความเสียหายที่เกิดจากผลก ระทบที่ตามมาทางเศรษฐกิจ (รวมถึงการสูญเสียกำใรหรือเงินสะสม) แม้ว่า ASUS ผู้ขาย หรือผู้จำหน่าย จะรับทราบถึงความเป็นใปใดที่อาจ เกิดขึ้นก็ตาม

#### การบริการและการสนับสนุน

เยี่ยมชมเว็บใชต<sup>์</sup>หลายภาษาของเราที่: <u>http://support.asus.com</u>